# **INSTRUCTION MANUAL**

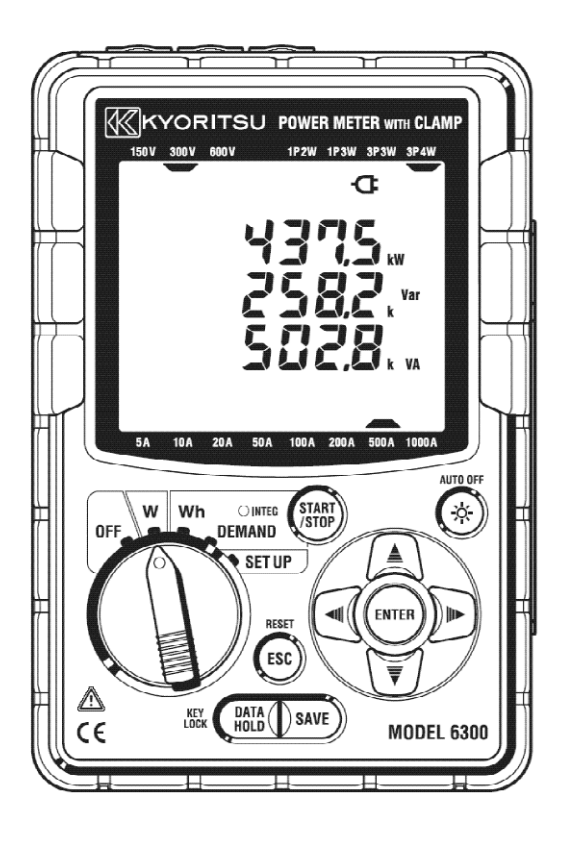

# **DIGITAL POWER METER**

# **MODEL 6300**

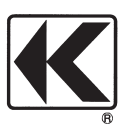

KYORITSU ELECTRICAL INSTRUMENTS WORKS, LTD., TOKYO, JAPAN

| Content  | s       |                                                | 1     |
|----------|---------|------------------------------------------------|-------|
| Unpacki  | ng Pro  | cedure                                         | 4     |
| Safety w | /arning | S                                              | 6     |
| Section  | 1       | Instrument overview                            | , 1.1 |
|          | 1-1     | Features                                       | , 1.1 |
|          | 1-2     | Functional overview                            | , 1.3 |
|          | 1-3     | Measurement procedures                         | , 1.4 |
|          | 1-4     | Outline of maximum demand measurement concept  | , 1.5 |
| Section  | 2       | Instrument layout                              | 2.1   |
|          | 2-1     | Display & keys                                 | , 2.1 |
|          | 2-2     | Connector                                      | . 2.5 |
|          | 2-3     | CF card/ USB part                              | . 2.6 |
| Section  | 3       | Preparation for measurement                    | 3.1   |
|          | 3-1     | Power cord connection                          | . 3.1 |
|          | 3-2     | Voltage test leads and Clamp sensor connection | . 3.2 |
|          | 3-3     | Turning on the instrument                      | . 3.4 |
|          | 3-3-1   | Start-up screen                                | . 3.4 |
|          | 3-3-2   | Error message                                  | . 3.5 |
| _        | 3-3-3   | Battery Operation                              | . 3.6 |
| Section  | 4       | Setting                                        | 4.1   |
|          | 4-1     | List of setting items                          | . 4.2 |
|          | 4-2     | Classification of setting items                | . 4.3 |
|          | 4-3     | Setting procedure of each setting item         | . 4.4 |
|          | 4-3-1   | "Setting 01" Wiring                            | 4.5   |
|          | 4-3-2   | "Setting 02" Voltage range                     | . 4.6 |
|          | 4-3-3   | "Setting 03" Current range                     | . 4.7 |
|          | 4-3-4   | "Setting 04" Clamp sensor                      | , 4.8 |
|          | 4-3-5   | "Setting 05" VT ratio                          | . 4.9 |
|          | 4-3-6   | "Setting 06" CT ratio                          | 4.10  |
|          | 4-3-7   | "Setting 07" Time                              | 4.11  |
|          | 4-3-8   | "Setting 08" Buzzer                            | 4.12  |
|          | 4-3-9   | "Setting 09" Integration interval              | 4.13  |
|          | 4-3-10  | "Setting 10" Integration start time and date   | 4.14  |
|          | 4-3-11  | "Setting 11" Integration stop time and date    | 4.15  |
|          | 4-3-12  | "Setting 12" Reset of integration value        | 4.16  |
|          | 4-3-13  | "Setting 13" Demand Interval                   | 4.17  |
|          | 4-3-14  | "Setting 14" Demand start time and date        | 4.18  |
|          | 4-3-15  | "Setting 15" Demand stop time and date         | 4.19  |
|          | 4-3-16  | "Setting 16" Demand target value               | 4.20  |
|          | 4-3-17  | "Setting 17" Demand inspection cycle           | 4.21  |
|          | 4-3-18  | "Setting 18" Reset of demand value             | 4.22  |
|          | 4-3-19  | "Setting 19" Use of CF card                    | 4.23  |

| 4-3-20                                                                                                    | "Setting 20" Formatting CF card                                                                                                    | 4.24                                                                                                    |
|----------------------------------------------------------------------------------------------------|----------------------------------------------------------------------------------------------------|----------------------------------------------------------------------------------------------------|
| 4-3-21                                                                                                    | "Setting 21" Deleting the data in CF card                                                                                                    | 4.26                                                                                                    |
| 4-3-22                                                                                                    | "Setting 22" Deleting the data in Internal memory                                                                                                    | 4.27                                                                                                    |
| 4-3-23                                                                                                    | "Setting 23" System reset                                                                                                    | 4.28                                                                                                    |
| 4-3-24                                                                                                    | "Setting 24" Loading settings                                                                                                    | 4.29                                                                                                    |
| 4-3-25                                                                                                    | "Setting 25" Saving settings                                                                                                    | 4.30                                                                                                    |
| Section 5                                                                                                    | Wiring configurations                                                                                                    | . 5.1                                                                                                    |
| 5-1                                                                                                    | Important Preliminary checks                                                                                                    | . 5.1                                                                                                    |
| 5-2                                                                                                    | Basic wiring configuration                                                                                                    | . 5.2                                                                                                    |
| 5-3                                                                                                    | Using supplementary VT/ CT's                                                                                                    | . 5.4                                                                                                    |
| Section 6                                                                                                    | Instantaneous value measurement                                                                                                    | . 6.1                                                                                                    |
| 6-1                                                                                                    | Wiring Configuration display screen                                                                                                    | . 6.4                                                                                                    |
| 6-2                                                                                                    | Selecting/changing the display screen                                                                                                    | . 6.6                                                                                                    |
| 6-3                                                                                                    | Customizing the display                                                                                                    | . 6.9                                                                                                    |
| 6-4                                                                                                    | Saving data                                                                                                    | 6.12                                                                                                    |
| 6-4-1                                                                                                    | Saving Procedure                                                                                                    | 6.12                                                                                                    |
| 6-4-2                                                                                                    | Limitation of saving                                                                                                    | 6.14                                                                                                    |
| 6-4-3                                                                                                    | Save data                                                                                                    | 6.15                                                                                                    |
| 6-5                                                                                                    | Digit / Over-range indication                                                                                                    | 6.17                                                                                                    |
| 6-5-1                                                                                                    | Digits                                                                                                    | 6.17                                                                                                    |
| 6-5-2                                                                                                    | Over-range indication / Bar indication                                                                                                    | 6.19                                                                                                    |
|                                                                                                    |                                                                                                    |                                                                                                    |
| Section 7                                                                                                    | Integration value measurement                                                                                                    | . 7.1                                                                                                    |
| Section 7<br>7-1                                                                                                    | Integration value measurement                                                                                                    | . 7.1<br>. 7.4                                                                                                    |
| Section 7<br>7-1<br>7-2                                                                                                    | Integration value measurement<br>How to start measurement<br>How to stop measurement                                                                                                    | . 7.1<br>. 7.4<br>. 7.7                                                                                                    |
| Section 7<br>7-1<br>7-2<br>7-3                                                                                                    | Integration value measurement<br>How to start measurement<br>How to stop measurement<br>Resetting the integration value                                                                                                    | <ul> <li>7.1</li> <li>7.4</li> <li>7.7</li> <li>7.9</li> </ul>                                                                                                    |
| Section 7<br>7-1<br>7-2<br>7-3<br>7-4                                                                                                    | Integration value measurement<br>How to start measurement<br>How to stop measurement.<br>Resetting the integration value<br>Switching displays                                                                                                    | 7.1<br>7.4<br>7.7<br>7.9<br>7.10                                                                                                    |
| Section 7<br>7-1<br>7-2<br>7-3<br>7-4<br>7-5                                                                                                    | Integration value measurement<br>How to start measurement<br>How to stop measurement<br>Resetting the integration value<br>Switching displays<br>Saving data                                                                                                    | <ul> <li>7.1</li> <li>7.4</li> <li>7.7</li> <li>7.9</li> <li>7.10</li> <li>7.12</li> </ul>                                                                                                    |
| Section 7<br>7-1<br>7-2<br>7-3<br>7-4<br>7-5<br>7-5-1                                                                                                    | Integration value measurement<br>How to start measurement                                                                                                    | <ul> <li>7.1</li> <li>7.4</li> <li>7.7</li> <li>7.9</li> <li>7.10</li> <li>7.12</li> <li>7.12</li> <li>7.12</li> </ul>                                                                                                    |
| Section 7<br>7-1<br>7-2<br>7-3<br>7-4<br>7-5<br>7-5-1<br>7-5-2                                                                                                   | Integration value measurement<br>How to start measurement<br>How to stop measurement.<br>Resetting the integration value .<br>Switching displays .<br>Saving data<br>How to save<br>Limitation of saving .                                                                                                    | <ul> <li>7.1</li> <li>7.4</li> <li>7.7</li> <li>7.9</li> <li>7.10</li> <li>7.12</li> <li>7.12</li> <li>7.12</li> <li>7.13</li> </ul>                                                                                                    |
| Section 7<br>7-1<br>7-2<br>7-3<br>7-4<br>7-5<br>7-5-1<br>7-5-2<br>7-5-3                                                                                          | Integration value measurement<br>How to start measurement<br>How to stop measurement.<br>Resetting the integration value .<br>Switching displays<br>Saving data<br>How to save<br>Limitation of saving<br>Save data                                                                                                    | . 7.1<br>. 7.4<br>. 7.7<br>. 7.9<br>7.10<br>7.12<br>7.12<br>7.12<br>7.13<br>7.15                                                                                                    |
| Section 7<br>7-1<br>7-2<br>7-3<br>7-4<br>7-5<br>7-5-1<br>7-5-2<br>7-5-3<br>7-6                                                                                   | Integration value measurement<br>How to start measurement<br>How to stop measurement.<br>Resetting the integration value.<br>Switching displays<br>Saving data<br>How to save<br>Limitation of saving<br>Save data.<br>Digits / Over-range indication                                                                                                    | <ul> <li>7.1</li> <li>7.4</li> <li>7.7</li> <li>7.9</li> <li>7.10</li> <li>7.12</li> <li>7.12</li> <li>7.12</li> <li>7.13</li> <li>7.15</li> <li>7.17</li> </ul>                                                                                                    |
| Section 7<br>7-1<br>7-2<br>7-3<br>7-4<br>7-5<br>7-5-1<br>7-5-2<br>7-5-3<br>7-6<br>Section 8                                                                      | Integration value measurement<br>How to start measurement                                                                                                    | . 7.1<br>. 7.4<br>. 7.7<br>. 7.9<br>7.10<br>7.12<br>7.12<br>7.12<br>7.13<br>7.15<br>7.17<br>. 8.1                                                                                                    |
| Section 7<br>7-1<br>7-2<br>7-3<br>7-4<br>7-5<br>7-5-1<br>7-5-2<br>7-5-3<br>7-6<br>Section 8<br>8-1                                                               | Integration value measurement<br>How to start measurement .<br>How to stop measurement .<br>Resetting the integration value .<br>Switching displays .<br>Saving data .<br>How to save .<br>Limitation of saving .<br>Save data .<br>Digits / Over-range indication .<br>Demand value measurement .<br>Demand measurement .                                                                                                    | <ul> <li>7.1</li> <li>7.4</li> <li>7.7</li> <li>7.9</li> <li>7.10</li> <li>7.12</li> <li>7.12</li> <li>7.13</li> <li>7.15</li> <li>7.17</li> <li>8.1</li> <li>8.4</li> </ul>                                                                                                   |
| Section 7<br>7-1<br>7-2<br>7-3<br>7-4<br>7-5<br>7-5-1<br>7-5-2<br>7-5-3<br>7-6<br>Section 8<br>8-1<br>8-2                                                        | Integration value measurement<br>How to start measurement<br>How to stop measurement.<br>Resetting the integration value .<br>Switching displays .<br>Saving data .<br>How to save .<br>Limitation of saving .<br>Save data .<br>Digits / Over-range indication .<br>Demand value measurement<br>Demand measurement .<br>Displayed items and how to switch .                                                                                                    | <ul> <li>7.1</li> <li>7.4</li> <li>7.7</li> <li>7.9</li> <li>7.10</li> <li>7.12</li> <li>7.12</li> <li>7.12</li> <li>7.13</li> <li>7.15</li> <li>7.17</li> <li>8.1</li> <li>8.4</li> <li>8.7</li> </ul>                                                                        |
| Section 7<br>7-1<br>7-2<br>7-3<br>7-4<br>7-5<br>7-5-1<br>7-5-2<br>7-5-3<br>7-6<br>Section 8<br>8-1<br>8-2<br>8-3                                                 | Integration value measurement<br>How to start measurement<br>How to stop measurement.<br>Resetting the integration value .<br>Switching displays .<br>Saving data .<br>How to save .<br>Limitation of saving .<br>Save data .<br>Digits / Over-range indication .<br>Demand value measurement .<br>Demand measurement .<br>Displayed items and how to switch .<br>How to start measurement .                                                                                                    | <ul> <li>7.1</li> <li>7.4</li> <li>7.7</li> <li>7.9</li> <li>7.10</li> <li>7.12</li> <li>7.12</li> <li>7.12</li> <li>7.12</li> <li>7.13</li> <li>7.15</li> <li>7.17</li> <li>8.1</li> <li>8.4</li> <li>8.7</li> <li>8.9</li> </ul>                                             |
| Section 7<br>7-1<br>7-2<br>7-3<br>7-4<br>7-5<br>7-5-1<br>7-5-2<br>7-5-3<br>7-6<br>Section 8<br>8-1<br>8-2<br>8-3<br>8-4                                          | Integration value measurement<br>How to start measurement<br>How to stop measurement.<br>Resetting the integration value<br>Switching displays<br>Saving data<br>How to save<br>Limitation of saving<br>Save data.<br>Digits / Over-range indication<br>Demand value measurement<br>Demand measurement<br>Displayed items and how to switch<br>How to start measurement<br>How to stop measurement                                                                                                    | <ul> <li>7.1</li> <li>7.4</li> <li>7.7</li> <li>7.9</li> <li>7.10</li> <li>7.12</li> <li>7.12</li> <li>7.12</li> <li>7.13</li> <li>7.15</li> <li>7.17</li> <li>8.1</li> <li>8.4</li> <li>8.7</li> <li>8.9</li> <li>8.12</li> </ul>                                             |
| Section 7<br>7-1<br>7-2<br>7-3<br>7-4<br>7-5<br>7-5-1<br>7-5-2<br>7-5-3<br>7-6<br>Section 8<br>8-1<br>8-2<br>8-3<br>8-4<br>8-5                                   | Integration value measurement<br>How to start measurement<br>How to stop measurement.<br>Resetting the integration value.<br>Switching displays<br>Saving data<br>How to save<br>Limitation of saving<br>Save data.<br>Digits / Over-range indication<br>Demand value measurement<br>Demand measurement<br>Displayed items and how to switch<br>How to start measurement<br>How to stop measurement<br>Resetting the demand value                                                                                 | <ul> <li>7.1</li> <li>7.4</li> <li>7.7</li> <li>7.9</li> <li>7.10</li> <li>7.12</li> <li>7.12</li> <li>7.13</li> <li>7.15</li> <li>7.17</li> <li>8.1</li> <li>8.4</li> <li>8.7</li> <li>8.9</li> <li>8.12</li> <li>8.14</li> </ul>                                             |
| Section 7<br>7-1<br>7-2<br>7-3<br>7-4<br>7-5<br>7-5-1<br>7-5-2<br>7-5-3<br>7-6<br>Section 8<br>8-1<br>8-2<br>8-3<br>8-4<br>8-5<br>8-6                            | Integration value measurement<br>How to start measurement<br>How to stop measurement.<br>Resetting the integration value<br>Switching displays<br>Saving data<br>How to save<br>Limitation of saving<br>Save data.<br>Digits / Over-range indication<br>Demand value measurement<br>Demand measurement<br>Displayed items and how to switch<br>How to start measurement<br>How to stop measurement<br>Resetting the demand value<br>Saving data .                                                                 | <ul> <li>7.1</li> <li>7.4</li> <li>7.7</li> <li>7.9</li> <li>7.10</li> <li>7.12</li> <li>7.12</li> <li>7.13</li> <li>7.15</li> <li>7.17</li> <li>8.1</li> <li>8.4</li> <li>8.7</li> <li>8.9</li> <li>8.12</li> <li>8.14</li> <li>8.15</li> </ul>                               |
| Section 7<br>7-1<br>7-2<br>7-3<br>7-4<br>7-5<br>7-5-1<br>7-5-2<br>7-5-3<br>7-6<br>Section 8<br>8-1<br>8-2<br>8-3<br>8-4<br>8-5<br>8-6<br>8-6-1                   | Integration value measurement<br>How to start measurement<br>How to stop measurement.<br>Resetting the integration value .<br>Switching displays .<br>Saving data .<br>How to save .<br>Limitation of saving .<br>Save data .<br>Digits / Over-range indication .<br>Demand value measurement<br>Demand measurement .<br>Displayed items and how to switch .<br>How to start measurement .<br>How to stop measurement .<br>Resetting the demand value .<br>Saving data .<br>Saving data .<br>Saving .             | <ul> <li>7.1</li> <li>7.4</li> <li>7.7</li> <li>7.9</li> <li>7.10</li> <li>7.12</li> <li>7.12</li> <li>7.12</li> <li>7.13</li> <li>7.15</li> <li>7.17</li> <li>8.1</li> <li>8.4</li> <li>8.7</li> <li>8.9</li> <li>8.12</li> <li>8.14</li> <li>8.15</li> <li>8.15</li> </ul>   |
| Section 7<br>7-1<br>7-2<br>7-3<br>7-4<br>7-5<br>7-5-1<br>7-5-2<br>7-5-3<br>7-6<br>Section 8<br>8-1<br>8-2<br>8-3<br>8-4<br>8-5<br>8-6<br>8-6-1<br>8-6-1<br>8-6-2 | Integration value measurement<br>How to start measurement<br>How to stop measurement.<br>Resetting the integration value<br>Switching displays<br>Saving data<br>How to save<br>Limitation of saving<br>Save data.<br>Digits / Over-range indication<br>Demand value measurement<br>Demand measurement<br>Displayed items and how to switch<br>How to start measurement<br>How to stop measurement<br>Resetting the demand value<br>Saving data<br>Saving data<br>Limitation of saving.                           | <ul> <li>7.1</li> <li>7.4</li> <li>7.7</li> <li>7.9</li> <li>7.10</li> <li>7.12</li> <li>7.12</li> <li>7.12</li> <li>7.12</li> <li>7.13</li> <li>7.15</li> <li>7.17</li> <li>8.1</li> <li>8.7</li> <li>8.89</li> <li>8.12</li> <li>8.14</li> <li>8.15</li> <li>8.16</li> </ul> |
| Section 7<br>7-1<br>7-2<br>7-3<br>7-4<br>7-5<br>7-5-1<br>7-5-2<br>7-5-3<br>7-6<br>Section 8<br>8-1<br>8-2<br>8-3<br>8-4<br>8-5<br>8-6<br>8-6-1<br>8-6-2<br>8-6-3 | Integration value measurement<br>How to start measurement<br>How to stop measurement.<br>Resetting the integration value<br>Switching displays<br>Saving data<br>How to save<br>Limitation of saving<br>Save data.<br>Digits / Over-range indication<br>Demand value measurement<br>Demand measurement<br>Displayed items and how to switch<br>How to start measurement<br>How to stop measurement<br>Resetting the demand value<br>Saving data<br>Saving data<br>Saving .<br>Limitation of saving.<br>Save data. | <ul> <li>7.1</li> <li>7.4</li> <li>7.7</li> <li>7.9</li> <li>7.10</li> <li>7.12</li> <li>7.12</li> <li>7.12</li> <li>7.13</li> <li>7.15</li> <li>7.17</li> <li>8.1</li> <li>8.7</li> <li>8.9</li> <li>8.12</li> <li>8.14</li> <li>8.15</li> <li>8.16</li> <li>8.18</li> </ul>  |

| Section 9            | 9    | CF card/ Internal memory                              | . 9.1 |
|----------------------|------|-------------------------------------------------------|-------|
|                      | 9-1  | Instrument and CF card/ Internal memory               | . 9.1 |
|                      | 9-2  | Inserting / removing the CF card                      | . 9.3 |
|                      | 9-3  | Formatting or saving data in CF card/ Internal memory | . 9.4 |
| Section <sup>-</sup> | 10   | Communication function/ Interface software            | 10.1  |
|                      | 10-1 | Software Installation (KEW POWER PLUS)                | 10.2  |
|                      | 10-2 | USB driver installation                               | 10.4  |
|                      | 10-3 | Starting "KEW POWER PLUS"                             | 10.6  |
|                      | 10-4 | Connecting the instrument to the PC                   | 10.7  |
|                      | 10-5 | Download to PC                                        | 10.8  |
|                      | 10-6 | Set up via PC                                         | 10.10 |
|                      | 10-7 | USB driver un-installation                            | 10.12 |
| Section <sup>-</sup> | 11   | Other functions                                       | 11.1  |
| Section <sup>-</sup> | 12   | Troubleshooting                                       | 12.1  |
|                      | 12-1 | General Trouble-shooting                              | 12.1  |
|                      | 12-2 | Battery replacement                                   | 12.3  |
| Section <sup>-</sup> | 13   | Specification                                         | 13.1  |
|                      | 13-1 | General specification                                 | 13.1  |
|                      | 13-2 | Instantaneous value measurement                       | 13.3  |
|                      | 13-3 | Integration value measurement                         | 13.5  |
|                      | 13-4 | Demand value measurement                              | 13.6  |
|                      | 13-5 | Other specifications                                  | 13.7  |
|                      | 13-6 | Clamp sensor Specifications                           | 13.8  |
|                      |      |                                                       |       |

# **Unpacking Procedure**

We thank you for purchasing the Digital Power Meter "MODEL6300".

Please check the contents and instrument before use.

• Items listed below are included with the standard set:

| 1    | Main unit                              | MODEL6300 :1 unit                                            |
|------|----------------------------------------|--------------------------------------------------------------|
| 2    | Voltage test lead                      | MODEL7141: 1 set<br>(red, black, green, blue: 1pce for each) |
| 3    | Power cord                             | MODEL7170: 1pce                                              |
| 4    | USB cord                               | MODEL7148: 1pce                                              |
| 5    | Quick manual                           | 1pce                                                         |
| 6    | CD-ROM                                 | 1pce                                                         |
| 7    | Battery                                | Alkaline size AA battery LR6: 6pcs                           |
| 8    | Compact flash card                     | 32MB: 1 pce                                                  |
| 9    | Card Reader                            | MODEL 8319                                                   |
| 10   | Carrying case                          | MODEL9125: 1pce                                              |
| Opti | onal parts                             |                                                              |
| 11   | Clamp sensor                           | Depending on model purchased                                 |
| 12   | Instruction manual for<br>clamp sensor | 1pce for each clamp sensor                                   |
| 13   | Compact flash card                     | 32 / 64 / 128 MB                                             |
| 14   | Carrying case<br>for Main unit         | MODEL9132                                                    |

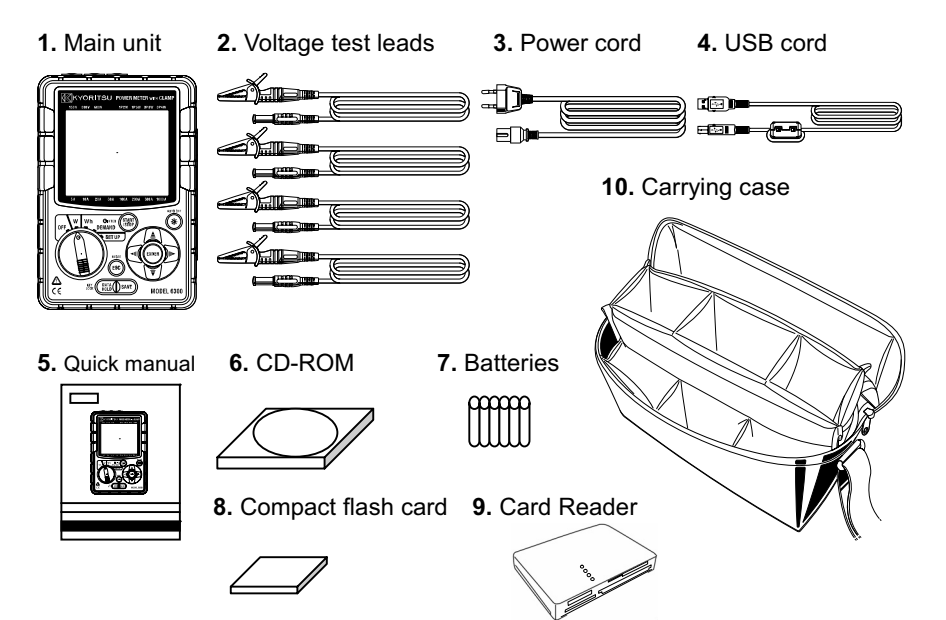

#### **Optional parts**

11. Clamp sensor

(Depending on model purchased)

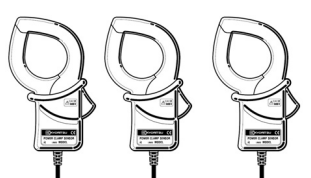

| · · ·                      |        |
|----------------------------|--------|
| 1000A type( $\phi$ 68mm)   | M-8124 |
| 500A type ( $\phi$ 40mm)   | M-8125 |
| 200A type ( <i>φ</i> 40mm) | M-8126 |
| 100A type ( <i>φ</i> 24mm) | M-8127 |
| 50A type ( $\phi$ 24mm)    | M-8128 |

12. Instruction manual for clamp sensor

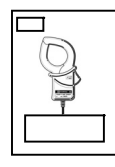

13. Compact flash card

| <br>32MB |
|----------|
| 64MB     |
| 128MB    |

| 32MB  | M-8305 |
|-------|--------|
| 64MB  | M-8306 |
| 128MB | M-8307 |

14. Carrying case for Main unit

#### Storage

Store the items as shown below after use.

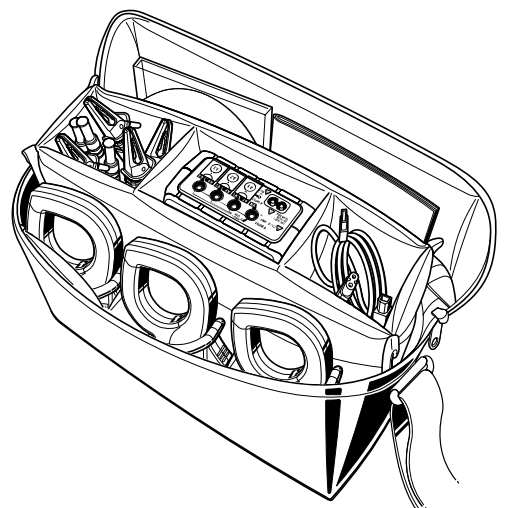

• In case any of the items listed above are found to be damaged or missing or if the printing is unclear, please contact your local KYORITSU distributor from where the instrument was purchased.

#### Safety warnings

This instrument has been designed, manufactured and tested according to IEC 61010: Safety requirements for Electronic Measuring apparatus, and delivered in the best condition after passing quality control tests .

This instruction manual contains warnings and safety rules which have to be observed by the user to ensure safe operation of the instrument and to maintain it in safe condition. Therefore, read through these operating instructions before using the instrument.

#### ▲ WARNING

- Read through and understand the instructions contained in this manual before using the instrument.
- Keep the manual at hand to enable quick reference whenever necessary.
- The instrument is to be used only in its intended applications.
- Understand and follow all the safety instructions contained in the manual.
- Read the enclosed Quick manual after reading this instruction manual.
- As to the Clamp sensor use, refer to the instruction manual supplied with the sensor.

It is essential that the above instructions are adhered to. Failure to follow the above instructions may cause injury, instrument damage and/or damage to equipment under test.

The symbol  $\triangle$  indicated on the instrument, means that the user must refer to the related parts in the manual for safe operation of the instrument. It is essential to read the instructions wherever the  $\triangle$  symbol appears in the manual.

- ▲ DANGER is reserved for conditions and actions that are likely to cause serious or fatal injury.
- WARNING is reserved for conditions and actions that can cause serious or fatal injury.
- ▲ CAUTION is reserved for conditions and actions that can cause injury or instrument damage.

#### ▲ DANGER

- Never make measurement on a circuit in which the electrical potential exceeds AC600V.
- Do not attempt to make measurement in the presence of flammable gasses. Otherwise, the use of the instrument may cause sparking, which can lead to an explosion.
- Never attempt to use the instrument if its surface or your hand are wet.
- Do not exceed the maximum allowable input of any measuring range.
- Never open the Battery cover and CF card connector cover during a measurement.
- Verify proper operation on a known source before use or taking action as a result of the indication of the instrument.

#### 

- Never attempt to make any measurement if any abnormal conditions, such as a broken cover or exposed metal parts are present on the Instrument, Voltage test leads, Power cord and Clamp sensor.
- Ensure that the Current input terminal cover, USB connector cover and CF card connector cover are closed when not in use during a measurement. Ensure that the CF card connector cover screw is tightened.
- Do not install substitute parts or make any modification to the instrument. Return the instrument to your local KYORITSU distributor for repair or re-calibration in case of suspected faulty operation.
- Ensure that the Power cord, Voltage test leads and Clamp sensor are firmly inserted into the terminal.
- Do not try to replace the batteries if the surface of the instrument is wet.
- Ensure that the Power cord, Voltage test leads and Clamp sensor are removed from the instrument, and that the instrument is switched off when opening the Battery cover for battery replacement.

## 

- Always set the Function switch to the appropriate position before making measurement.
- Set the Function switch to the "OFF" position after use and remove the Power cord, Voltage test leads and Clamp sensors. Remove the batteries if the instrument is to be stored and will not be in use for a long period.
- Do not expose the instrument to direct sunlight, high temperatures, humidity or dew.
- Use a damp cloth with neutral detergent for cleaning the instrument. Do not use abrasives or solvents.
- Do not store the instrument if it is wet.

Carefully read and follow the instructions: A DANGER, A WARNING, CAUTION and NOTE, described in each section.

#### The following symbols are used in this manual:

|      | User must refer to the explanations in the instruction manual.       |
|------|----------------------------------------------------------------------|
|      | Instrument with double or reinforced insulation, Class II insulation |
| 1    | AC                                                                   |
| - I- | (Functional) Earth terminal                                          |

#### 1. Instrument overview

This section is an overview of instrument features and functions. This instrument is a power clamp meter, and can be used for various wiring systems. For example, in a single-phase 2-wire circuit, this instrument can measure up to 3 different loads.

The instrument can measure fundamental electric power factors, namely, instantaneous values and integration values. Demand measurement, which is vital for energy surveys, is also available. Each data point can be saved to a CF (compact flash) card or transferred to a PC via a USB connection.

#### 1-1 Features

Safety design

Designed to international safety standard IEC61010.

• Wiring

This instrument supports:

single-phase 2-wire (1ch), single-phase 2-wire (2ch), single-phase 2-wire (3ch), single-phase 3-wire, three-phase 3-wire, three-phase 3-wire.

Measurement and calculation

The MODEL6300 measures and calculates: voltage(RMS), current(RMS), active/ reactive/ apparent power, power factor, frequency, current flowing on the neutral line(only for three-phase 4-wire) active/ reactive/ apparent electrical energy.

- Demand measurement Electricity consumption can be easily monitored so as not to exceed target maximum demand values.
- Saving the measured data Instantaneous values can be saved whenever the **SAVE** key is pressed. The integration value and demand value can be saved in wide cycle from 1 sec. to 1 hour. In addition, max and average instantaneous values can be measured at

Integration/ demand measurement cycles.

• Power supply

This instrument operates either with AC power supply or batteries. In the event of service interruption while the instrument is operating with AC power supply, power to the instrument is automatically restored by the battery set in the instrument.

Batteries can also be used for backing up data.

Large display

Any three measurement parameters can be displayed simultaneously. (e.g. Current, Active power, Power factor)

#### • Customizing the display

The three displayed parameters can be changed by customizing the display screen.

- Backlight A backlight function permits viewing the test results in dimly lit areas.
- Clamp sensor type The instrument takes a wide range of user-friendly clamps.
- Compact design Light weight and portable.
- User friendly set up The setting up of the instrument is relatively easy.

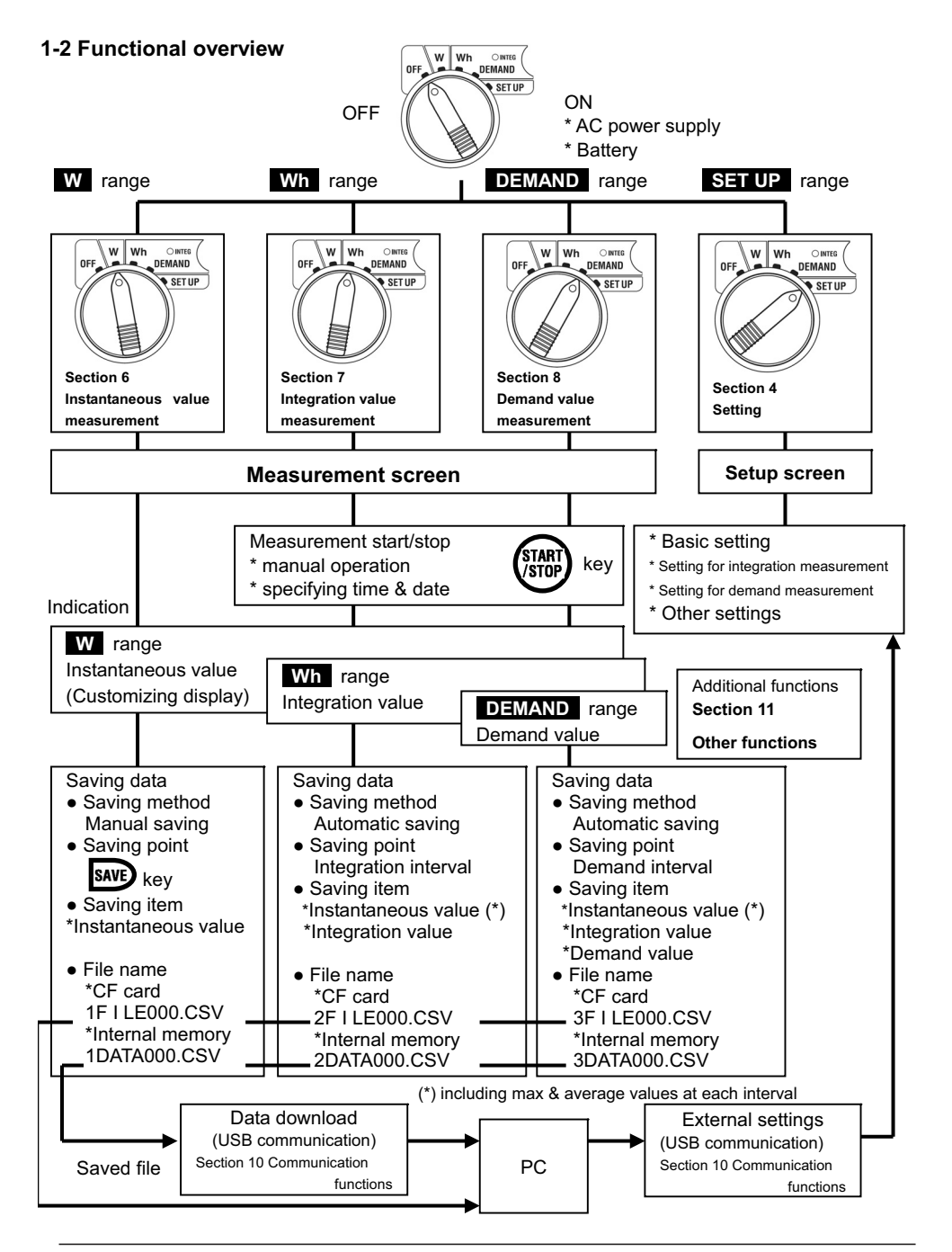

#### 1-3 Measurement procedures

• Measurement flow charts

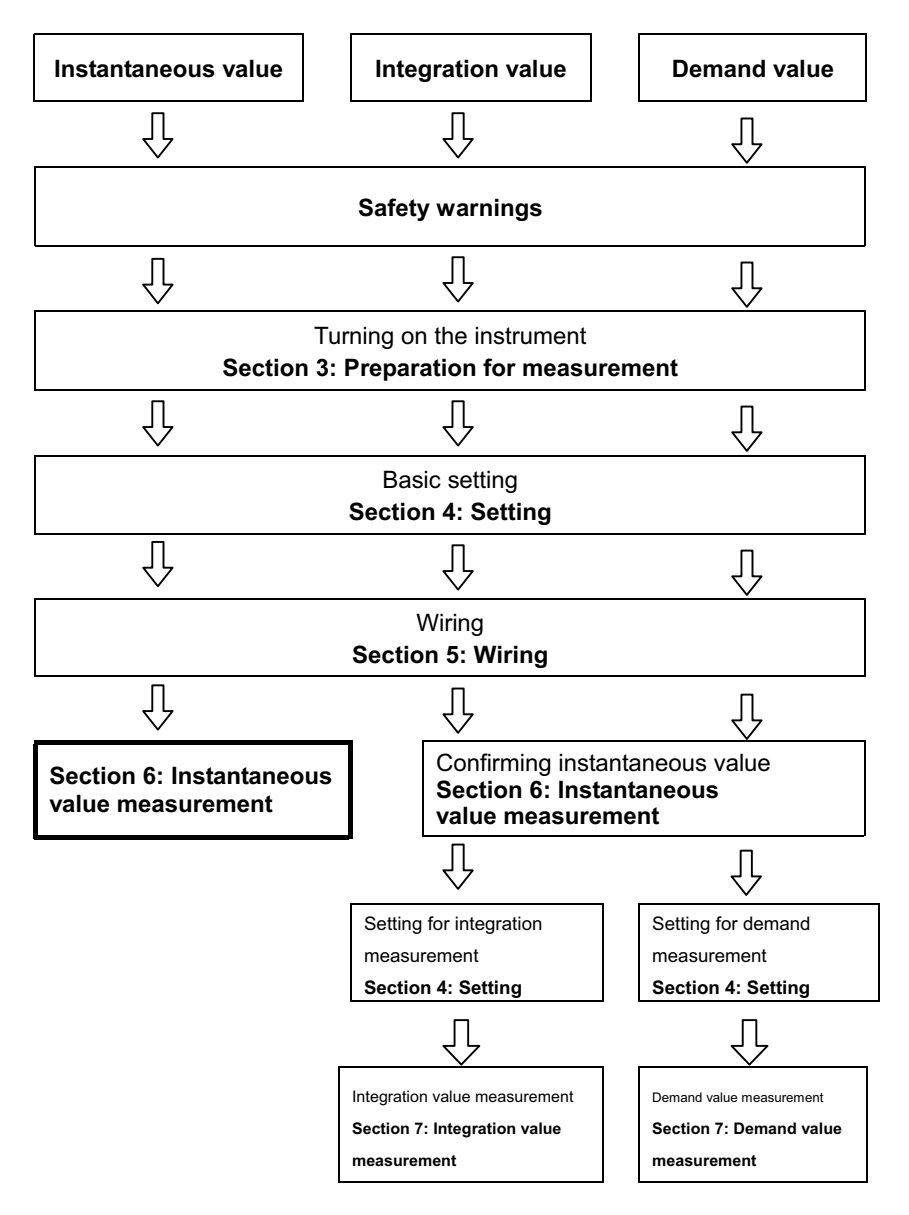

#### 1-4 Outline of maximum demand measurement concept

In some countries, large consumers of electricity will usually have a maximum demand contract with the power company. Such contract varies from country to country. The following is an explanation of a typical Japanese maximum demand contract.

#### Maximum Demand contract

In such a contract the electricity tariff rates (i.e. for kWhr units) are based upon the consumer's maximum power demand. The maximum demand is the maximum of average powers recorded over a 30min intervals. This is measured by the maximum demand meter belonging to the power company.

Let's assume that a power company has the following applicable rates. \$2 per KWhr unit for a recorded max demand 300KW during a year \$4 per KWhr unit for a recorded max demand 500KW during a year \$5 per KWhr unit for a recorded max demand 600KW during a year

Assuming that the consumer is on the 500kW/year rate (ie. \$4), and the recorded max demand during a particular day(say 15<sup>th</sup> January) is 600kW . Then the new applicable rate from 1<sup>st</sup> Febraury onwards will be the 600kW/year rate (ie. \$5) for the next 365 days. If a year later, on February 1<sup>st</sup> the recorded maximum demand is 300kW, then the new applicable rates will be changed to 300kW/year rate (i.e. \$2) for the subsequent 365 days. However if during this period, the max demand goes up again, and say 600kW is recorded on 15<sup>th</sup> March, the applicable rates change again to the 600kW/year rate (i.e.\$5) for the subsequent 365 days.

• Benefits of maximum demand control

It is thus important for consumers with such contracts to monitor closely fluctuations in their power demand to ensure that their max demand limits are not exceeded and thus incur higher tariffs. Maximum Demand control is more effective in countries with higher electricity tariffs.

 Status of maximum demand contract In the past, in Japan,only consumers whose electricity supply was rated at 600kW or more used to enter into a demand contract. However, nowadays power companies install maximum demand meters at all consumers whose supply is rated 70kW or more.

Section 1

Maximum Demand measurement limitations

N.B. The readings from power company maximum demand meter and from the 6300 will not match completely due to an obvious time-lag difference in the start of the integration period (eg.30mins) over which the max demand is taken.

# 2. Instrument layout

#### 2-1 Display & keys

• Front view

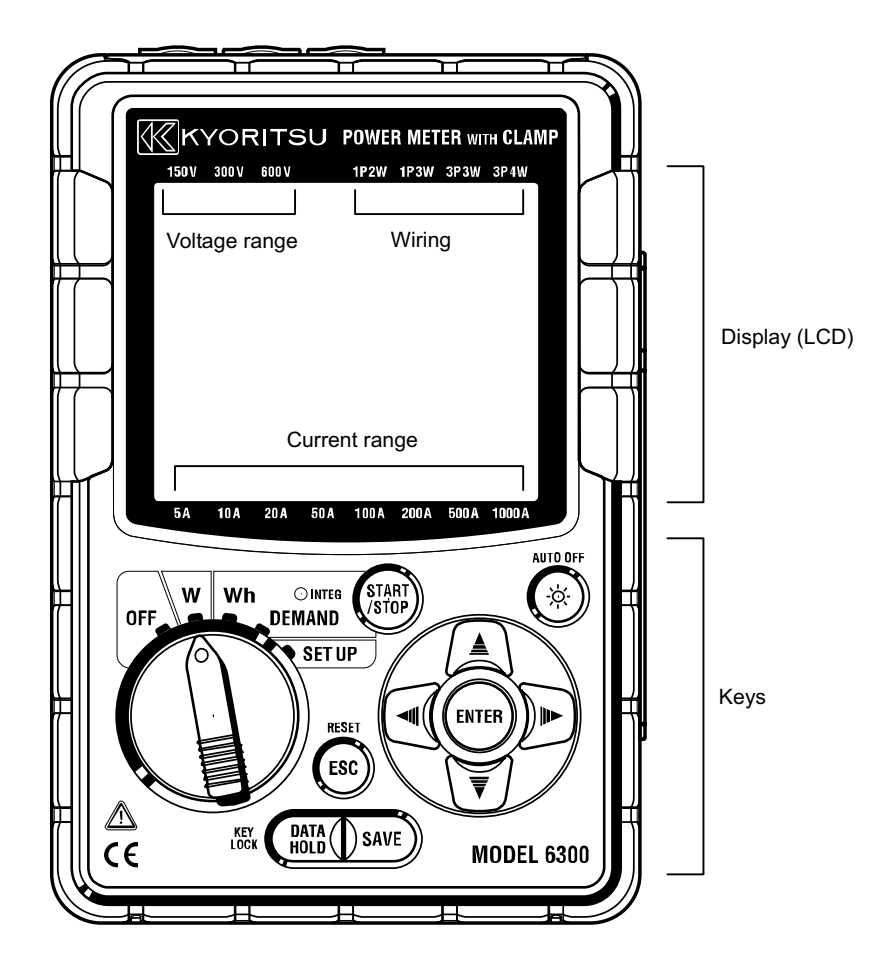

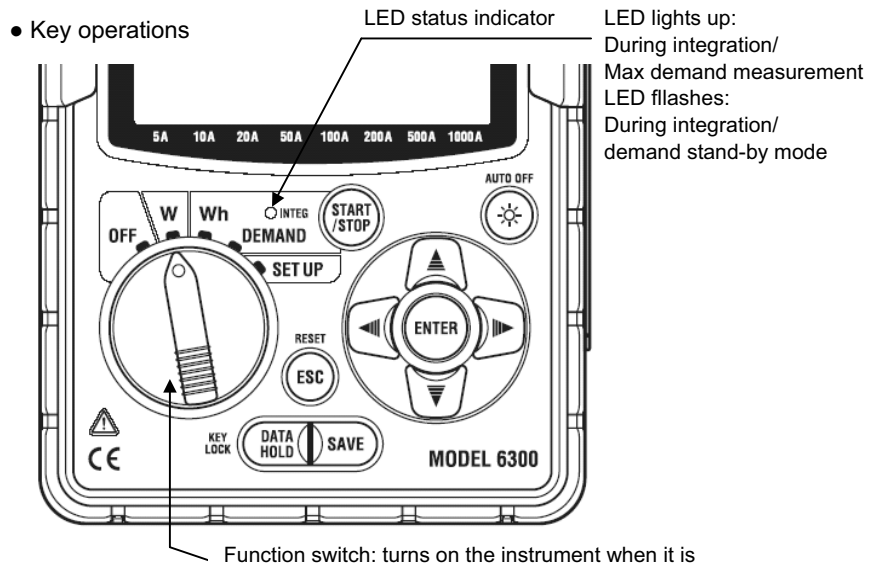

in any position other than OFF.

| Keys           |                   | Details                                                                                                    |
|----------------|-------------------|----------------------------------------------------------------------------------------------------|
| START<br>/STOP | START/STOP<br>key | Starts/ Stops integration or demand measurement.                                                                                                    |
|                | BACKLIGHT<br>key  | Switches on/off the backlight of the LCD.                                                                                                    |
|                | Cursor key        | Measurement screen: Switches the display contents.<br>Setting screen: Changes selection, number, or<br>moves digits.                                |
| ENTER          | ENTER key         | Confirms entry such as a change to a setting.                                                                                                    |
| ESC            | ESC key           | * Cancels a setting<br>* Clears integration/ demand value                                                                                           |
| HOLD           | DATA HOLD<br>key  | * Data hold<br>* Key lock<br>Pressing this key for at least 2 sec. locks keys.<br>Pressing again this key for at least 2 sec. releases<br>key lock. |
| SAVE           | SAVE key          | Saves the instantaneous measurement data.                                                                                                    |

• All Marks displayed on the LCD

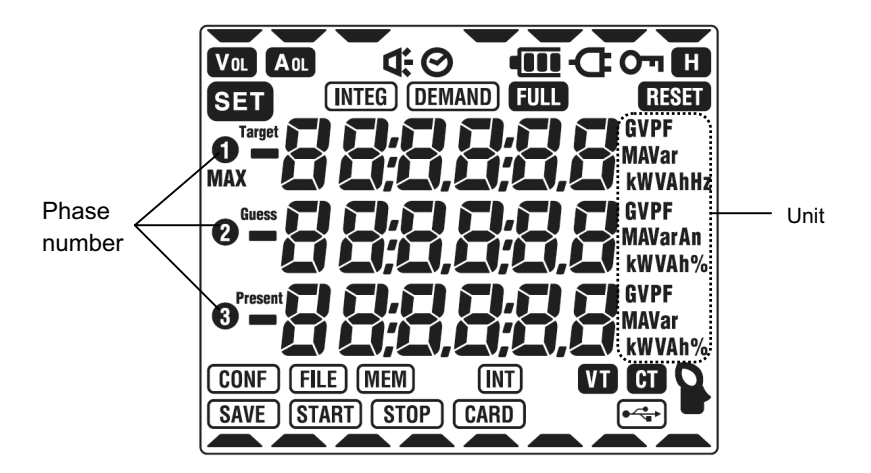

< Marks indicate the measurement status or functions >

| 0"     | Displayed when the keys are locked.                                |
|--------|--------------------------------------------------------------------|
| Vol    | Displayed when voltage exceeds a certain value.                    |
| Aol    | Displayed when current exceeds a certain value.                    |
| Ð      | Displayed when instrument is operating with AC power supply.       |
| •••••  | Displayed when instrument if operating with batteries.             |
| H      | Displayed when data hold function is activated.                    |
| INTEG  | Displayed during integration, Flashes during stand-by mode.        |
| DEMAND | Displayed during demand, Flashes during stand-by mode.             |
| FULL   | Displayed when the capacity of CF card or internal memory is full. |
| CARD   | Displayed while saving data in CF card.                            |
| FILE   | Displayed when opening/ closing a file at measurement.             |
| SAVE   | Displayed when saving data.                                        |
| MEM    | Displayed when a file exists in the internal memory.               |
| VT     | Displayed when VT ratio is set to at a value other than 1.         |
| СТ     | Displayed when CT ratio is set to at a value other than 1.         |

<Setting screen: Marks displayed on SET UP range depending on each setting.>

| SET              | Displayed on every setting screen.                                                                          |
|------------------|----------------------------------------------------------------------------------------------------|
|                  | "Setting 04" Clamp sensor                                                                                   |
| VT               | "Setting 05" VT ratio                                                                                       |
| CT               | "Setting 06" CT ratio                                                                                       |
| 0                | "Setting 07" Time                                                                                           |
| <b>₽</b>         | "Setting 08" Buzzer                                                                                         |
| (INTEG) (INT)    | "Setting 09" Integration interval                                                                           |
| (INTEG) (START)  | "Setting 10" Integration start time & date                                                                  |
| INTEG STOP       | "Setting 11" Integration stop time & date                                                                   |
| (INTEG) RESET    | "Setting 12" Reset of Integration value                                                                     |
| DEMAND INT       | "Setting 13" Demand interval                                                                                |
| (DEMAND) (START) | "Setting 14" Demand start time & date                                                                       |
| DEMAND STOP      | "Setting 15" Demand stop time & date                                                                        |
| (DEMAND) Target  | "Setting 16" Demand target value                                                                            |
| (DEMAND)         | "Setting 17" Demand inspection cycle                                                                        |
| DEMAND RESET     | "Setting 18" Reset of Demand value                                                                          |
| (CARD)           | "Setting 19" Use of CF card<br>"Setting 20" Formatting CF card<br>"Setting 21" Deleting the data in CF card |
| (MEM)            | "Setting 22" Deleting the data in internal memory                                                           |
| RESET            | "Setting 23" System reset                                                                                   |
| (CONF)           | "Setting 24" Loading settings                                                                               |
|                  | "Setting 25" Saving settings                                                                                |

#### < Marks indicate measurement/ setting items on **DEMAND** range.>

| Target  | Demand target value                             |
|---------|-------------------------------------------------|
| Guess   | Demand predicted value                          |
| Present | Present demand value                            |
| MAX     | Max demand value, and the time and date when it |
|         | was recorded.                                   |

#### < Other marks>

|      | Indicates the selected wiring, voltage range and |  |
|------|--------------------------------------------------|--|
|      | current range                                    |  |
| €~~g | Displayed during data communication via USB.     |  |

#### 2-2 Connector

Descriptions

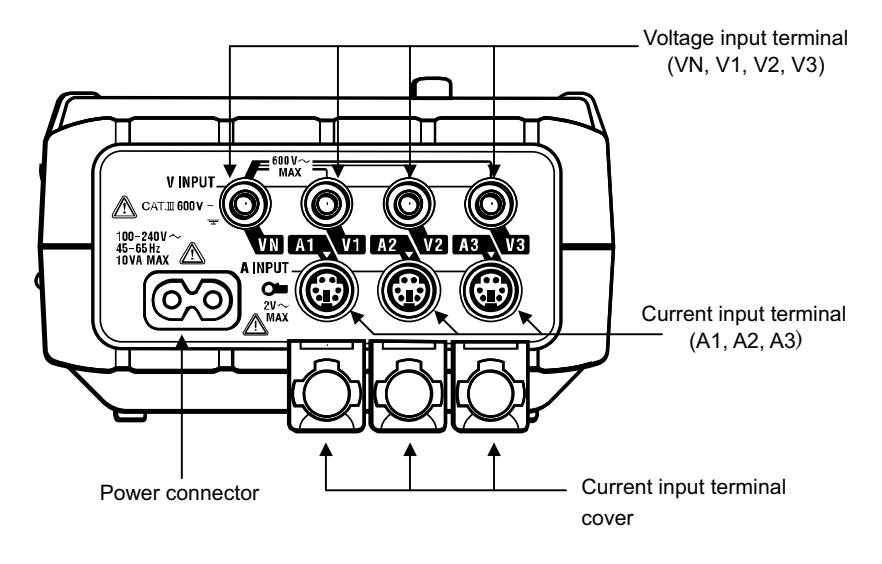

• Terminals used for measuring each wiring

| Wiring                                   | Voltage<br>input terminal | Current<br>input terminal |
|------------------------------------------|---------------------------|---------------------------|
| Single-phase 2-wire (1ch)<br>"1P2W(1ch)" | VN-V1                     | A1                        |
| Single-phase 2-wire (2ch)<br>"1P2W(2ch)" | VN-V1                     | A1, A2                    |
| Single-phase 2-wire (3ch)<br>"1P2W(3ch)" | VN-V1                     | A1, A2, A3                |
| Single-phase 3-wire<br>"1P3W"            | VN-V1, VN-V2              | A1, A2                    |
| Three-phase 3-wire<br>"3P3W"             | VN-V1, VN-V2              | A1, A2                    |
| Three-phase 4-wire<br>"3P4W"             | VN-V1, VN-V2,<br>VN-V3    | A1, A2, A3                |

### 2-3 CF card/ USB part

• Descriptions

<When the cover is closed>

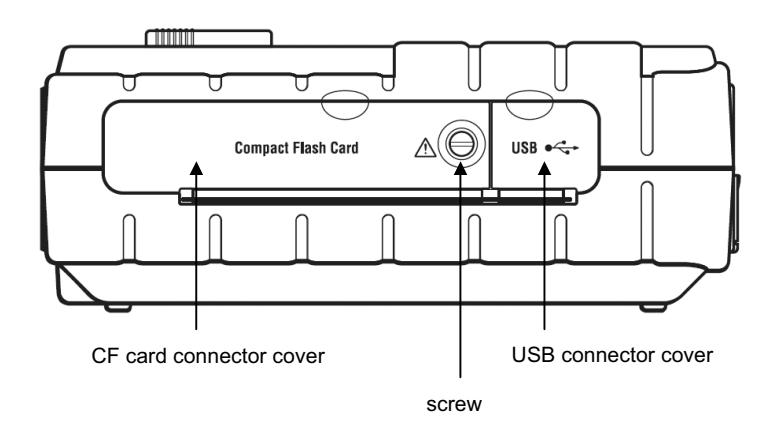

<When the cover is opened>

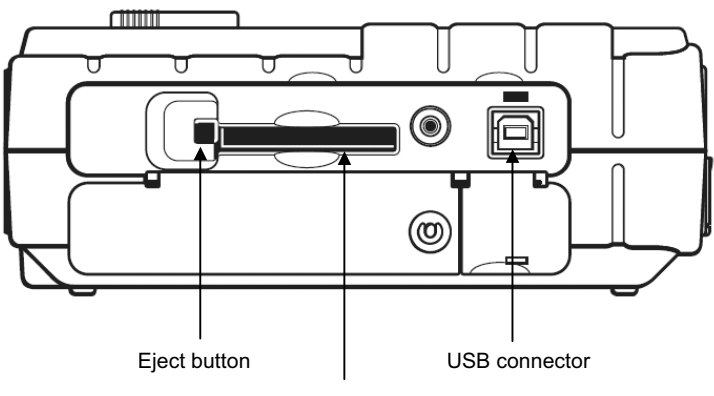

CF card connector

#### 3. Preparation for measurement

This section explains the setting up of the instrument.

#### 3-1 Power cord connection

• Check the following before connecting the Power cord.

## 🛆 DANGER

- Use only the Power cord supplied with this instrument.
- Connect the Power cord mains plug to a mains socket outlet. The mains supply voltage must not exceed 240V.

# 🛆 WARNING

- Confirm that the Function switch on the instrument is in the OFF position, and then connect the Power cord.
- Connect the Power cord to the instrument first. Cord to be firmly inserted.
- Never attempt to make measurement if any abnormal conditions are noted, such as a broken cover and exposed metal parts.
- When the instrument is not in use, disconnect the Power cord from the outlet.
- When unplugging the cord from the mains socket outlet, do so by removing the plug first and not by pulling the power cord.
  - Power cord connection

Follow the procedure below, and connect the Power cord.

- (1) Confirm that the Function switch on the instrument is in the OFF position.
- (2) Connect the Power cord to the Power connector on the instrument.
- (3) Connect the Power cord plug to a mains socket outlet.

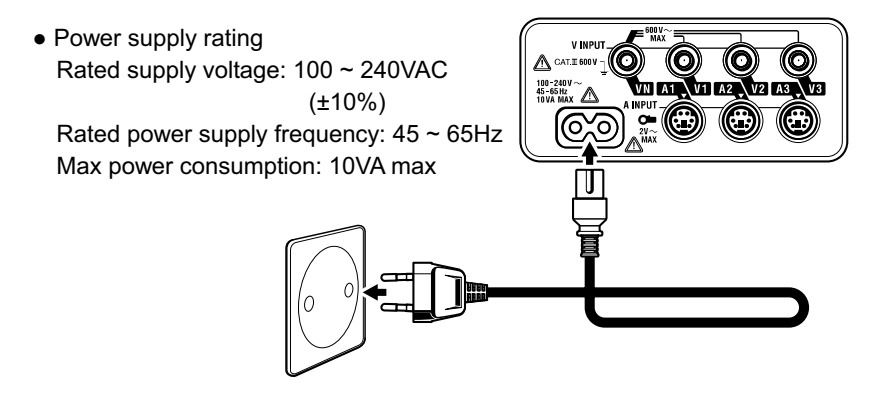

#### 3-2 Voltage test leads and Clamp sensor connection

• Check the following before connection.

# 

- Use the Voltage test leads supplied with this instrument.
- Use the dedicated clamp sensor for this instrument, and confirm that the measured current rating of the clamp sensor is not exceeded.
- Do not connect all the Voltage test leads or Clamp sensors unless required for measuring the parameters desired.
- Connect the test leads and sensors to the instrument first, and only then connect them to the circuit under test.
- Never disconnect the voltage test leads and sensors whilst the instrument is in use.

# 🛆 WARNING

- Confirm that the Function switch on the instrument is in the OFF position, and then connect the test leads and sensors.
- Connect the test leads and sensors firmly to the instrument first.
- Never attempt to make any measurement if any abnormal conditions are noted, such as a broken cover and exposed metal parts.
  - Voltage test leads and clamp sensor connection
     Follow the procedure below, and connect the Voltage test leads and Clamp sensors.
    - (1) Confirm that the Function switch on the instrument is in the OFF position.
    - (2) Connect the appropriate Voltage test leads to the Voltage input terminal on the instrument.
    - (3) Connect the appropriate Clamp sensors to the Current input terminal on the instrument.
    - \* Match the direction of arrow marks indicated on the output terminal of the clamp sensor and the mark on the Current input terminal on the instrument.

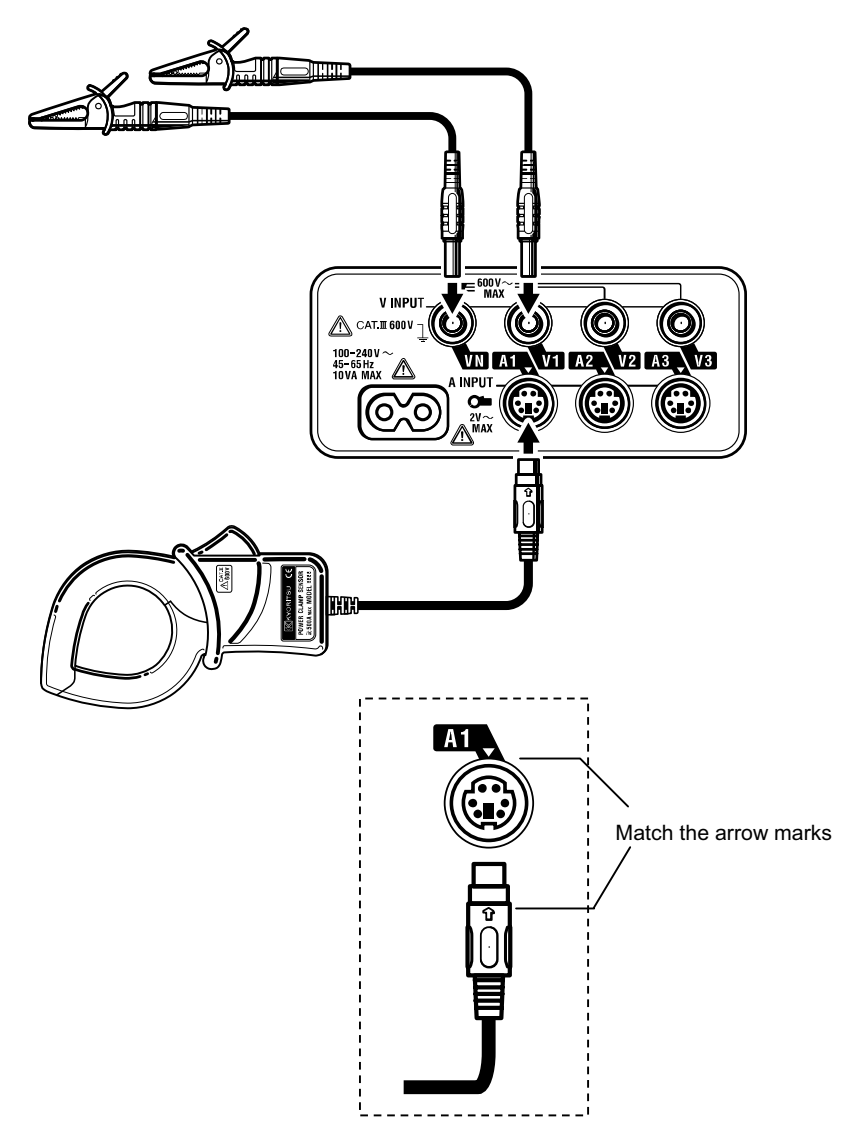

#### NOTE

 \* The number of Voltage test leads and Clamp sensors to be used depend on the wiring configuration to be measured. For further details, refer to
 "Section 5: Wiring" in this manual.

# 3-3 Turning on the instrument

### 3-3-1 Start-up screen

Set the Function switch to any range other than the OFF position turns on the instrument. Then following screen appears.

1. All segments on

All segments are displayed for about 1sec., then the screen switches to the MODEL/VERSION screen and being displayed for about 2sec..

All segments are on (displayed for about 1sec.)

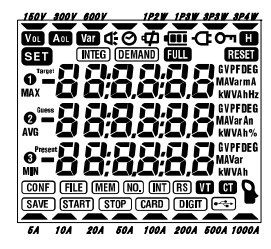

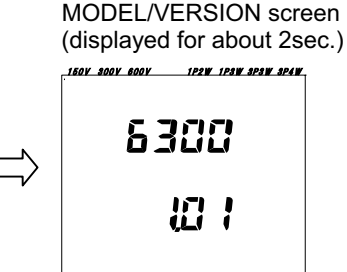

5A 10A 20A 50A 100A 200A 500A 1000A

2. Display on each range

The following screen appears, depending on the position of Function switch.

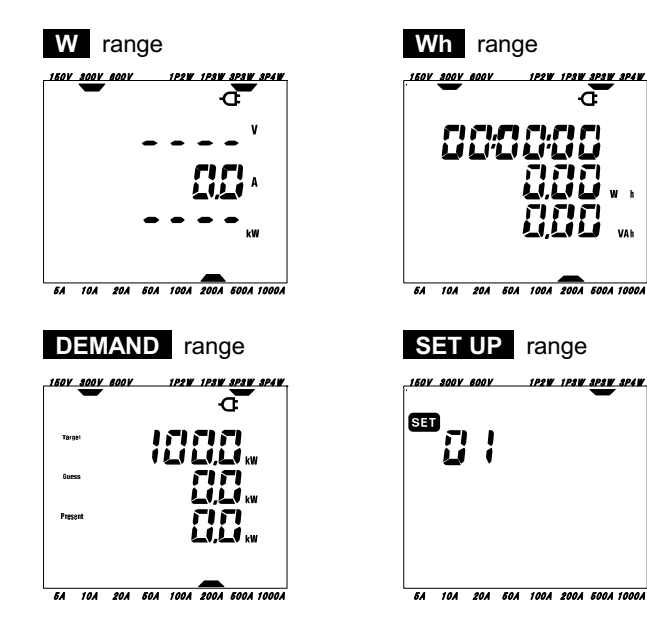

#### 3-3-2 Error message

This instrument automatically checks the internal circuit immediately after it is turned on.

If a suspect failure in the internal circuit is detected, the error screen displayed below will be on for about 2sec. just before all segments are displayed on the LCD. In this case, refrain from using the instrument and refer to "**Section12: Troubleshooting**" in this manual.

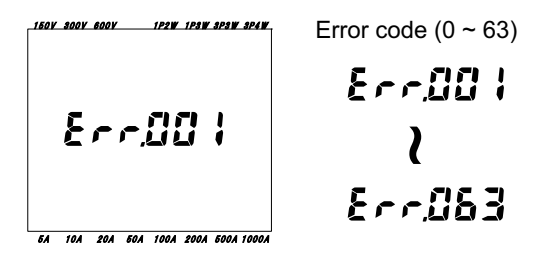

# 

Notwithstanding the error screen, the measurement screen will appear and the instrument will take measurements anyway. However, the accuracy of reading may be affected.

#### 3-3-3 Battery Operation

This instrument operates either with AC power supply or batteries (typically for about 7 hours continuous measurement). When AC power supply is interrupted, the instrument operates on the batteries.

# \land WARNING

Never touch the Power connector, even though it is insulated when the instrument is operating with batteries.

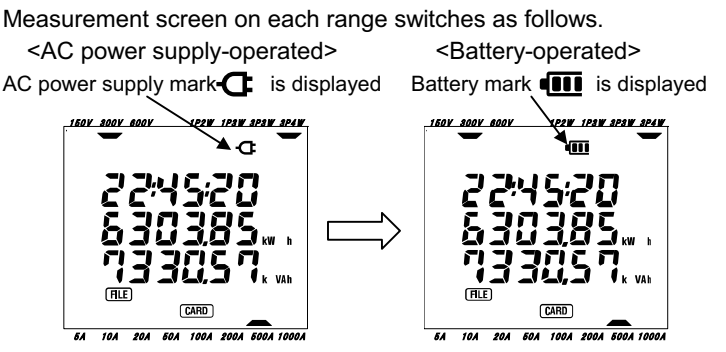

• Battery condition

Battery mark varies as follows depending on the battery condition.

| Mark | Description                                                                                                    |                                  |  |
|------|----------------------------------------------------------------------------------------------------|----------------------------------|--|
|      | About 4 to 7 hours autonomy                                                                                                    | NOTE:                            |  |
|      | 2 to 4 hours autonomy                                                                                                    | Using the backlight will rapidly |  |
|      | 0 to 2 hours autonomy                                                                                                    | reduce the battery's autonomy.   |  |
| C    | Battery is exhausted.<br>(accuracy of readings cannot be guaranteed)<br>The following operations should be done not to loose data.<br>* During instantaneous value measurement (after a file is<br>opened), close the file and data will be saved.<br>* During integration/ max demand measurement stop the |                                  |  |
|      | measurement and the data will be saved.                                                                                                    |                                  |  |

#### NOTE

- \* The batteries are not in the instrument at the time of purchase. Please insert the supplied batteries in the instrument. If the instrument will not be in use for a long period, remove the batteries.
- For further details, please refer to "12-2 Battery replacement" in this manual.
- \* When the instrument is powered by AC power supply, it doesn't operate with batteries.
- \* If the AC supply is interrupted and the batteries have not been inserted, the instrument goes off and all data is lost.

## 4. Setting

This section deals with settings for measurement and data saving.

Set the Function switch to **SET UP** range as follows.

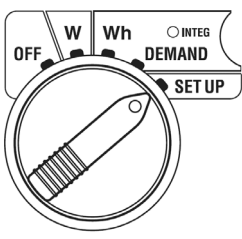

• Key operation during Setup

|          | Keys Details              |                                                                                                    |
|----------|---------------------------|----------------------------------------------------------------------------------------------------|
| (START)  | START/STOP<br>key         | No use                                                                                                    |
| <b>③</b> | BACKLIGHT<br>key          | Switches on/off the backlight of the LCD.                                                                                                    |
|          | UP & DOWN<br>cursor key   | <ul> <li>* To browse through setting items.</li> <li>* To change the details of setting items.</li> <li>* To change numbers.</li> </ul>                                                                                     |
|          | LEFT &RIGHT<br>cursor key | <ul> <li>* To browse through setting items.</li> <li>* To change the value/status of setting items.</li> <li>* To select digits.</li> </ul>                                                                                 |
| ENTER    | <b>ENTER</b> key          | <ul> <li>* To select setting items.</li> <li>* Press this key on the desired setting item,<br/>thus going into the setting change mode. The<br/>previous value of that particular setting item<br/>will flicker.</li> </ul> |
| ESC      | ESC key                   | * To cancel settings. Following above step, this key will cancel value selected, restore pre-<br>vious value and exit setting change mode.                                                                                  |
|          |                           | Data hold function is disabled.                                                                                                    |
|          | key                       | Pressing this key for at least 2 sec. disables<br>all key operations. (except for Backlight switch)                                                                                                    |
| SAVE     | SAVE key                  | No use                                                                                                    |

#### 4-1 List of setting items

List of setting items on **SET UP** range (25 items in total)

| ltem<br>No. | Setting item                         | Mark            | Default value         | Clause |
|-------------|--------------------------------------|-----------------|-----------------------|--------|
| 01          | Wiring                               | -               | 3P3W                  | 4-3-1  |
| 02          | Voltage range                        | -               | 300V                  | 4-3-2  |
| 03          | Current range                        | -               | 200A                  | 4-3-3  |
| 04          | Clamp sensor                         |                 | 500A                  | 4-3-4  |
| 05          | VT ratio                             | VT              | 1                     | 4-3-5  |
| 06          | CT ratio                             | CT              | 1.00                  | 4-3-6  |
| 07          | Time                                 | ଡ               | -                     | 4-3-7  |
| 08          | Buzzer                               | Ϋ́              | on                    | 4-3-8  |
| 09          | Integration interval                 | INTEG INT       | 30 min.               | 4-3-9  |
| 10          | Integration start time & date        | (INTEG) (START) | Time                  | 4-3-10 |
| 11          | Integration stop time & date         | (INTEG) (STOP)  | Time + Interval       | 4-3-11 |
| 12          | Reset of integration value           | INTEG RESET     | oFF (not reset)       | 4-3-12 |
| 13          | Demand Interval                      | DEMAND (INT)    | 30 min.               | 4-3-13 |
| 14          | Demand start time & date             | DEMAND (START)  | Time                  | 4-3-14 |
| 15          | Demand stop time & date              | DEMAND STOP     | Time + Interval       | 4-3-15 |
| 16          | Demand target value                  | DEMAND Target   | 100kW                 | 4-3-16 |
| 17          | Demand inspection cycle              | DEMAND <b>C</b> | 10 min.               | 4-3-17 |
| 18          | Reset of demand value                | DEMAND RESET    | oFF (not reset)       | 4-3-18 |
| 19          | Use of CF card                       |                 | -                     | 4-3-19 |
| 20          | Formatting CF card                   | CARD            | oFF (not formatted)   | 4-3-20 |
| 21          | Deleting the data in CF card         |                 | not.dEL (not deleted) | 4-3-21 |
| 22          | Deleting the data in internal memory | MEM             | not.dEL (not deleted) | 4-3-22 |
| 23          | System reset                         | RESET           | oFF (not reset)       | 4-3-23 |
| 24          | Loading settings                     |                 | -                     | 4-3-24 |
| 25          | Saving settings                      | CONF            | -                     | 4-3-25 |

Hereinafter, each setting is called as "Setting XX".

#### NOTE

\* For setting items 12, 18, 20, 21, 22 and 23, previous values are not displayed, and the default value is always effective. Refer to the setting procedure of each setting item.

#### 4-2 Classification of setting items

#### • Basic setting

These are the basic settings for measurement of instantaneous value, integration value and demand value.

| Setting 01" | Wiring |
|-------------|--------|
|-------------|--------|

| Setting 02" | Voltage range |
|-------------|---------------|
|-------------|---------------|

- "Setting 03" Current range
- "Setting 04" Clamp sensor
- "Setting 05" VT ratio (if necessary)
- "Setting 06" CT ratio (if necessary)

#### • Setting only for integration measurement <only at integration value measurement>

- "Setting 09" Integration interval
   "Setting 10" Integration start time and date (To start measurement at the set time and date)
   "Setting 11" Integration stop time and date (To stop measurement at the set time and date)
- "Setting 12" Reset of integration value
- Setting only for demand measurement <only at demand value measurement>
  - "Setting 13" Demand interval
  - "Setting 14" Demand start time and date

(To start measurement at the set time and date)

"Setting 15" Demand stop time and date

(To stop measurement at the set time and date)

- "Setting 16" Demand target value
- "Setting 17" Demand inspection cycle
- "Setting 18" Reset of demand value
- Setting only for CF card
  - "Setting 19" Use of CF card
  - "Setting 20" Formatting CF card
  - "Setting 21" Deleting the data in CF card
- Others
  - "Setting 07"Time"Setting 08"Buzzer"Setting 22"Deleting the data in internal memory"Setting 23"System reset"Setting 24"Loading settings"Setting 25"Saving settings

#### 4-3 Setting procedure of each setting item

#### NOTE

# During the integration/demand measurement or in stand-by mode, the settings can be viewed only for checking and cannot be changed.

- (1) Setting item selection screen (hereinafter, called selection screen)
  - \* Set the Function switch to **SET UP** range.
  - \* Then selection screen is displayed, and " **SET** " mark and item number appear.
  - \* When turning on the instrument, setting
  - screen for; "Setting 01": Wiring, is displayed.
- (2) Setting Item number selection
  - \* Press the Cursor key and select the desired item number.

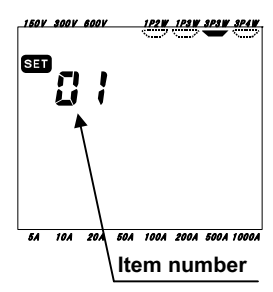

10A 20A 50A 100A 200A 500A 1000A

\* Item number changes in following sequence. Setting01  $\xrightarrow{\square \circ r}$  Setting02  $\xrightarrow{\square \triangleright}$   $\cdots$   $\xrightarrow{\square \triangleright}$  Setting24  $\xrightarrow{\square \triangleright}$ 

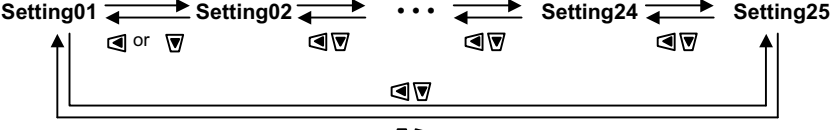

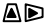

- (3) Changing the value/status of a Setting item
   \* Select the item number desired, press the
   ENTER key to go into setting change mode.
  - \* When the instrument is in setting change mode, the previous set value (or default value) will flicker.
  - \* Press the Cursor key and select the value/status desired.
  - \* Press the **ENTER** key to confirm the selection.
- (4) Selection cancellation
  - \* Following step (3) above, press the **Esc** key. This will cancel value/status selected, restore the previous values and exit setting change mode.

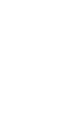

#### 4-3-1 "Setting 01" Wiring

| 1P2W(1ch) | : Single-phase 2-wire (1ch)                                 |
|-----------|-------------------------------------------------------------|
| 1P2W(2ch) | : Single-phase 2-wire (2ch)                                 |
| 1P2W(3ch) | : Single-phase 2-wire (3ch)                                 |
| 1P3W      | : Single-phase 3-wire                                       |
| 3P3W      | : Three-phase 3-wire                                        |
| 3P4W      | : Three-phase 4-wire                                        |
|           | 3P3W                                                        |
|           | 1P2W(1ch)<br>1P2W(2ch)<br>1P2W(3ch)<br>1P3W<br>3P3W<br>3P4W |

- \* Using the Cursor key whilst in the selection screen, select "Setting 01".
- \* Press the **ENTER** key to enter setting change mode.
- \* Previous setting (or default value: 3P3W) flickers. Select the desired wiring configuration with the **Cursor** key, and then press the **ENTER** key.

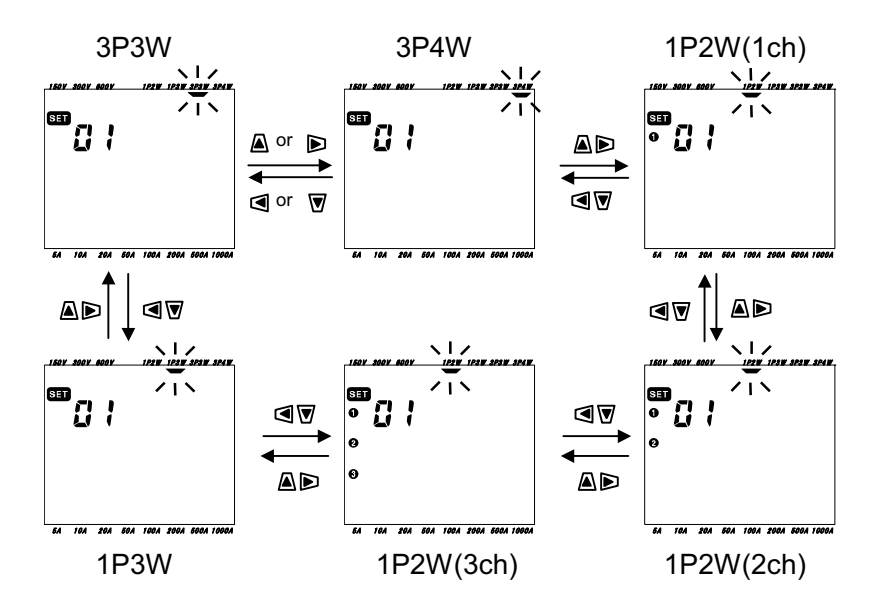

#### 4-3-2 "Setting 02" Voltage range

| Setting item  | 150V/ 300V/ 600V |
|---------------|------------------|
| Default value | 300V             |

- \* Using the Cursor key whilst in the selection screen, select "Setting 02".
- \* Press the **ENTER** key to enter setting change mode.
- \* Previous setting (or default value: 300V) flickers. Select the desired voltage range with the Cursor key, and then press the ENTER key.

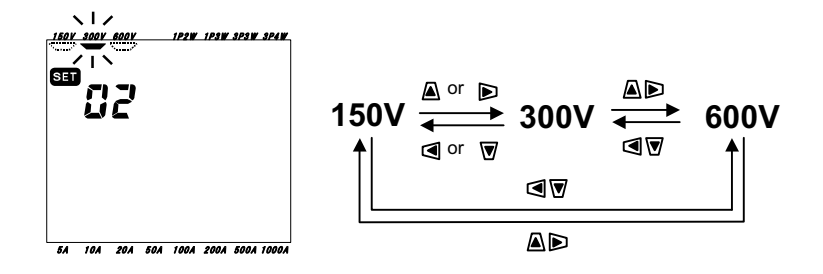

#### 4-3-3 "Setting 03" Current range

Current range varies depending on the selected Clamp sensor which is done at "**Setting 04**" in the next section.

| Clamp sensor ("Setting 04") | Current range              |
|-----------------------------|----------------------------|
| 50A (M-8128)                | 5A / 10A / 20A / 50A       |
| 100A (M-8127)               | 10A / 20A / 50A / 100A     |
| 200A (M-8126)               | 20A / 50A / 100A / 200A    |
| 500A (M-8125)               | 50A / 100A / 200A / 500A   |
| 1000A (M-8124)              | 100A / 200A / 500A / 1000A |
| 3000A                       | 1000A / 3000A (*)          |
| Default value               | 200A                       |

\* On 3000A range, CT ratio ("Setting 06") has been set to 3.00.

- \* Using the Cursor key whilst in the selection screen, select "Setting 03".
- \* Press the **ENTER** key to enter setting change mode.
- \* Previous setting(or default value) flickers. Select the desired current range with the **Cursor** key, and then press the **ENTER** key.

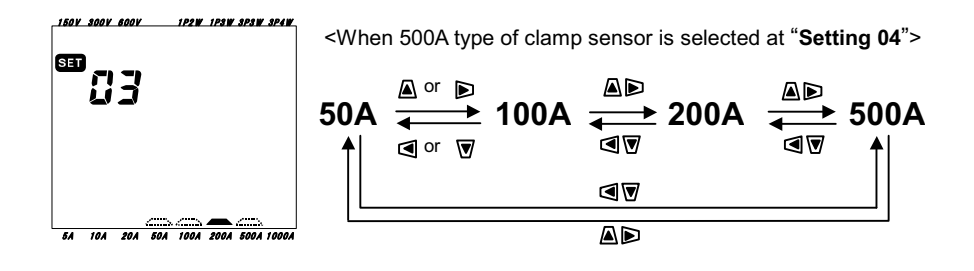

#### NOTE

- \* When the clamp sensor ("**Setting 04**") is changed, the current range will also change accordingly.
- \* When the Clamp sensor in use is different from the setting for the sensor made at "**Setting 04**", readings obtained are not correct.

#### 4-3-4 "Setting 04" Clamp sensor

Current range ("**Setting 03**") varies depending on the selected clamp sensor.

| Clamp sensor   | Current range ("Setting 03") |
|----------------|------------------------------|
| 50A (M-8128)   | 5A / 10A / 20A / 50A         |
| 100A (M-8127)  | 10A / 20A / 50A / 100A       |
| 200A (M-8126)  | 20A / 50A / 100A / 200A      |
| 500A (M-8125)  | 50A / 100A / 200A / 500A     |
| 1000A (M-8124) | 100A / 200A / 500A / 1000A   |
| 3000A          | 1000A / 3000A                |
| Default value  | 500A                         |

- \* Using the Cursor key whilst in the selection screen, select "Setting 04".
- \* Press the ENTER key to enter setting change mode.
- \* Previous setting (or default value) flickers. Select the desired clamp sensor with the **Cursor** key, and then press the **ENTER** key.

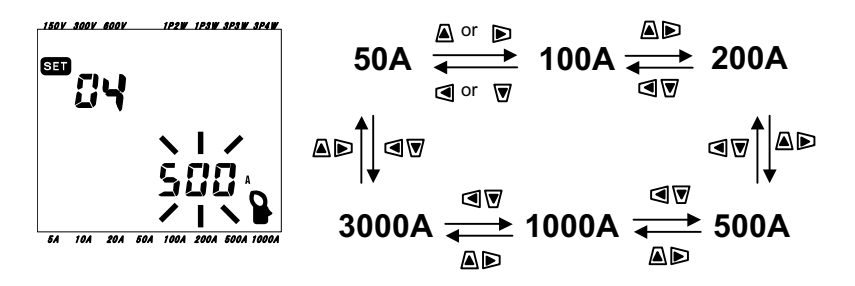

#### NOTE

- \* When the clamp sensor ("**Setting 04**") is changed, the current range will also change accordingly.
- \* When the Clamp sensor in use is different from the setting for the sensor made at "**Setting 04**", readings obtained are not correct.
- \* The whole range of Clamp sensors is not yet available. For more information, please contact your local KYORITSU distributor.

#### 4-3-5 "Setting 05" VT ratio

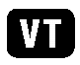

For the detailed information about VT ratio, refer to "5-3 VT/CT" in this manual.

| Setting range | 1 ~ 10000 |
|---------------|-----------|
| Default value | 1         |

- \* Using the Cursor key whilst in the selection screen, select "Setting 05".
- \* Press the **ENTER** key to enter setting change mode.
- \* The rightmost digit of previous setting (or default value: 00001) flickers.
- \* Change the number with the Cursor key, and then press the ENTER key.

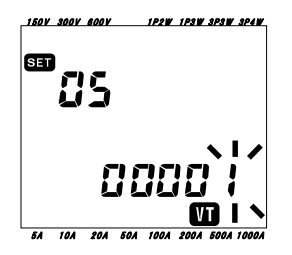

Function of Cursor keys

| $\blacksquare \blacktriangleright$ | To select the desired digit.           |
|------------------------------------|----------------------------------------|
| $\blacksquare \overline{\nabla}$   | To change the value of selected digit. |

When VT ratio is set to other than 1, "**VT** " mark appears on each measurement screen.

#### NOTE

- \* When 0 is set as a VT ratio, it is automatically changed to 1. In case that a value of 10000 or more is set, it is automatically changed to 10000.
- \* If a value cannot be set as a VT ratio, a message " **5***E* **b b c c** " is displayed on the LCD, and the value returns to the previous set value.

(Voltage range "**Setting 02**") x 120% x (Current range "**Setting 03**") x 120% x (VT ratio ) x (CT ratio "**Setting 06**") > 9999G (G=10<sup>9</sup>)

#### 4-3-6 "Setting 06" CT ratio

For the detailed information about CT ratio, refer to "5-3 VT/CT" in this manual.

| Setting range | 1.00 ~ 10000.0 |
|---------------|----------------|
| Default value | 1.00           |

- \* Using the Cursor key whilst in the selection screen, select "Setting 06".
- \* Press the **ENTER** key to enter setting change mode.

SET

- \* The rightmost digit of previous setting (or default value: 1.00) flickers.
- \* Change the number with the Cursor key, and then press the ENTER key.

10A 20A 50A 100A 2 Function of Cursor keys

|                                           | To select the desired digit.           |  |
|-------------------------------------------|----------------------------------------|--|
| $\blacksquare \overline{\mathbf{\nabla}}$ | To change the value of selected digit. |  |

When CT ratio is set to other than 1.00, " **CT** " mark appears on each measurement screen.

#### NOTE

- \* When a value between 0.00 ~ 0.99 is set as a CT ratio, it is automatically changed to 1.00. In case that a value of 10000 or more is set, it is automatically changed to 10000.
- \* When the 3000A clamp sensor is selected at "Setting 04", and Current range is set to 3000A at "Setting 03", the CT ratio should be set to 3.00.
- \* If the setting of Clamp sensor ("Setting 04") is changed after setting the CT ratio, the CT ratio automatically returns to 1.00.
- \* If a value cannot be set as a CT ratio. A message **5 ber** " is displayed on the LCD, and the value returns to the previous set value.

(Voltage range "Setting 02") x 120% x (Current range "Setting 03") x 120% x (VT ratio "Setting 05") x (CT ratio)> 9999G (G=10<sup>9</sup>)

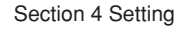

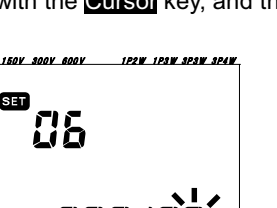

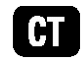
# 4-3-7 "Setting 07" Time

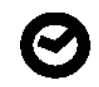

- \* Using the Cursor key whilst in the selection screen, select "Setting 07".
- \* Press the **ENTER** key to enter setting change mode.
- \* Then minute flickers as shown. Select the date/time parameter desired with Left & Right Cursor key and modify it with Up & Down Cursor key.
- \* Then press the **ENTER** key.

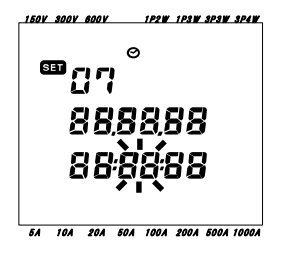

| Time parameter | Setting range      |
|----------------|--------------------|
| second         | Cannot be set (*1) |
| minute         | 00 ~ 59            |
| hour           | 00 ~ 23            |
| day            | 01 ~ 31 (*2)       |
| month          | 01 ~ 12            |
| year           | 00 ~ 99 (*3)       |

- (\*1) It is automatically set to 00.
- (\*2) If a date outside this range is selected, it will be automatically changed to 01.
- (\*3) Only the last 2 digits are set. (e.g.  $2004 \rightarrow 04$ )

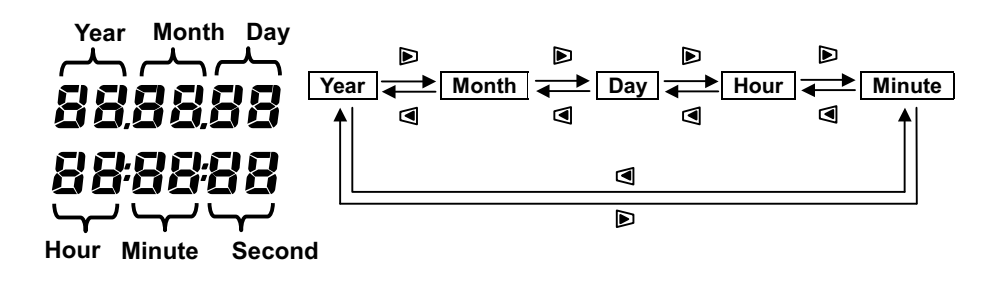

| с. | inction | of | Cureer | kovo |
|----|---------|----|--------|------|
| Fι | Inclion | 0I | Guisoi | reys |

| To select a time parameter subject to change.    |
|--------------------------------------------------|
| To change the number of selected time parameter. |

\* Using the Cursor key whilst in the selection screen, select "Setting 08".

Œ

- \* Press the **ENTER** key to enter setting change mode.
- \* Previous setting (or default value: on) flickers. Press the Cursor key to select on (sound) or oFF(no sound).
- \* Then press the **ENTER** key.

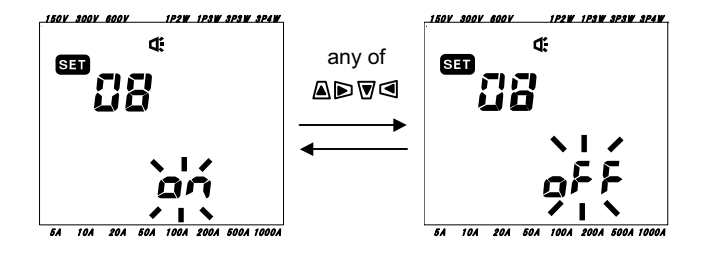

## 4-3-9 "Setting 09" Integration interval

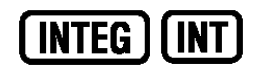

The Integration interval is a preset period of time. Each time this interval elapses, the data measured (in integration mode) during that interval, is saved into the CF card or the internal memory.

| Setting time  | 1/ 2/ 5/ 10/ 15/ 20/ 30 sec.<br>1/ 2/ 5/ 10/ 15/ 20/ 30 min.<br>1 hour |
|---------------|------------------------------------------------------------------------|
| Default value | 30 min.                                                                |

- \* Using the Cursor key whilst in the selection screen, select "Setting 09".
- \* Press the **ENTER** key to enter setting change mode.
- \* Previous setting (or default value: 30 min.) flickers. Press the Cursor key to select any desired interval.
- \* Then press the ENTER key.

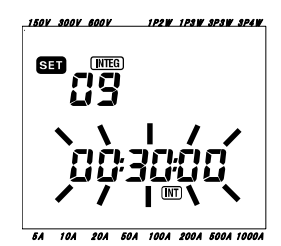

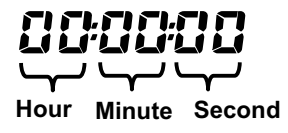

### 4-3-10 "Setting 10" Integration start time and date

- \* Using the Cursor key whilst in the selection screen, select "Setting 10".
- \* Press the **ENTER** key to enter setting change mode.
- \* The current time and date plus 1 min. are displayed on the LCD, and the seconds digit will flicker.
- \* Change the time with the Cursor key, and then press the ENTER key.

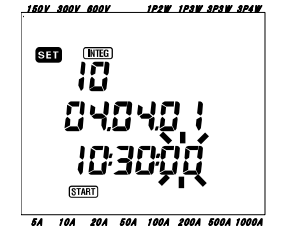

| Time parameter | Setting range |
|----------------|---------------|
| second         | 00 ~ 59       |
| minute         | 00 ~ 59       |
| hour           | 00 ~ 23       |
| day            | 01 ~ 31 (*1)  |
| month          | 01 ~ 12       |
| year           | 00 ~ 99 (*2)  |

(\*1) If a date outside this range is selected, a message "**5EEFF** " is displayed and it automatically changed to 00.

(\*2) Only the last 2 digits are set. (e.g.  $2004 \rightarrow 04$ )

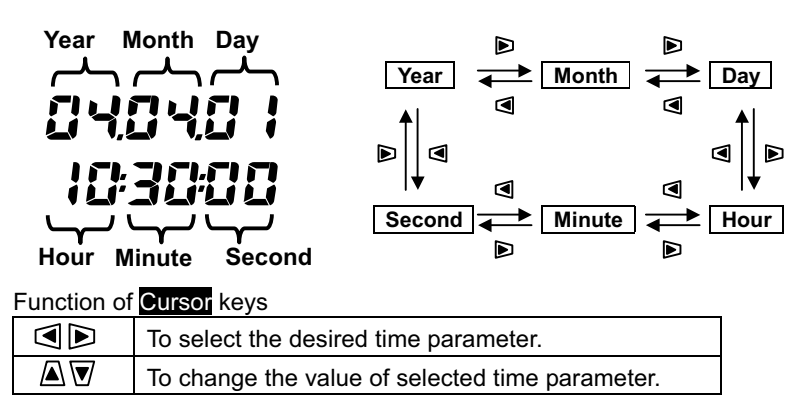

#### NOTE

\* Although the Start time can be set in the past, integration measurement only starts upon pressing the STRAT/STOP key on Wh range.
 For more detailed information, please refer to "Section 7:Integration value measurement" in this manual.

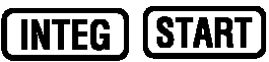

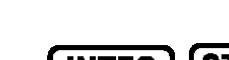

# 4-3-11 "Setting 11" Integration stop time and date

- \* Using the Cursor key whilst in the selection screen, select "Setting 11".
- \* Press the **ENTER** key to enter setting change mode.
- \* Time and date; Integration start time and date ("Setting 10") plus Integration interval ("Setting 09"), are displayed on the LCD, and second digits flicker.
- \* Change the time with the Cursor key, and then press the ENTER key.

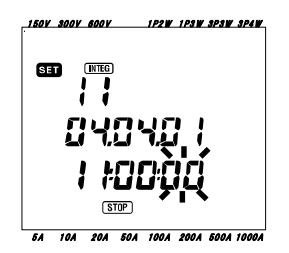

For further details, refer to Integration start time and date ("**Setting 10**") in this manual.

#### NOTE

\* The period between start and stop time of integration measurement can be set to a shorter time than the integration interval("**Setting 09**"). However, the measured data will not be recorded.

INTEG ) ( STOP

# 4-3-12 "Setting 12" Reset of integration value

The integration value (i.e. counters) can be reset as follows.

- \* Using the Cursor key whilst in the selection screen, select "Setting 12".
- \* Press the **ENTER** key to enter setting change mode.
- \* On the LCD, "oFF"(not reset) will flicker. Then change it to "on"(reset) with Cursor key.
- \* Then press the ENTER key.

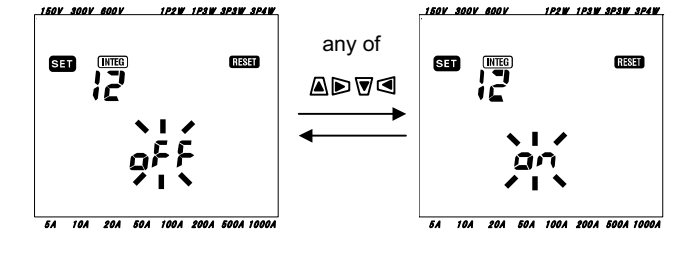

#### NOTE

- \* This setting is also available on **Wh** range. For further details, refer to "**Section 7: Integration value measurement**" in this manual.
- \* The default value is always "oFF".

RESET

INTEG ]

Section

# 4-3-13 "Setting 13" Demand interval

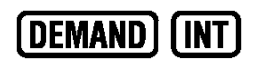

The demand interval is a preset period of time. Each time this interval elapses, the data measured (in demand mode) during that interval, is saved into the CF card or the internal memory.

| Setting time  | 1/ 2/ 5/ 10/ 15/ 20/ 30 sec.<br>1/ 2/ 5/ 10/ 15/ 20/ 30 min.<br>1 hour |
|---------------|------------------------------------------------------------------------|
| Default value | 30 min.                                                                |

- \* Using the Cursor key whilst in the selection screen, select "Setting 13".
- \* Press the **ENTER** key to enter setting change mode.
- \* Previous setting (or default value: 30 min.) flickers. Press the Cursor key to select any desired interval.
- \* Then press the ENTER key.

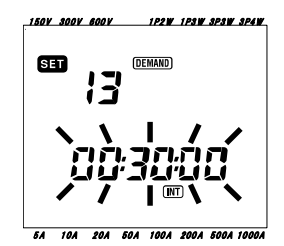

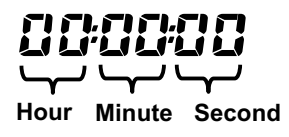

#### 4-3-14 "Setting 14 Demand start time and date

- \* Using the Cursor key whilst in the selection screen, select "Setting 14".
- \* Press the **ENTER** key to enter setting change mode.
- \* The current time and date plus 1 min. are displayed on the LCD, and the seconds digit will flicker.
- \* Change the time with the Cursor key, and then press the ENTER key.

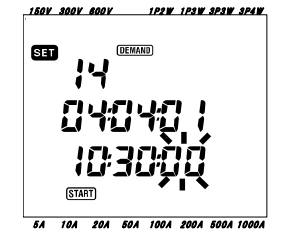

| Time parameter | Setting range |
|----------------|---------------|
| second         | 00 ~ 59       |
| minute         | 00 ~ 59       |
| hour           | 00 ~ 23       |
| day            | 01 ~ 31 (*1)  |
| month          | 01 ~ 12       |
| year           | 00 ~ 99 (*2)  |

DEMAND

(\*1) If a date outside this range is selected, a message "**5EEFF** " is displayed and it automatically changed to 00.

(\*2) Only the last 2 digits are set. (e.g.  $2004 \rightarrow 04$ )

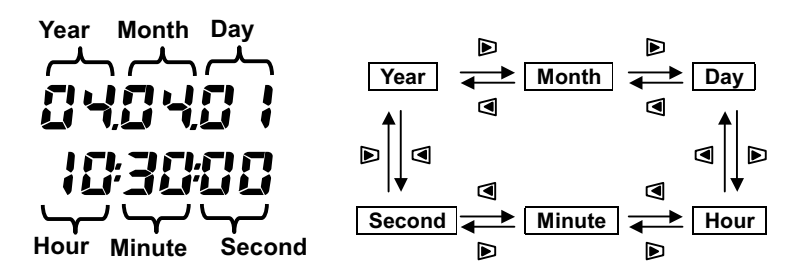

Function of Cursor keys

| To select the desired time parameter.           |
|-------------------------------------------------|
| To change the value of selected time parameter. |

**Í START** 

[DEMAND] [ STOP

# 4-3-15 "Setting 15" Demand stop time and date

- \* Using the Cursor key whilst in the selection screen, select "Setting 15".
- \* Press the **ENTER** key to enter setting change mode.
- \* Time and date; demand start time and date ("**Setting 14**") plus demand interval ("**Setting 13**") are displayed on the LCD, and the seconds digit will flicker.
- \* Change the time with the Cursor key, and then press the ENTER key.

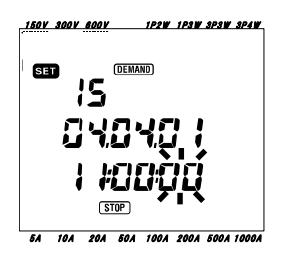

For further details, refer to demand start time and date ("**Setting 14**") in this manual.

# NOTE

\* The period between start and stop time of demand measurement can be set to a shorter time than the demand interval("**Setting 13**"). However, the measured data will not be recorded.

#### 4-3-16 "Setting 16" Demand target value

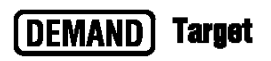

For further details about demand target value, refer to "**Section 8: Demand value measurement**" in this manual. Target value can be set between 0.1W and 999.9GW.

| Demand target value | 0.1 ~ 999.9 | W  |
|---------------------|-------------|----|
|                     | 0.1 ~ 999.9 | kW |
|                     | 0.1 ~ 999.9 | MW |
|                     | 0.1 ~ 999.9 | GW |
| Default value       | 100.0kW     |    |

- \* Using the Cursor key whilst in the selection screen, select "Setting 16".
- \* Press the **ENTER** key to enter setting change mode.
- \* Previous setting (or default value: 100.0kW) flickers. Press the Cursor key to set any desired value and unit.
- \* Then press the ENTER key.

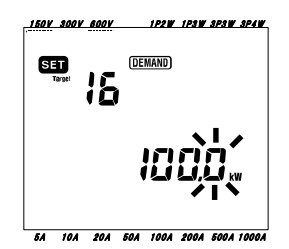

Function of Cursor keys

| $\blacksquare \blacktriangleright$ | To select the desired digit or unit parameter. |
|------------------------------------|------------------------------------------------|
| $\blacksquare ar{\mathbf{\nabla}}$ | To change the value of selected digit or unit. |

#### NOTE

\* When the target value is set to 0, it is automatically changed into 100.0.

### 4-3-17 "Setting 17" Demand inspection cycle

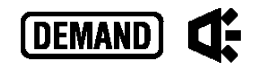

For further information on Demand inspection cycle, refer to **"Section 8: Demand measurement"** in this manual.

Depending on the demand interval chosen, at "**Setting 13**", the inspection cycle can be set as follows.

| Demand interval<br>(" <b>Setting 13</b> ") | Inspection cycle          |
|--------------------------------------------|---------------------------|
| 1 sec./ 2 sec./ 5 sec.                     | Cannot be set.            |
| 10 sec.                                    | 1 sec./ 2 sec./ 5 sec.    |
| 15 sec.                                    | 2 sec./ 5 sec./ 10 sec.   |
| 20 sec.                                    | 5 sec./ 10 sec./ 15 sec.  |
| 30 sec.                                    | 10 sec./ 15 sec./ 20 sec. |
| 1 min.                                     | 15 sec./ 20 sec./ 30 sec. |
| 2 min.                                     | 20 sec./ 30 sec./ 1 min.  |
| 5 min.                                     | 30 sec./ 1 min./ 2 min.   |
| 10 min.                                    | 1 min./ 2 min./ 5min.     |
| 15 min.                                    | 2 min./ 5min./ 10 min.    |
| 20 min.                                    | 5min./ 10 min./ 15 min.   |
| 30 min.                                    | 10 min./ 15 min./ 20 min. |
| 1 hour                                     | 15 min./ 20 min./ 30min.  |
| Default value                              | 10 min.                   |

\* Using the Cursor key whilst in the selection screen, select "Setting 17".

- \* Press the **ENTER** key to enter setting change mode.
- \* Previous setting (or default value: 10 min.) flickers. Press the Cursor key, and select the desired cycle. Then press the ENTER key.

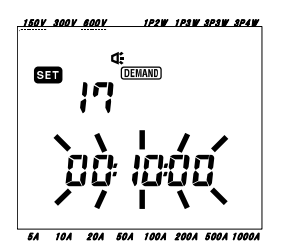

RESET

(DEMAND)

#### 4-3-18 "Setting 18" Reset of demand value

The demand (target / value measurement) value recorded in a previous demand measurement can be reset as follows.

- \* Using the Cursor key whilst in the selection screen, select "Setting 18".
- \* Press the **ENTER** key to enter setting change mode.
- \* On the LCD, "oFF"(not reset) will flicker. Then change it to "on"(reset) with Cursor key, and press the ENTER key.

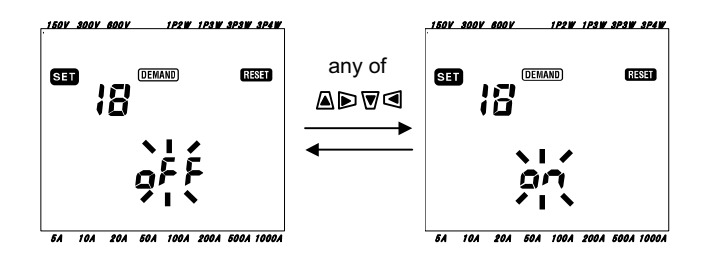

#### NOTE

- \* This setting is also available on **DEMAND** range. For more detailed information, refer to "Section 8: Demand value measurement" in this manual.
- \* When the demand value is reset, the integration value will be also reset.
- \* The default value is always "oFF".

# 4-3-19 "Setting 19" Use of CF card

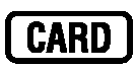

For the detailed information about CF card, refer to "Section 9: CF card/ Internal memory" in this manual.

### 

Always set the Function switch to the OFF position before inserting/ removing a CF card. If a CF card is inserted/removed with the instrument on, saved data may be lost or instrument may be damaged.

- \* Using the Cursor key whilst in the selection screen, select "Setting 19".
- \* Press the **ENTER** key to enter setting change mode.

<With the CF card placed in the instrument>

- \* "rEC.on" is displayed on LCD. ["on" (when using a CF card) will flicker]
- \* Notwithstanding the presence of the CFcard, if the data is to be saved to the internal memory, press **Cursor** key to change the indication into "oFF". ("oFF":i.e. not using a CF card). Otherwise this step is to be ignored.
- \* Then press the **ENTER** key.

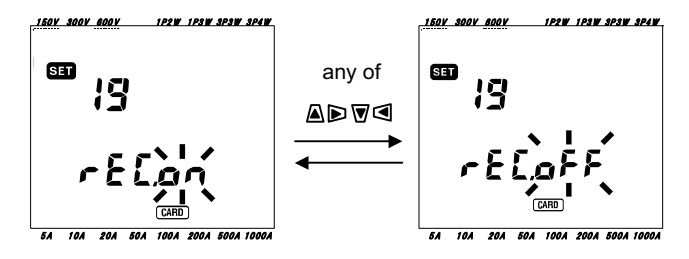

<Without CF card >

\* "rEC.oFF" is displayed on LCD ("oFF" will flicker). This cannot be altered. The measured data is automatically saved to the internal memory.

#### NOTE

- \* The instrument automatically identifies a CF card when it is turned on.
- \* If necessary, check the condition of the CF card on other hardware.
- \* Refer to the CF card instruction manual for further details on the card.

MODEL6300

# 4-3-20 "Setting 20" Formatting CF card

A new CF card has to be formatted before use.

For the detailed information about the CF card, refer to "Section 9: CF card/ Internal memory" in this manual.

# 

Always set the Function switch to the OFF position before inserting/ removing a CF card. If a CF card is inserted/removed while the instrument is on, saved data may be lost or the instrument may be damaged.

- \* Confirm that the Function switch is in the OFF position, and insert the CF card into the CF card connector of the instrument.
- \* Set the Function switch to **SET UP** range.

1P2W 1P3W 3P3W 3P4

- \* Using the Cursor key whilst in the selection screen, select "Setting 20".
- \* Press the **ENTER** key to enter setting change mode.
- \* The message "oFF"(i.e. not formatted) will flicker. Change it to "on"(formatted) with the **Cursor** key. If the CF card is not inserted, it cannot be set to "on".

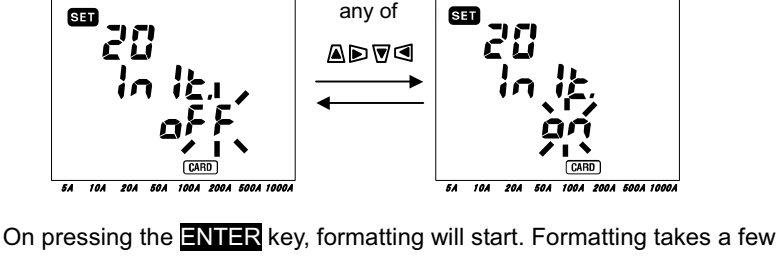

On pressing the **ENTER** key, formatting will start. Formatting takes a few seconds. After formatting is complete, a message "Inlt. FInISh" is displayed on the LCD.

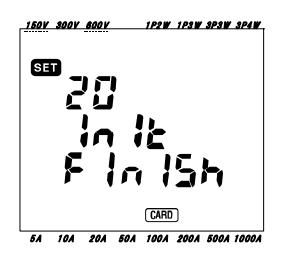

CARD

1P2W 1P3W 3P3W 3P4

#### NOTE

- \* All data in the CF card will be deleted after formatting.
- \* The instrument automatically identifies a CF card when it is turned on.
- \* The default value is always "oFF" (not formatted).
- \* If necessary, check the condition of the CF card on other hardware.
- \* Refer to the CF card instruction manual for further details on the card.

## 4-3-21 "Setting 21" Deleting the data in CF card

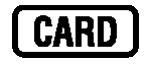

For further detailed information on the CF card, refer to "Section 9: CF card/ Internal memory" in this manual.

# 

Set the Function switch to OFF position before inserting/removing the CF card. If a CF card is inserted/removed while the instrument is on, saved data may be lost or the instrument may be damaged.

- \* Confirm that the Function switch is in the OFF position, and insert the CF card into the CF card connector of the instrument.
- \* Set the Function switch to **SET UP** range.
- \* Using the Cursor key whilst in the selection screen, select "Setting 21".
- \* Press the **ENTER** key to enter setting change mode.
- \* The message "not.dEL"(not deleted) will flicker. Change it to "dEL"(deleted) with the **Cursor** key. If the CF card is not inserted, it cannot be set to "on".
- \* When pressing the **ENTER** key, the data is deleted. It takes a few minutes to delete the data.

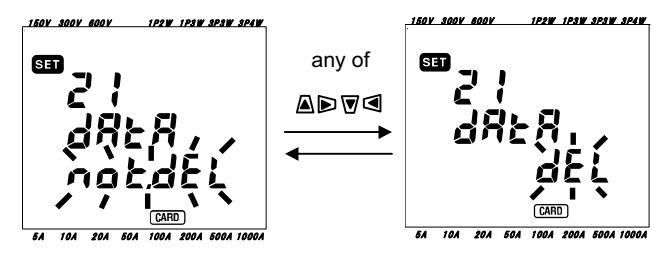

#### NOTE

- \* The instrument automatically identifies a CF card when it is turned on.
- \* The default value is always "not.dEL".
- \* If necessary, check the condition of the CF card on other hardware.
- \* Refer to the CF card instruction manual for further details on the card.

# 4-3-22 "Setting 22" Deleting the data in internal memory

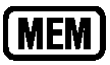

For further information on the internal memory, refer to "Section 9: CF card / Internal memory" in this manual.

- \* Using the Cursor key whilst in the selection screen, select "Setting 22".
- \* Press the **ENTER** key to enter setting change mode.
- \* The message "not.dEL"(not deleted) will flicker. Change it to "dEL"(deleted) with Cursor key.
- \* When pressing the **ENTER** key, the data is deleted.

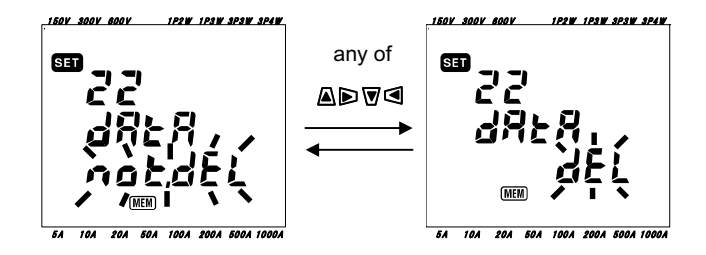

### NOTE

\* The default value is always "not.dEL".

### 4-3-23 "Setting 23" System reset

For further details about system reset, refer to "Section 11: Other functions" in this manual.

- \* Using the Cursor key whilst in the selection screen, select "Setting 23".
- \* Press the **ENTER** key to enter setting change mode.
- \* The message "oFF" (not reset) will flicker. Change it to "on" (reset) with Cursor key.
- \* When pressing the **ENTER** key again, system is reset.

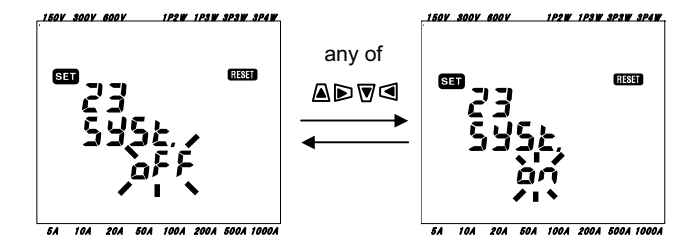

#### NOTE

\* The default value is always "oFF".

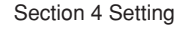

### 4-3-24 "Setting 24" Loading settings

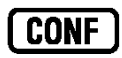

This sections explains the loading procedure of settings saved at "**Setting 25**" explained in section 4-3-25.

- \* Using the Cursor key whilst in the selection screen, select "Setting 24".
- \* Press the ENTER key to enter setting change mode
- \* Select a tag from 01 and 20 with Cursor key.
- \* Then press the ENTER key.

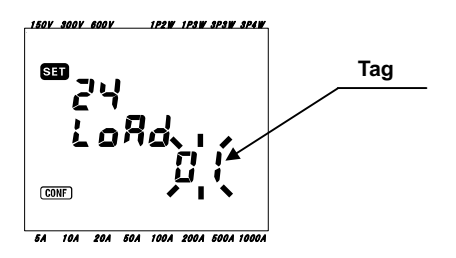

# NOTE

\* When loading a Tag which has not been previously created at "**Setting 25**", the value of each of the seven setting items (listed in the table on the next page) returns to default value.

# 4-3-25 "Setting 25" Saving settings

This instrument can memorize and recall the user's preferred values for the seven setting items listed below after inputting and saving the required values in each of the listed seven settings.

- \* Using the Cursor key whilst in the selection screen, select "Setting 25".
- \* Press the **ENTER** key to enter setting change mode.
- \* Assign a tag from 01 and 20 with Cursor key.
- \* Then press the ENTER key.
- \* When required, the "tagged" settings may be loaded from "**Setting 24**". Available Tags: 01 ~ 20

| Setting Item number |               |  |
|---------------------|---------------|--|
| Setting 01          | Wiring        |  |
| Setting 02          | Voltage range |  |
| Setting 03          | Current range |  |
| Setting 04          | Clamp sensor  |  |
| Setting 05          | VT ratio      |  |
| Setting 06          | CT ratio      |  |
| Setting 08          | Buzzer        |  |

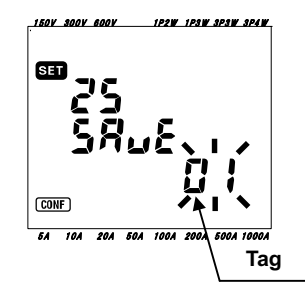

## NOTE

- \* When assigning a tag, the last inputted setting values always overwrite the previous values.
- \* Tags can be selected from 01 and 20.
- \* All tags will return to the default values after system reset.

Section

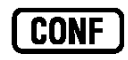

# 5. Wiring configurations

#### 5-1 Important Preliminary checks

# ▲ DANGER

- Do not make measurements on a circuit in which the electrical potential exceeds AC600V.
- Connect the Power cord to a socket outlet. Never connect it to the socket outlet of AC240V or more.
- The Clamp sensor, Voltage test leads and Power cord are to be connected to the instrument first.
- The Voltage test leads or Clamp sensors should not be connected to the input terminals of the instrument if not required for measurement.
- The instrument should always be connected on the downstream side of a circuit breaker, which is safer than the upstream side.
- Do not open-circuit the secondary side of a supplementary CT while it is energized because of the high voltage generated at the secondary side terminals.
- Be careful to avoid short-circuiting the power line with the un-insulated part of the voltage test probes during the setting up of the instrument. Transformer jaw tips are designed in such a way to avoid short-circuiting. If the circuit under test has exposed conductive parts, extra care should be taken to minimize the possibility of shorting.

# 

- To avoid possible electric shock and short-circuit, always turn off the line under test when setting up the instrument.
- Do not touch the un-insulated tip of Voltage test probes. The use of safety insulted gloves is recommended.
  - Clamp sensor direction for correct measurement: Ensure that the arrow mark on the clamp sensor points towards to load side.

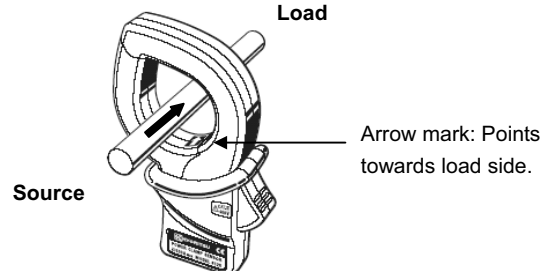

#### 5-2 Basic wiring configurations

• Wiring method for single-phase 2-wire (1ch) "1P2W (1ch)"

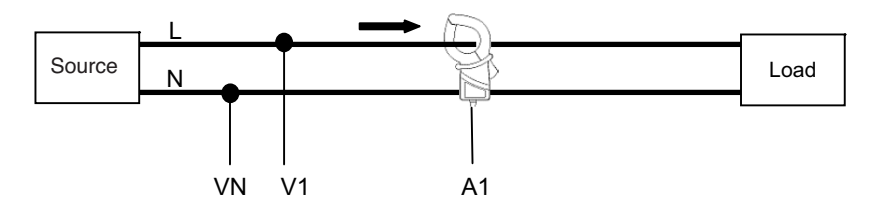

• Wiring method for single-phase 2-wire (2ch) "1P2W (2ch)"

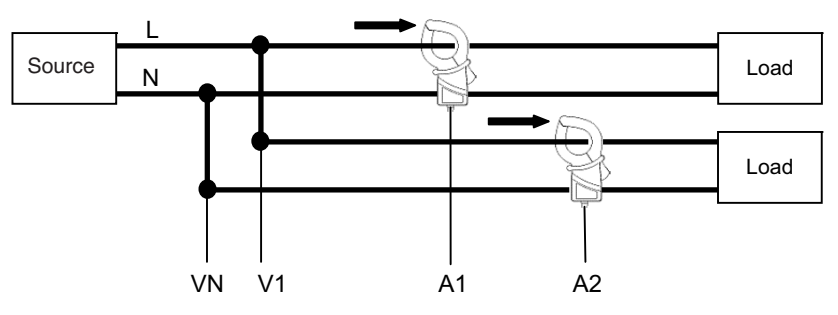

• Wiring method for single-phase 2-wire (3ch) "1P2W (3ch)"

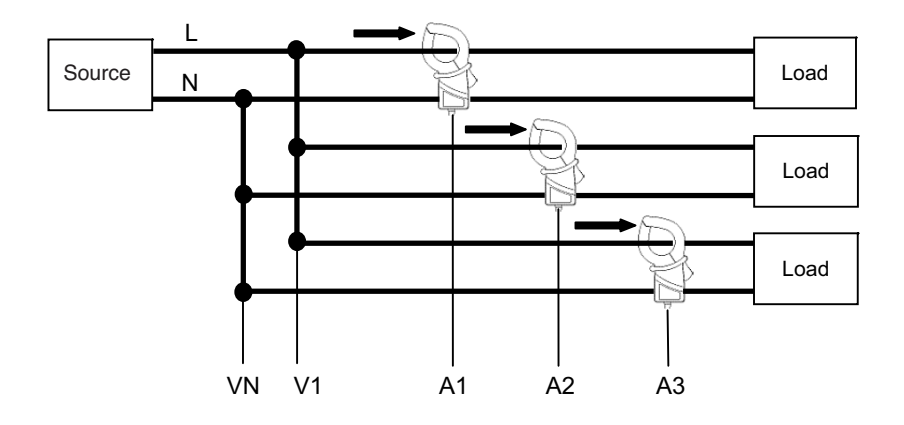

• Wiring method for single-phase 3-wire "1P3W"

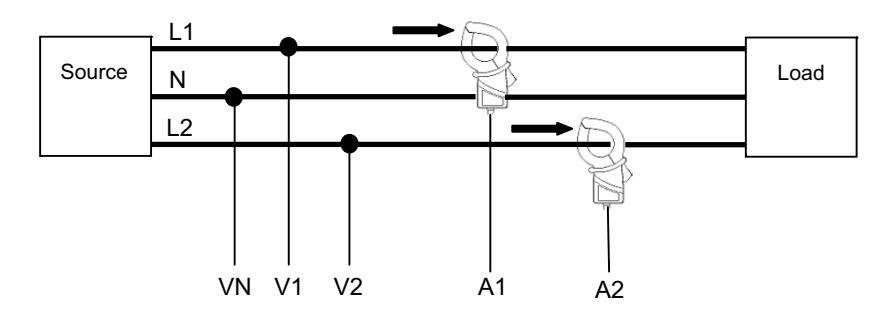

• Wiring method for three-phase 3-wire "3P3W"

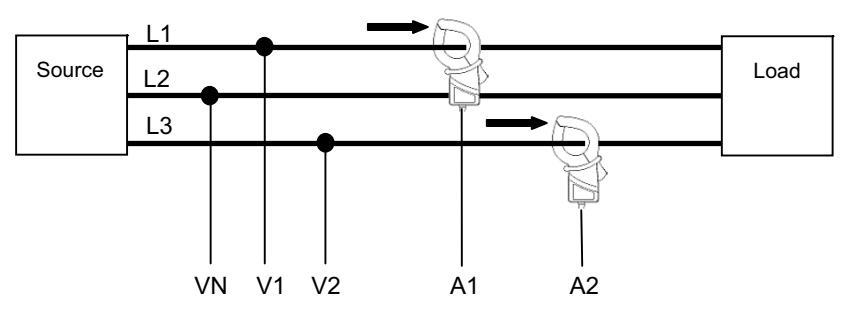

• Wiring method for three-phase 4-wire "3P4W"

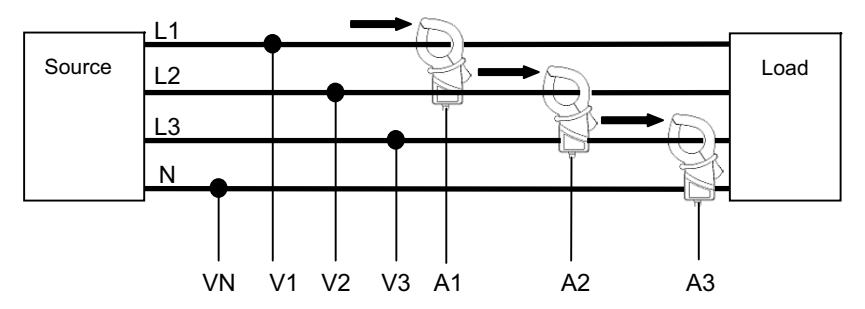

# 5-3 Using supplementary VT/ CT's (not supplied with the instrument)

# 

- Never make measurement on a circuit in which electrical potential exceeds AC600V.
- Connect the Power cord to a socket outlet. Never connect it to the socket outlet of AC240V or more.
- This instrument must be used on the secondary side of VT(transformer) and CT(current transformer).
- Do not open-circuit the secondary side of a supplementary CT while it is energized because of the high voltage generated at the secondary side terminals.

# 

• When a VT or CT is used the measurement accuracy is not guaranteed due to several factors namely phase characteristics and VT/CT accuracies.

The use of supplementary VT/CT's may be required if the voltage/current values of the circuit under test fall outside the instrument measuring range. In this case the value at the primary side of circuit can be obtained directly by measuring the secondary side with appropriate an VT or CT installed in the line under test as follows.

<Example of single-phase 2-wire (1ch) "1P2W(1ch)">

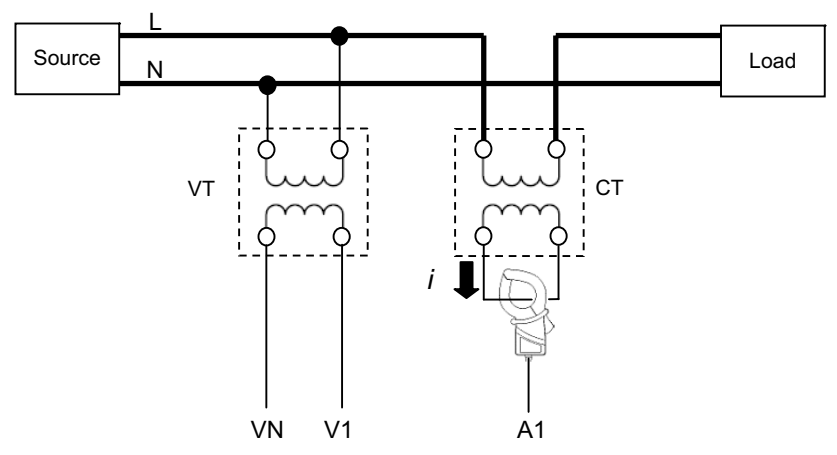

In this case, set the actual ratio of VT and CT to be used.

- \* VT ratio: "Setting 05"
- \* CT ratio: "Setting 06"

#### 6. Instantaneous value measurement

Set the Function switch to W range.

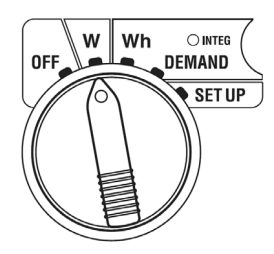

During Inst. value measurement, if the Function switch is set to a position other than **W**, it results in the following:

| Wh  | rang | je    |
|-----|------|-------|
| DEM | AND  | range |
| SET | UP   | range |

: No effect : No effect

: Change/ Confirm the settings

(see "Section 4: Settings")

Indications

| Measurement/Calculation parameter U |                                                                |        |  |  |  |  |  |
|-------------------------------------|----------------------------------------------------------------|--------|--|--|--|--|--|
| Voltage (RMS)                       | Vi : Voltage per phase(V1,V2,V3)                               | V      |  |  |  |  |  |
| Current (RMS)                       | Ai : Current per phase(A1,A2,A3)                               |        |  |  |  |  |  |
| Active power                        | P : Total active power Pi : Active power per phase             |        |  |  |  |  |  |
|                                     | Polarity: (no mark) consumption, - (minus) regenerating        | vv     |  |  |  |  |  |
| Reactive power                      | Q : Total reactive power Qi : Reactive power per phase         | Vor    |  |  |  |  |  |
|                                     | Polarity: (no mark) phase lag, - (minus) phase lead            | vai    |  |  |  |  |  |
| Apparent power                      | S : Total apparent power Si : Apparent power per phase         | VA     |  |  |  |  |  |
| Power factor                        | PF : Power factor of whole system Pfi : Power factor per phase | DE     |  |  |  |  |  |
| (cos                                | Polarity:(no mark) phase lag, - (minus) phase lead             | FF     |  |  |  |  |  |
| Frequency                           | f : Frequency of V1                                            | Hz     |  |  |  |  |  |
| Neutral current                     | In : neutral current (only at three-phase 4-wire)              | An     |  |  |  |  |  |
|                                     | i = 1                                                          | , 2, 3 |  |  |  |  |  |

Displayed parameters can be changed according to needs. Refer to "6-3 Customizing display" in this manual.

## NOTE

- \* Above parameters vary depending on each wiring configuration.
- \* If V1 is out of measuring range, other parameters may not be measured or calculated.
- \* The chosen units for the power factor and neutral current are arbitrary.

• Prior to making a measurement

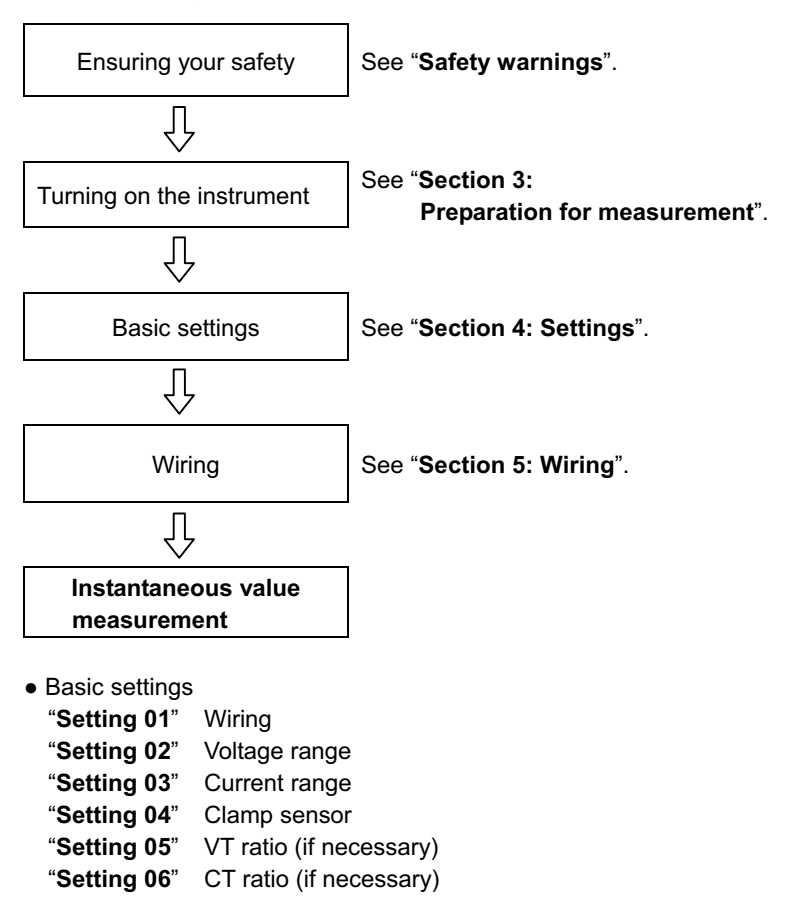

• Keys

|                | Кеу                                 | Description                                                                                                    |
|----------------|-------------------------------------|----------------------------------------------------------------------------------------------------|
| START<br>/STOP | START/STOP key                      | No use                                                                                                    |
|                | BACKLIGHT key                       | Switches on/off the backlight of the LCD.                                                                            |
|                | UP cursor key<br>DOWN cursor key    | Changes the display contents.<br>Selects the row to be changed while in custom<br>display mode.                      |
|                | LEFT cursor key<br>RIGHT cursor key | Changes the display contents.<br>Selects the parameter (V, A etc.) to be displayed<br>while in custom display mode   |
| ENTER          | ENTER key                           | Selects/ Enters custom display mode.<br>Confirms the deletion of a file in the internal<br>memory.                   |
| ESC            | ESC key                             | Cancels a setting in custom display mode.                                                                            |
|                |                                     | Holds the indicated value on the LCD.                                                                                |
| CHOLD          | DATA HOLD key                       | Pressing this key for at least 2 sec. disables all key operations to prevent operation mistake during a measurement. |
| SAVE           | SAVE key                            | Saves the measured data.                                                                                             |

Indication at no input

When no voltage and current are input, indication on the LCD will be as follows. Refer to "6-5-2 Over-range indication/ Bar indication" in this manual.

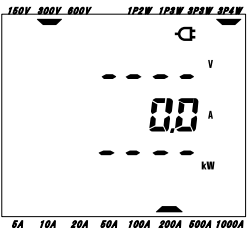

#### 6-1 Wiring Configuration display screen

The start-up screens (or the screen after system reset) corresponding to each wiring configuration are listed below.

When turning the Function switch from "OFF" to **W** range, the following measurement screen appears.

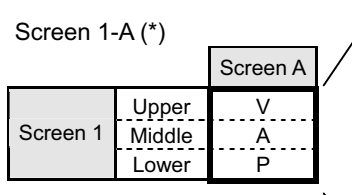

\* For further details about Screen 1-A, refer to "6-2 Switching the display screen" in this manual.

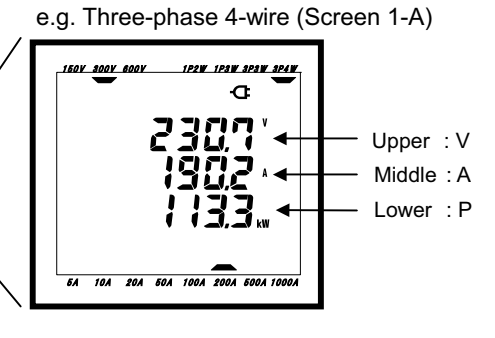

• Single-phase 2-wire (1ch) "1P2W (1ch)" (9 screens)

|          |                          | Screen A     | Screen B | Screen C | Screen D | Screen E | Screen F | Screen G |
|----------|--------------------------|--------------|----------|----------|----------|----------|----------|----------|
| Screen 1 | Upper<br>Middle<br>Lower | V<br>A<br>P  | -        | -        | -        | -        | -        | -        |
| Screen 2 | Upper<br>Middle<br>Lower | P<br>S<br>PF | -        | -        | -        | -        | -        | -        |
|          | Upper                    | V            | А        | Р        | PF       | S        | Q        | f        |
| Screen 3 | Middle                   | -            | -        | -        | -        | -        | -        | -        |
|          | Lower                    | -            | -        | -        | -        | -        | -        | -        |

• Single-phase 2-wire (2ch) "1P2W (2ch)" (13 screens)

| _        |        | Screen A | Screen B | Screen C | Screen D | Screen E | Screen F | Screen G |
|----------|--------|----------|----------|----------|----------|----------|----------|----------|
|          | Upper  | V        | V        | V        |          |          |          |          |
| Screen 1 | Middle | А        | A1       | A2       | -        | -        | -        | -        |
| l í      | Lower  | Р        | P1       | P2       |          |          |          |          |
|          | Upper  | Р        | P1       | P2       |          |          |          |          |
| Screen 2 | Middle | S        | S1       | S2       | -        | -        | -        | -        |
| Í        | Lower  | PF       | PF1      | PF2      |          |          |          |          |
|          | Upper  | V        | A1       | P1       | PF1      | S1       | Q1       | f        |
| Screen 3 | Middle | -        | A2       | P2       | PF2      | S2       | Q2       | -        |
|          | Lower  | -        | -        | -        | -        | -        | -        | -        |

|            |        | Screen A | Screen B | Screen C | Screen D | Screen E | Screen F | Screen G |
|------------|--------|----------|----------|----------|----------|----------|----------|----------|
|            | Upper  | V        | V        | V        | V        |          |          |          |
| Screen 1   | Middle | Α        | A1       | A2       | A3       | -        | -        | -        |
|            | Lower  | Р        | P1       | P2       | P3       |          |          |          |
|            | Upper  | Р        | P1       | P2       | P3       |          |          |          |
| Screen 2 N | Middle | S        | S1       | S2       | S3       | -        | -        | -        |
|            | Lower  | PF       | PF1      | PF2      | PF3      |          |          |          |
|            | Upper  | V        | A1       | P1       | PF1      | S1       | Q1       | f        |
| Screen 3   | Middle | -        | A2       | P2       | PF2      | S2       | Q2       | -        |
|            | Lower  | -        | A3       | P3       | PF3      | S3       | Q3       | -        |

• Single-phase 2-wire (3ch) "1P2W (3ch)"(15 screens)

# • Single-phase 3-wire "1P3W", Three-phase 3-wire "3P3W" (13 screens)

|          |        | Screen A | Screen B | Screen C | Screen D | Screen E | Screen F | Screen G |
|----------|--------|----------|----------|----------|----------|----------|----------|----------|
|          | Upper  | V        | V1       | V2       |          |          |          |          |
| Screen 1 | Middle | Α        | A1       | A2       | -        | -        | -        | -        |
|          | Lower  | Р        | P1       | P2       |          |          |          |          |
| Up       | Upper  | Р        | P1       | P2       |          |          |          |          |
| Screen 2 | Middle | S        | S1       | S2       | -        | -        | -        | -        |
|          | Lower  | PF       | PF1      | PF2      |          |          |          |          |
|          | Upper  | V1       | A1       | P1       | PF1      | S1       | Q1       | f        |
| Screen 3 | Middle | V2       | A2       | P2       | PF2      | S2       | Q2       | -        |
|          | Lower  | -        | -        | -        | -        | -        | -        | -        |

#### • Three-phase 4-wire "3P4W" (15 screens)

|          |        | Screen A | Screen B | Screen C | Screen D | Screen E | Screen F | Screen G |
|----------|--------|----------|----------|----------|----------|----------|----------|----------|
|          | Upper  | V        | V1       | V2       | V3       |          |          |          |
| Screen 1 | Middle | Α        | A1       | A2       | A3       | -        | -        | -        |
| -        | Lower  | Р        | P1       | P2       | P3       |          |          |          |
|          | Upper  | Р        | P1       | P2       | P3       |          |          |          |
| Screen 2 | Middle | S        | S1       | S2       | S3       | -        | -        | -        |
|          | Lower  | PF       | PF1      | PF2      | PF3      |          |          |          |
|          | Upper  | V1       | A1       | P1       | PF1      | S1       | Q1       | f        |
| Screen 3 | Middle | V2       | A2       | P2       | PF2      | S2       | Q2       | In       |
|          | Lower  | V3       | A3       | P3       | PF3      | S3       | Q3       | -        |

## NOTE

\* Parameters on each screen can be changed.

Refer to "6-3 Customizing the display" in this manual.

### 6-2 Selecting/changing the display screen

The display screens are classified as follows. Following table is also used in section **"6-3 Customizing the display"**.

|          | Screen A      | Screen B      | Screen C      | Screen D      | Screen E      | Screen F      | Screen G      |
|----------|---------------|---------------|---------------|---------------|---------------|---------------|---------------|
| Screen 1 | Screen<br>1-A | Screen<br>1-B | Screen<br>1-C | Screen<br>1-D | Ι             | Ι             | -             |
| Screen 2 | Screen<br>2-A | Screen<br>2-B | Screen<br>2-C | Screen<br>2-D | Ι             | Ι             | -             |
| Screen 3 | Screen<br>3-A | Screen<br>3-B | Screen<br>3-C | Screen<br>3-D | Screen<br>3-E | Screen<br>3-F | Screen<br>3-G |

<sup>\*</sup> In case of single-phase 2-wire (1ch), the following screens do not appear: 1-B, 1-C, 1-D, 2-B, 2-C, 2-D

• Selecting the display screens

Upon turning the Function Switch from "OFF" to W range, Screen 1-A is displayed. Use the Cursor keys to select other screens.

| Selects from Screen A to G. |
|-----------------------------|
| Selects from Screen 1 to 3. |

#### NOTE

Turning off the instrument or changing the wiring configuration ("**Setting 01**") on **SET UP** range returns screen 1-A.

<sup>\*</sup> In case of single-phase 2-wire (2ch), single-phase 3-wire and three-phase 3-wire, the following screens do not appear:
1-D and 2-D

• Selecting display screens

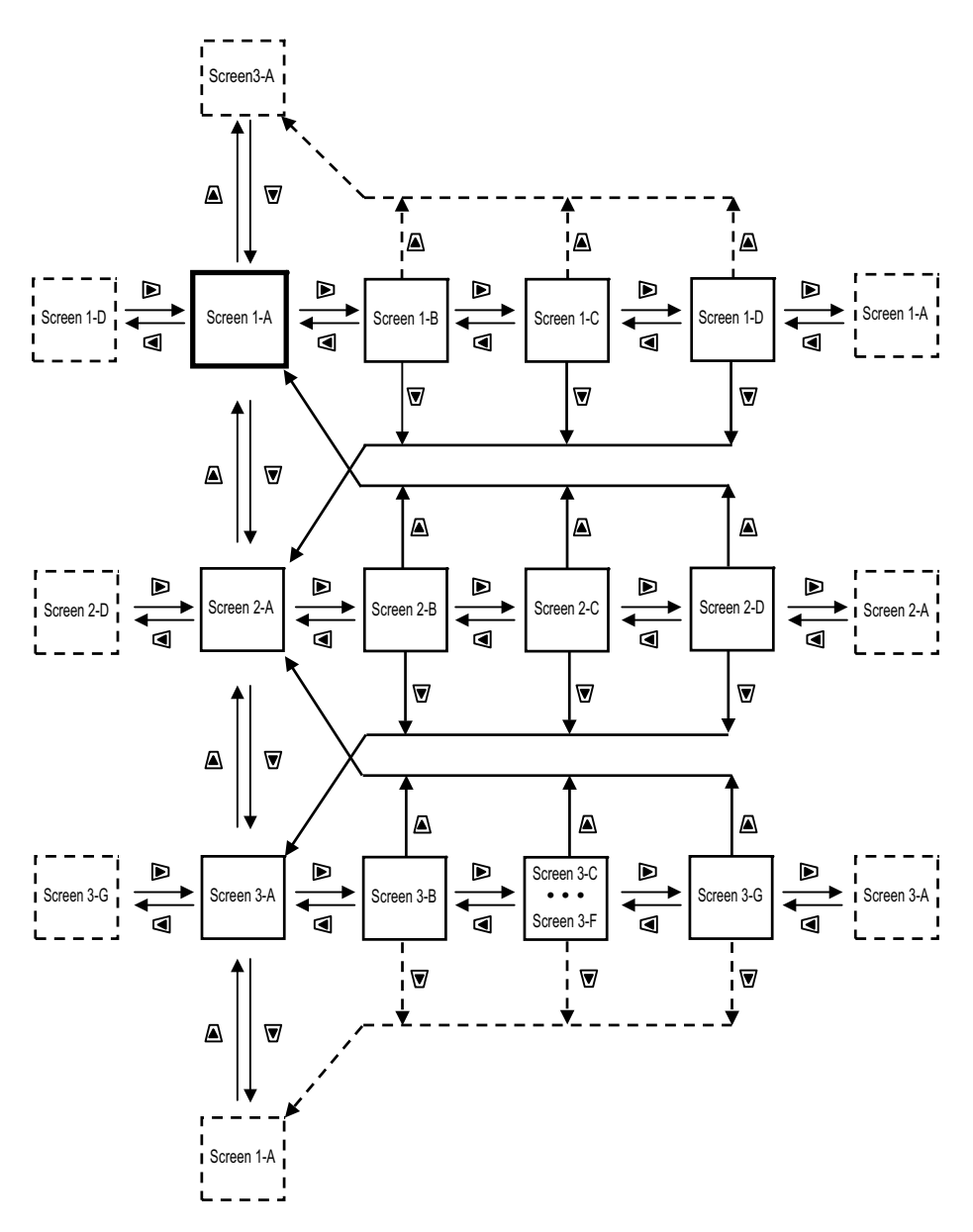

#### • Display examples

The following are examples of displays with three-phase 4-wire configuration.

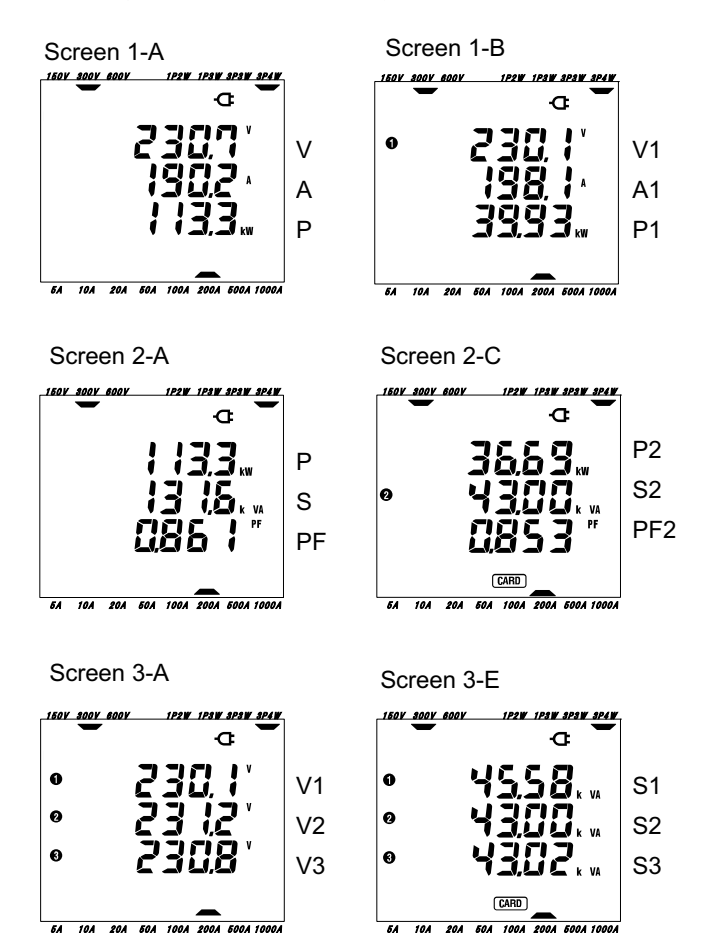

#### 6-3 Customizing the display

The displayed parameters in the upper/middle/lower rows of Screen 1 and 2 can be customized. Screen 3 cannot be customized.

Example

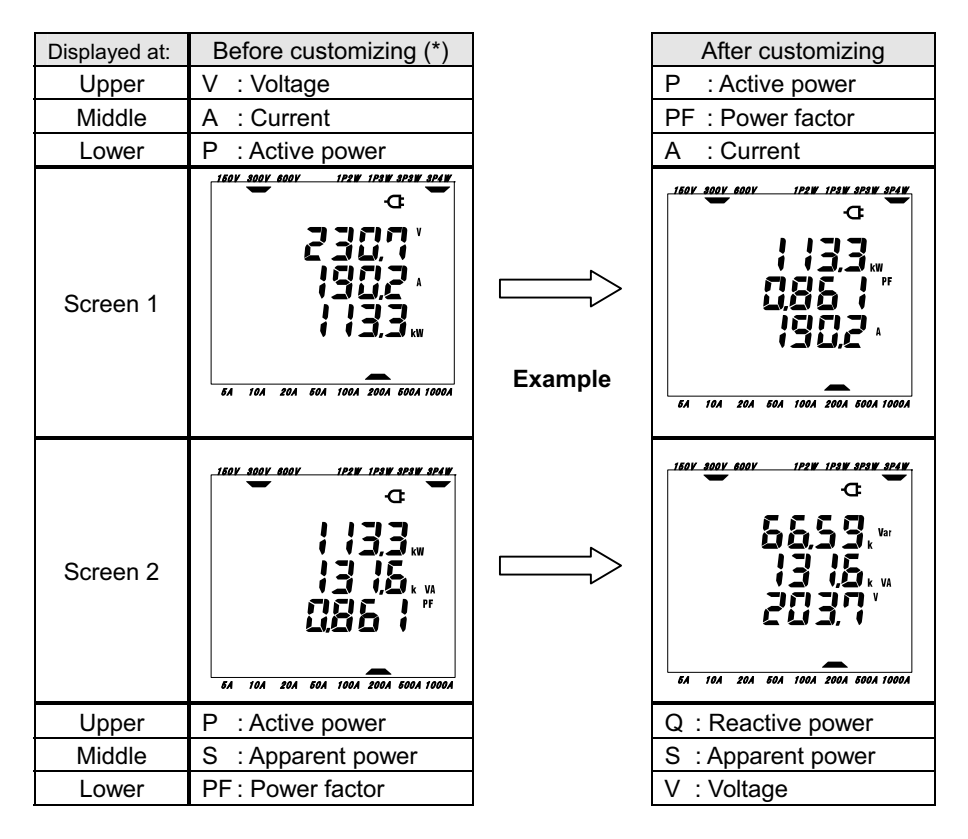

\* It is the start up screen or the previously customized screen that is displayed here. After system reset the start up screen is displayed. In the above example, start-up screen is displayed.

- Customizing
- \* Press the **ENTER** key either on Screen 1 or 2, to enter into custom display mode. Parameter displayed in upper row {eg. initial value: Screen1/ V(Voltage), Screen 2/P(Active power) } will flicker.
- \* Select the row to be customized using the UP or DOWN cursor key and the parameter to be selected with LEFT or RIGHT cursor key.
- \* When customizing other rows, select the row and parameters in same way.
- \* Select any parameter you want to display it at each row, and press the **ENTER** key.

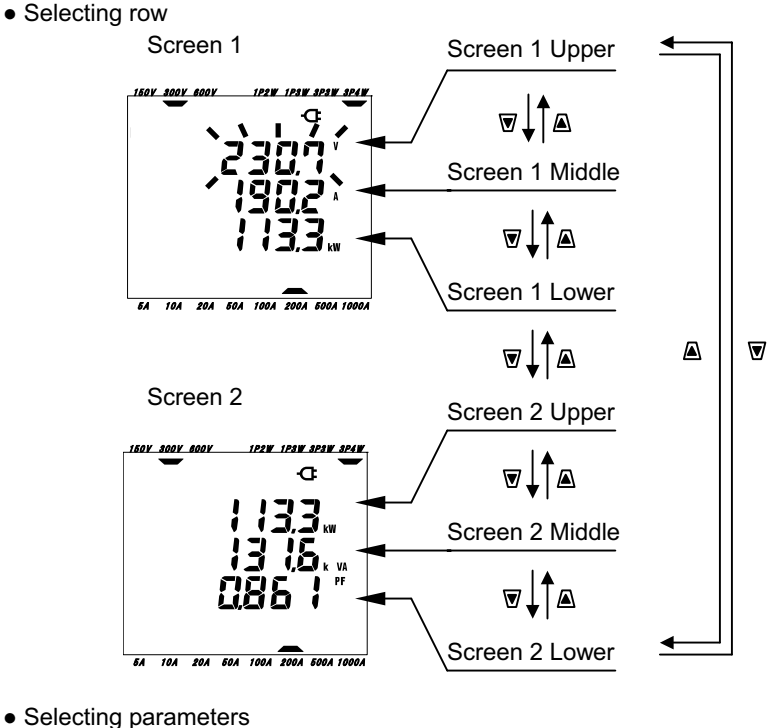

# 

## NOTE

- \* "f" can be customized only at the upper row, and "In" can be displayed only at the middle row. (when wiring configuration is three-phase 4-wire)
- \* On pressing the **ENTER** key whilst on Screen 3, the instrument will display Screen 1-A custom mode.
- \* Customizing cannot be done during an integration/ demand measurement whilst a survey is underway. This applies also for integration/demand stand by mode.
- \* After system reset, start-up screen appears.
- \* Pressing the **ESC** key during custom display mode restores the original displayed parameters.

#### 6-4 Saving data (instantaneous values)

Pressing the **SAVE** key on **W** range during a measurement saves all the measured parameters at the instant of saving. This is a manual single step operation.

Data can be saved to either below two locations:

- \* CF card : Max. 20 files can be saved.
- \* Internal memory : Only 1 file can be saved.

Data is saved to a CF card automatically when a CF card has been inserted before turning on the instrument. If a CF card has not been inserted, data is automatically saved to internal memory.

#### 6-4-1 Saving Procedure

- \* Press the SAVE key whilst on the W range . A File is opened.
- \* The File number screen appears and the instantaneous measured data is saved. (A file number is assigned automatically.)
- \* On the measurement screen, it can be seen that a file is open.

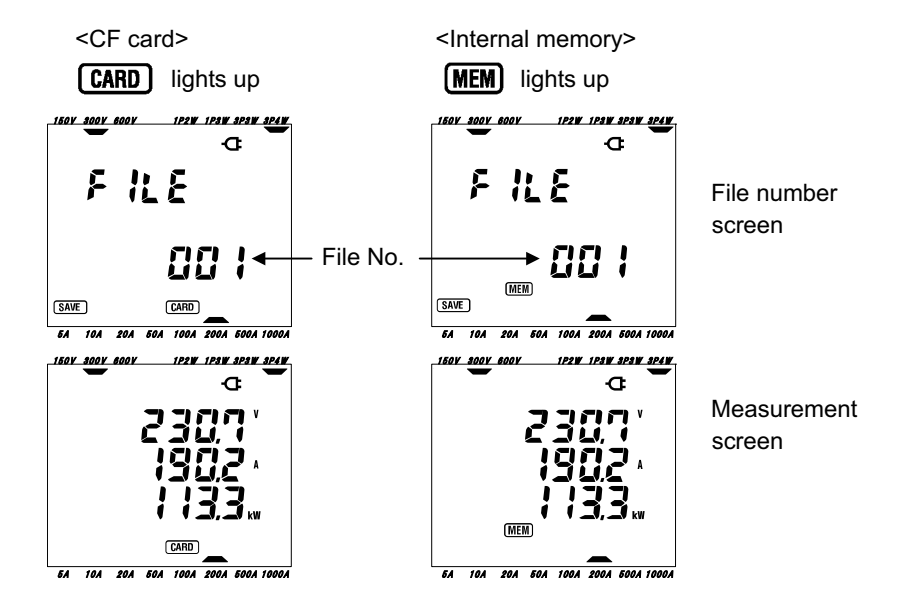
\* Subsequent measured data can be saved by pressing the **SAVE** key with a file already opened. (**SAVE**) is displayed for about 1 sec. to confirm that the data has been saved.)

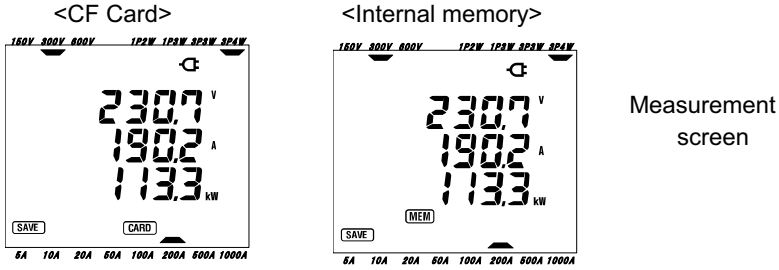

 \* Closing a file. On completion of the data gathering, the file has to be closed. Set the Function switch to any range other than "OFF" and W.(eg. Wh) The following screen then appears for 1 second, followed by the screen of the chosen function (eg. Wh) screen).

(in case of CF card is being used, it takes a few seconds.)

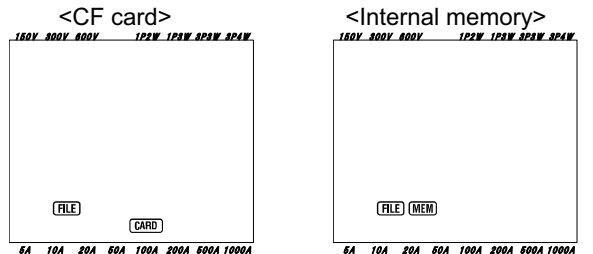

Each time the SAVE key is pressed; the measured data is saved in the same file. To save the data into an other file (only when CF card is used), press the SAVE key again on W range. Then repeat the saving procedure.

### NOTE

- \* When the Function switch is set to OFF position before closing a file, the file remains open and is not saved. Be sure to set it to any position other than OFF and W, thus closing the file.
- \* If the SAVE key is pressed continuously (2 times or more in 1sec.), the measured data may not be saved correctly.
- \* The file number becomes "001" when;
  - (1) the file number has exceeded 999
  - (2) after system reset
- \* Data can also be saved to the internal memory even though a card has been inserted. Refer to "**Setting 19**" of Section 4 in this manual.

#### 6-4-2 Limitations of saving

Data cannot be saved by pressing the SAVE key during a measurement when:

#### <CF card>

\* when number of files opened has exceeded 20.

\* when the CF card memory capacity has been exceeded

FULL appears and further data cannot be saved. To save further data, previously saved files should be deleted via PC or by deleting all the data in the CF card by using **"Setting 21**".(refer to section 4 of this manual)

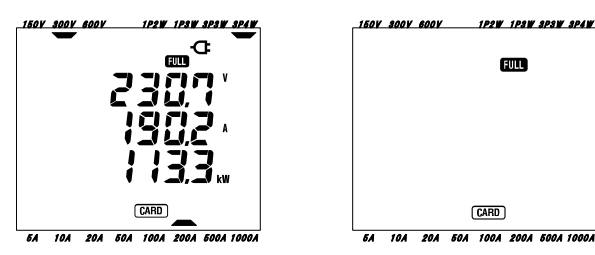

#### <Internal memory>

\* when a previously saved file already exist.

(MEM) appears to indicate there is a file in the internal memory.)

\* when the capacity of internal memory has been exceeded.

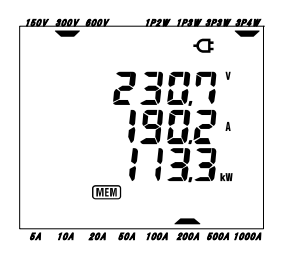

Pressing the **SAVE** key displays a screen prompting the user to delete the file already saved in the internal memory.

To delete the file;

- \* The message **"dAtA not .dEL**" (not deleted) is displayed on the screen. Press the **Cursor** key and select **"dAtA.dEL**" (deleted).
- \* Then press the ENTER key.

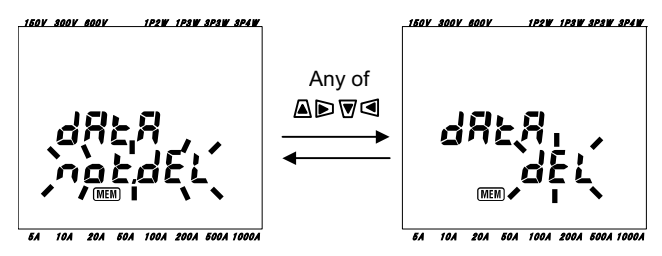

NOTE

\* For further details about the capacities of CF card and internal memory, refer to "Section 9: CF card/ Internal memory" in this manual.

#### 6-4-3 Parameters recorded

• Parameters Saved (depending on each wiring configuration) Following parameters are saved.

| Measurement/ calculation parameter |                                                               |  |  |  |  |  |  |  |
|------------------------------------|---------------------------------------------------------------|--|--|--|--|--|--|--|
| Voltage (RMS)                      | Vi : Voltage per phase                                        |  |  |  |  |  |  |  |
| Current (RMS)                      | Ai : Current per phase                                        |  |  |  |  |  |  |  |
| Active power                       | P : Total active power Pi : Active power per phase            |  |  |  |  |  |  |  |
| Reactive power                     | Q : Total reactive power Qi : Reactive power per phase        |  |  |  |  |  |  |  |
| Apparent power                     | S : Total apparent power Si : Apparent power per phase        |  |  |  |  |  |  |  |
| Power factor                       | PF : Power factor of whole system PFi: Power factor per phase |  |  |  |  |  |  |  |
| Frequency                          | f : Frequency of V1                                           |  |  |  |  |  |  |  |
| Neutral current                    | In : Neutral Current                                          |  |  |  |  |  |  |  |

\* i = 1, 2, 3

• File format and name

Data is saved in CSV format, and the file name is assigned automatically as follows:

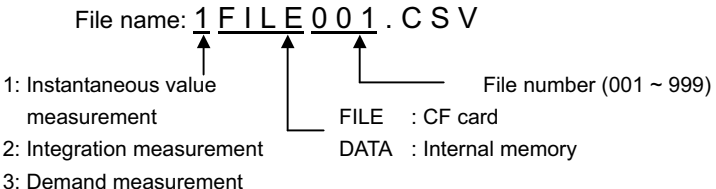

• Example

After downloading the file (CF card or internal memory), if the file is opened with a spreadsheet application software( using CSV format, eg Microsoft Excel), the spreadsheet will be as follows:

| Wiring:        | 3P4W                                                                                                    | ]←                                                                                                    |                                                                                                    | — v                                                                                                    | √iring                                                                                                    |                                                                                                    |                                                                                                    | "Se                                                                                                    | tting                                                                                                    | 01"                                                                                                    |                                                                                                    |                                                                                                    |
|----------------|----------------------------------------------------------------------------------------------------|----------------------------------------------------------------------------------------------------|----------------------------------------------------------------------------------------------------|----------------------------------------------------------------------------------------------------|----------------------------------------------------------------------------------------------------|----------------------------------------------------------------------------------------------------|----------------------------------------------------------------------------------------------------|----------------------------------------------------------------------------------------------------|----------------------------------------------------------------------------------------------------|----------------------------------------------------------------------------------------------------|----------------------------------------------------------------------------------------------------|----------------------------------------------------------------------------------------------------|
| Volt Range:    | 300V                                                                                                    |                                                                                                    |                                                                                                    | — v                                                                                                    | oltage                                                                                                    | ) rang                                                                                                    | je                                                                                                    | "Se                                                                                                    | tting                                                                                                    | <b>02</b> "                                                                                                    |                                                                                                    |                                                                                                    |
| Current Range: | 200A                                                                                                    | ]←                                                                                                    |                                                                                                    | — с                                                                                                    | urren                                                                                                    | t rang                                                                                                    | je                                                                                                    | "Se                                                                                                    | tting                                                                                                    | 03"                                                                                                    |                                                                                                    |                                                                                                    |
| Sensor Type:   | 500A                                                                                                    |                                                                                                    |                                                                                                    | — с                                                                                                    | lamp                                                                                                    | sensc                                                                                                    | or                                                                                                    | "Se                                                                                                    | tting                                                                                                    | 04"                                                                                                    |                                                                                                    |                                                                                                    |
| VT ratio:      | 1                                                                                                    | ]←                                                                                                    |                                                                                                    | — v                                                                                                    | T rati                                                                                                    | С                                                                                                    |                                                                                                    | "Se                                                                                                    | tting                                                                                                    | 05"                                                                                                    |                                                                                                    |                                                                                                    |
| CT ratio:      | 1                                                                                                    | ]←                                                                                                    |                                                                                                    | — c                                                                                                    | ;T rati                                                                                                    | о                                                                                                    |                                                                                                    | "Se                                                                                                    | tting                                                                                                    | 06"                                                                                                    |                                                                                                    |                                                                                                    |
| DATE           | TIME                                                                                                    | V1                                                                                                    | V2                                                                                                    | V3                                                                                                    | A1                                                                                                    | A2                                                                                                    | A3                                                                                                    | Р                                                                                                    | P1                                                                                                    | P2                                                                                                    | P3                                                                                                    | j                                                                                                    |
| 2004/3/21      | 15:50:35                                                                                                    |                                                                                                    | <u> </u>                                                                                                    | $\overline{\Box}'$                                                                                                    | <u> </u>                                                                                                    | <u> </u>                                                                                                    | $\overline{\Box}'$                                                                                                    | <u> </u>                                                                                                    | <u> </u>                                                                                                    | $\overline{\Box}'$                                                                                                    | <u> </u>                                                                                                    |                                                                                                    |
| 2004/3/21      | 16:51:21                                                                                                    |                                                                                                    |                                                                                                    | $\Box'$                                                                                                    |                                                                                                    |                                                                                                    | $\Box'$                                                                                                    |                                                                                                    |                                                                                                    | $\Box'$                                                                                                    |                                                                                                    |                                                                                                    |
| r              | -                                                                                                    | -                                                                                                    | · ·                                                                                                    | · ·                                                                                                    | : '                                                                                                    | :                                                                                                    | · ·                                                                                                    |                                                                                                    | :                                                                                                    | ;;                                                                                                    | ; ;                                                                                                    | ţ                                                                                                    |
|                | Wiring:<br>Volt Range:<br>Current Range:<br>Sensor Type:<br>VT ratio:<br>CT ratio:<br>DATE<br>2004/3/21<br>2004/3/21 | Wiring:   3P4W     Volt Range:   300V     Current Range:   200A     Sensor Type:   500A     VT ratio:   1     CT ratio:   1     DATE   TIME     2004/3/21   15:50:35     2004/3/21   16:51:21 | Wiring: 3P4W   Volt Range: 300V   Current Range: 200A   Sensor Type: 500A   VT ratio: 1   CT ratio: 1   DATE TIME V1   2004/3/21 15:50:35 2004/3/21 | Wiring: 3P4W   Volt Range: 300V   Current Range: 200A   Sensor Type: 500A   VT ratio: 1   CT ratio: 1   DATE TIME V1   2004/3/21 15:50:35 2004/3/21 | Wiring: 3P4W W   Volt Range: 300V Volt   Current Range: 200A C   Sensor Type: 500A C   VT ratio: 1 V   CT ratio: 1 C   DATE TIME V1 V2 V3   2004/3/21 15:50:35 I I | Wiring: 3P4W Wiring   Volt Range: 300V Voltage   Current Range: 200A Current   Sensor Type: 500A Clamp   VT ratio: 1 VT ratio   CT ratio: 1 CT ratio   DATE TIME V1 V2 V3   2004/3/21 15:50:35 1 1 | Wiring: 3P4W Wiring   Volt Range: 300V Voltage rang   Current Range: 200A Current rang   Sensor Type: 500A Clamp sensor   VT ratio: 1 VT ratio   CT ratio: 1 CT ratio   DATE TIME V1 V2 V3 A1 A2   2004/3/21 16:51:21 Image: Constraint of the sensor of the sensor of the sensere/sensor of the sensere/sensor of the sens | Wiring: 3P4W Wiring   Volt Range: 300V Voltage range   Current Range: 200A Current range   Sensor Type: 500A Clamp sensor   VT ratio: 1 VT ratio   CT ratio: 1 CT ratio   DATE TIME V1 V2 V3 A1 A2 A3   2004/3/21 16:51:21 Image: Construction of the sensor Image: Construction of the sensor Image: Construction of the sensor | Wiring: 3P4W Wiring "Se   Volt Range: 300V Voltage range "Se   Current Range: 200A Current range "Se   Sensor Type: 500A Clamp sensor "Se   VT ratio: 1 VT ratio "Se   CT ratio: 1 CT ratio "Se   DATE TIME V1 V2 V3 A1 A2 A3 P   2004/3/21 16:51:21 Image: Image: Image: Image: Image: Image: Image: Image: Image: Image: Image: Image: Image: Image: Image: Image: Image: Image: Image: Image: Se Image: Image: Se Image: Image: Se Image: Se Image: Se Image: Se Image: Se Image: Se Image: Se Image: Se Image: Se Image: Se Image: Se Image: Se Image: Se Image: Se Image: Se | Wiring: 3P4W Wiring "Setting   Volt Range: 300V Voltage range "Setting   Current Range: 200A Current range "Setting   Sensor Type: 500A Clamp sensor "Setting   VT ratio: 1 VT ratio "Setting   CT ratio: 1 CT ratio "Setting   DATE TIME V1 V2 V3 A1 A2 A3 P P1   2004/3/21 16:51:21 Image: Image: | Wiring: 3P4W Wiring "Setting 01"   Volt Range: 300V Voltage range "Setting 02"   Current Range: 200A Current range "Setting 03"   Sensor Type: 500A Clamp sensor "Setting 04"   VT ratio: 1 VT ratio "Setting 05"   CT ratio: 1 CT ratio "Setting 06"   DATE TIME V1 V2 V3 A1 A2 A3 P P1 P2   2004/3/21 16:51:21 Image: Image: Im | Wiring: 3P4W Wiring "Setting 01"   Volt Range: 300V Voltage range "Setting 02"   Current Range: 200A Current range "Setting 03"   Sensor Type: 500A Clamp sensor "Setting 05"   VT ratio: 1 VT ratio "Setting 06"   DATE TIME V1 V2 V3 A1 A2 A3 P P1 P2 P3   2004/3/21 16:51:21 Image: Image: |

| L |   |    |     |     |     |   |    |    |    |   |    |    |    |   |    |
|---|---|----|-----|-----|-----|---|----|----|----|---|----|----|----|---|----|
| I |   | PF | PF1 | PF2 | PF3 | S | S1 | S2 | S3 | Q | Q1 | Q2 | Q3 | f | In |
|   |   |    |     |     |     |   |    |    |    |   |    |    |    |   |    |
| 1 | • |    |     |     |     |   |    |    |    |   |    |    |    |   |    |
|   |   |    |     |     |     |   |    |    |    |   |    |    |    |   |    |
|   |   |    |     |     |     |   |    |    |    |   |    |    |    |   |    |

- \*1: this is the data saved when **SAVE** key is pressed for the first time. (i.e. when a file is opened).
- \*2: this is the second data point saved when the **SAVE** key is pressed again whilst the file is still open.
- \*n: these are subsequent data points saved whenever the SAVE key is pressed whilst the file is still open.

Data will be displayed in exponential format. (e.g. when V1 is 100.1V, "1.001E+2").

## 6-5 Ranges and Over-range indication

#### 6-5-1 Ranges

The settings determine the range for each measurement parameter, namely:

Voltage range ("Setting 02"), Current range ("Setting03"), VT ratio ("Setting 05") and CT ratio ("Setting 06"). (Fixed range)

 Voltage V: V(average of each phase), V1/V2/V3 (each phase), max 4 digits 150/300/600V range

| Voltage range x VT ratio x 120% | Digit & Decimal point position |
|---------------------------------|--------------------------------|
| 180 ~ 999.9 V                   | 999.9 V                        |
| 1k ~ 9.999 kV                   | 9.999 kV                       |
| 10k ~ 99.99 kV                  | 99.99 kV                       |
| 100k ~ 999.9 kV                 | 999.9 kV                       |
| 1M ~ 7.2 MV                     | 7.200 MV                       |

When the value of (Voltage range x VT ratio x 120%) exceeds 9999, the decimal point moves one place to the right.

• Current A: A(average of each phase), A1/A2/A3 (each phase), max 4 digits

| SUA Clamp sensor  | . 5 / 10 / 20 / 50A range       |
|-------------------|---------------------------------|
| 100AClamp sensor  | : 10 / 20 / 50 / 100A range     |
| 200AClamp sensor  | : 20 / 50 / 100 / 200A range    |
| 500AClamp sensor  | : 50 / 100 / 200 / 500A range   |
| 1000AClamp sensor | : 100 / 200 / 500 / 1000A range |
| 3000AClamp sensor | : 1000 / 3000A range            |

| Current range x CT ratio x 120% | Digit & Decimal point position |
|---------------------------------|--------------------------------|
| 6 ~ 9.999 A                     | 9.999 A                        |
| 10 ~ 99.99 A                    | 99.99 A                        |
| 100 ~ 999.9 A                   | 999.9 A                        |
| 1k ~ 9.999 kA                   | 9.999 kA                       |
| 10k ~ 99.99 kA                  | 99.99 kA                       |
| 100k ~ 999.9 kA                 | 999.9 kA                       |
| 1M ~ 9.999 MA                   | 9.999 MA                       |
| 12 MA                           | 12.00 MA                       |

When the value of (Current range x CT ratio x 120%) exceeds 9999, the decimal point moves one place to the right.

#### • Active power P/ Reactive power Q/ Apparent power S

: P1/P2/P3, Q1/Q2/Q3, S1/S2/S3 , max 4 digits

: P, Q, S (total), max 5 digits

| Power (*) x VT | ratio x C | CT ratio x 120% | Digit & Decim | nal point position |
|----------------|-----------|-----------------|---------------|--------------------|
| 900 ~          | 999.9     | W/Var/VA        | 999.9         | W/Var/VA           |
| 1k ~           | 9.999k    | W/Var/VA        | 9.999 k       | W/Var/VA           |
| 10k ~          | 99.99k    | W/Var/VA        | 99.99 k       | W/Var/VA           |
| 100k ~         | 999.9k    | W/Var/VA        | 999.9 k       | W/Var/VA           |
| 1M ~           | 9.999M    | W/Var/VA        | 9.999 M       | W/Var/VA           |
| 10M ~          | 99.99M    | W/Var/VA        | 99.99 M       | W/Var/VA           |
| 100M ~         | 999.9M    | W/Var/VA        | 999.9 M       | W/Var/VA           |
| 1G ~           | 9.999G    | W/Var/VA        | 9.999 G       | W/Var/VA           |
| 10G ~          | 99.99G    | W/Var/VA        | 99.99 G       | W/Var/VA           |
| 100G ~         | 999.9G    | W/Var/VA        | 999.9 G       | W/Var/VA           |
| 1000G ~        | 9999 G    | W/Var/VA        | 9999 G        | W/Var/VA           |

\* The table shows values of power corresponding to each voltage and current range.

| Voltage | Current range |        |        |        |        |        |        |        |  |  |
|---------|---------------|--------|--------|--------|--------|--------|--------|--------|--|--|
| range   | 5.000A        | 10.00A | 20.00A | 50.00A | 100.0A | 200.0A | 500.0A | 1000A  |  |  |
| 150.0V  | 750.0         | 1.500k | 3.000k | 7.500k | 15.00k | 30.00k | 75.00k | 150.0k |  |  |
| 300.0V  | 1.500k        | 3.000k | 6.000k | 15.00k | 30.00k | 60.00k | 150.0k | 300.0k |  |  |
| 600.0V  | 3.000k        | 6.000k | 12.00k | 30.00k | 60.00k | 120.0k | 300.0k | 600.0k |  |  |

The above listed power values apply to single-phase 2-wire(1ch). The power for a single-phase 2-wire(2ch)/single-phase 3-wire/ three-phase 3-wire system will be twice that of the above values. Total power of the individual phases of a single-phase 2-wire(3ch)/ three-phase 4-wire system will be three times that of the above values.

• Power factor PF: PF (whole system), PF1/PF2/PF3 (each phase), 4 digits

| Display range     |  |
|-------------------|--|
| -1.000 ~ 1.000 PF |  |

• Frequency f: 3 digits

| Display range  |
|----------------|
| 40.0 ~ 70.0 Hz |

• Neutral current In (A) (only for three-phase 4-wire system): max 5 digits Decimal point and the unit are same as for Current.

#### 6-5-2 Over-range indication/ Bar indication

# 

- When the over-range indication appears on the maximum chosen range, this means that the input exceeds the maximum allowable input for the instrument. Never apply such an input to the instrument.
- When a measured value exceeds the maximum allowable input, the use of VT/CT's is recommended. Refer to "5-3 VT/ CT" and follow the instruction manual.

# 

• When over-range indication appears on the screen, calculations are still performed. However their accuracy may not be guaranteed.

• Over-range indication The Over-range indication appears when the parameters (Voltage V, Current A, Active power P, Reactive power Q, Apparent power S) exceed the following condition.

\* Voltage V (V): >Voltage range selected x VT ratio x 120%

(e.g.: when voltage range is 300V and VT ratio is 1: 360.0V)

\* Current A (A): > Current range x CT ratio x 120%

(e.g.: when current range selected is 200A and CT ratio is 2: 480.0A)

\* Active power P (W)/ Reactive power Q (Var)/ Apparent power S (VA)

: > Power x VT ratio x CT ratio x 120%

(e.g.: when power is 60kW, VT ratio is 1 and CT ratio is 2: 144.0kW)

### < 🔐 indication >

When any of the above conditions are met, " **11**, " is displayed.

# < Vol mark>

When " **[]**" appears for over-range indication for any of V1, V2 and V3, this is displayed on the LCD. In this case, the **Vol** mark appears on all measurement screens on the **W** position.

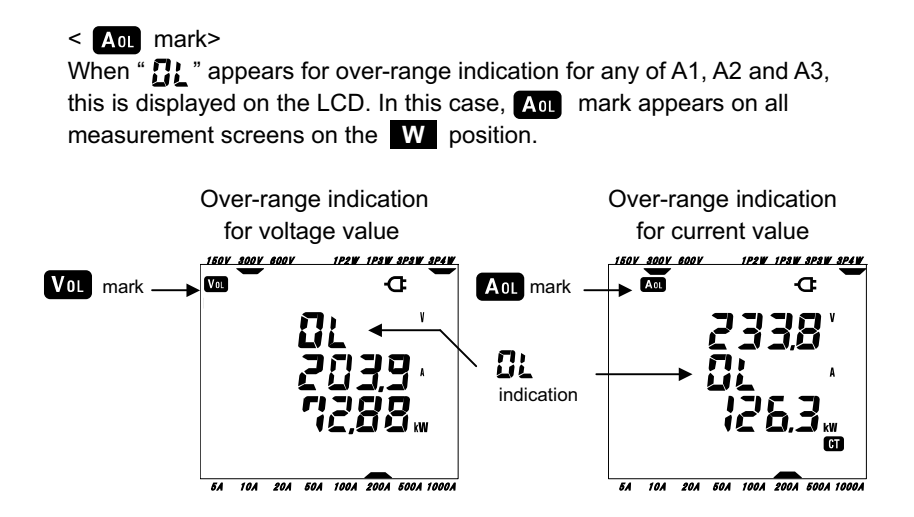

### Bar indication

The calculations and measurements performed by this instrument are based on the voltage and frequency of V1. If the value of V1 is less than 5% of the chosen range or if the frequency is not within 40 ~ 70Hz, all the parameters (except for current) cannot be computed and thus displayed. In such a case, the numerical digits will be replaced by a bar indication ("- - - -") as shown:

### NOTE:

\* Vol or Aol mark is displayed every measurement screen while a measurement is performed on Who or DEMAND range.

## 7. Integration value measurement

Set the Function switch to Wh range.

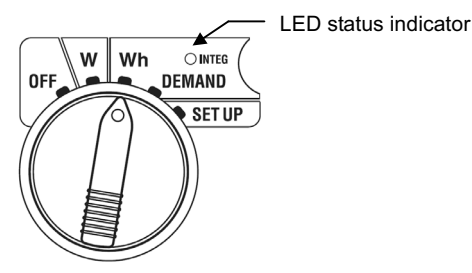

If the Function switch is set to the any other position during integration measurement or stand-by mode, the following happens;

: Confirms instantaneous values.

| DEMAND | range |
|--------|-------|
| SET UP | range |

W range

(see "Section 6: Instantaneous value measurement")

: No effect : Confirms the settings.

(see "Section 4: Settings")

| Indications                       |             |                                    |     |  |  |  |  |  |
|-----------------------------------|-------------|------------------------------------|-----|--|--|--|--|--|
| Measurement/Calculation Parameter |             |                                    |     |  |  |  |  |  |
| Active                            | WP          | : Total active electrical energy   |     |  |  |  |  |  |
| electrical energy                 | WP1/WP2/WP3 | : Active electrical energy         | Wh  |  |  |  |  |  |
| (consumption)                     |             | per phase                          |     |  |  |  |  |  |
| Apparent                          | WS          | : Total apparent electrical energy |     |  |  |  |  |  |
| electrical energy                 | WS1/WS2/WS3 | : Apparent electrical energy       | VAh |  |  |  |  |  |
| (consumption)                     |             | per phase                          |     |  |  |  |  |  |
| Elapsed time                      | TIME        | : Hour; Min.; Sec.                 |     |  |  |  |  |  |
| of integration                    |             | Hour; Min.                         | -   |  |  |  |  |  |
|                                   |             | Hour                               |     |  |  |  |  |  |

## NOTE:

- \* The above parameters vary depending on each wiring configuration.
- \* If V1 is out of measuring range, other parameters may not be measured or calculated.
- \* Only the consumed electrical energy is displayed on the screen. Regenerative energy will only be saved. Refer to "7-5-3 Saving data" in this manual.
- \* Displayed time changes with the elapsed time of integration.

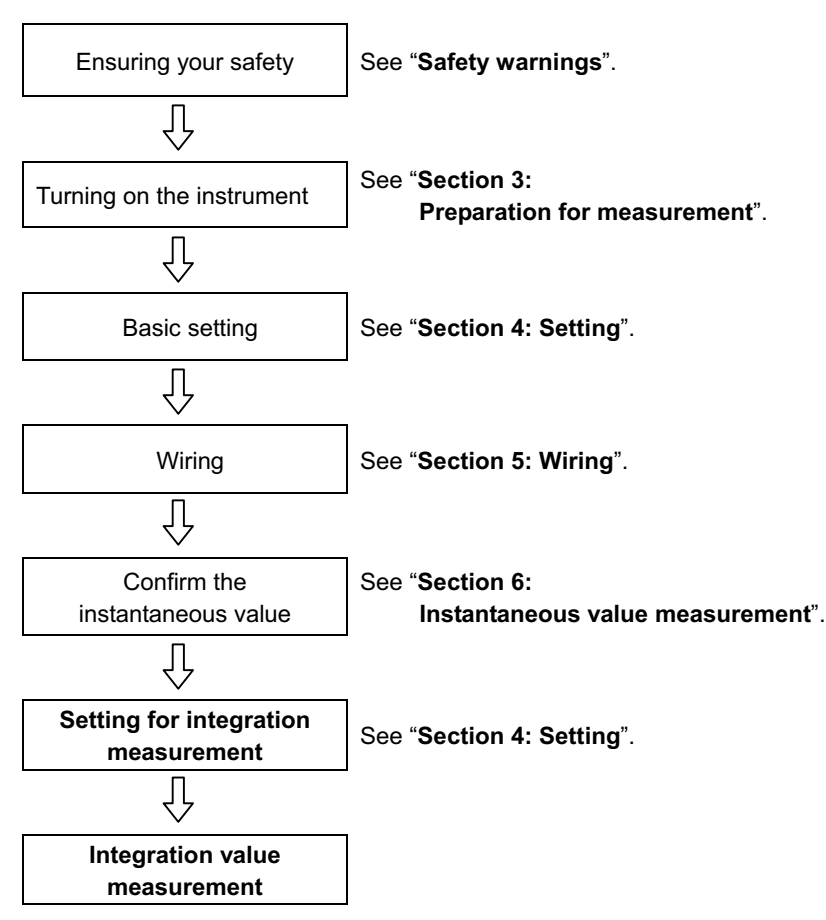

• Prior to making a measurement

• Settings for integration measurement

Apart from basic settings the following settings are required for integration measurement.

"Setting 09" Integration interval

"Setting 10" Integration start time & date (measurement starts at set time & date)

"Setting 11" Integration stop time & date (measurement stops at set time & date)

"Setting 12" Reset of integration value

• Keys

| Кеу            |                                     | Description                                                                                                    |
|----------------|-------------------------------------|----------------------------------------------------------------------------------------------------|
| START<br>/STOP | START/STOP key                      | Pressing this key starts/stops integration measurement manually or automatically.                                                                                      |
|                | BACKLIGHT key                       | Switches on/off the backlight of the LCD.                                                                                                    |
|                | UP cursor key<br>DOWN cursor key    | Changes the display contents.                                                                                                    |
|                | LEFT cursor key<br>RIGHT cursor key | Changes the display contents.                                                                                                    |
| ENTER          | ENTER key                           | Resets the integration value.<br>Confirms the deletion of a file in the internal memory.                                                                               |
| ESC            | ESC key                             | Resets the integration value.                                                                                                    |
| DATA           | DATA HOLD key                       | Holds the indicated value on the<br>LCD.<br>Pressing this key for at least 2 sec.<br>disables all key operations to prevent<br>operation mistake during a measurement. |
| SAVE           | SAVE key                            | No use                                                                                                    |

# NOTE:

\* Data hold function is disabled while the instrument is in stand-by mode for integration measurement.

## 7-1 Survey initiation

There are two ways of starting a survey.

(1) Manual operation

Pressing **START/STOP** key on **Wh** range for 2 sec. or more starts measurement.

(2) Automatic operation (presetting the time and date)

Set the start time and date on the **SET UP** range ("**Setting 10**"), and then press **START/STOP** key on **Wh** range. The instrument goes into stand-by mode, and the measurement starts at the preset time and date.

- Manual measurement
- \* Press the **START/STOP** key on **Wh** range for 2 secs. or more.
- \* The file number screen is displayed for about 2 sec. (a file is opened), followed by the measurement screen. The survey then starts. At this time, LED status indicator is on. In addition, **INTEG** and **CARD** (\*\*) marks appear on the measurement screen.

(\*\*) When data is to be saved to the CF Card, **CARD** mark appears. When data is to be saved to the internal memory, **MEM** mark appears. (See **"Setting19**".)

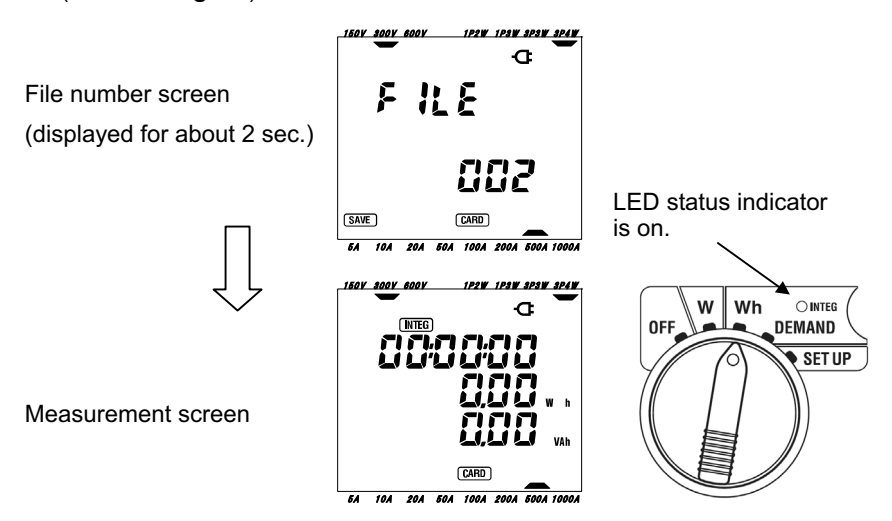

• Automatic measurement at a preset time and date Preset the start time and date on **SET UP** range.

- \* Preset the start time and date on **SET UP** range. ("**Setting 10**")
- \* Set the Function switch to Wh range, and press the START/STOP key.
- \* The file number screen is displayed for about 2 sec. (a file is opened), followed by the measurement screen. The instrument goes into stand-by mode. LED status indicator and **INTEG** mark flicker while the instrument is in stand-by mode.

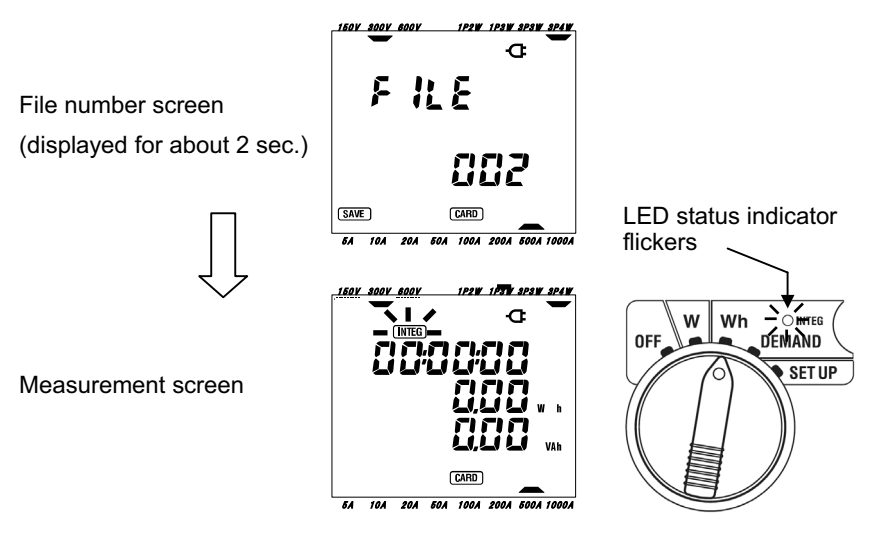

- \* If CF card is present, the CF card( **CARD**) mark; otherwise the internal memory (**MEM**) mark appears on the File number screen and measurement screen. (See "**Setting19**".)
- \* The survey starts at the preset time and date, and the **INTEG** mark and the LED status indicator stop flickering and are permanently on.

## NOTE:

- \*(INTEG) mark is displayed on the W and DEMAND range, while the instrument is performing measurement.
- \* The start time and date should be set after the current time in such a way to give enough time to the user to complete all settings before the survey starts.
- \* When the start time and date are set before the current time, measurement starts immediately upon pressing the **START/STOP** key.
- \* If the preset start time and date come after the preset stop time and date, the survey cannot be done.
- \* Even if the start and stop time have been preset and the instrument is in standby mode, pressing the **START/STOP** key at least 2 sec. releases the stand-by mode and start a survey in Manual mode. This renders the start/ stop time and date settings ineffective.

Then  $(\mbox{INTEG}), (\mbox{CARD})$  (or  $(\mbox{MEM})$  ) marks disappear and the LED status indicator goes off.

## 7-2 Survey closure

There are two ways of closing a survey.

(1) Manual operation

Pressing **START/STOP** key on **Wh** range for 2 sec. or more closes the survey. This action also closes a survey started automatically at a preset time and date. Upon survey closure the **INTEG**, **CARD** (when CF card is present) marks disappear and the LED status indicator goes off.

(2) Automatic operation (presetting the time and date) This can be done by presetting the stop time and date on **SETUP** range ("**Setting 11**"). This method is available only when the survey is started at the preset time and date. When the preset time and date have been reached, **INTEG**, **CARD** (when CF card is present) marks disappear and LED status indicator goes off. The survey is then closed.

When a survey is closed manually or automatically, FILE mark appears for 1 sec. This confirms that the file opened at the start of the survey has been closed.

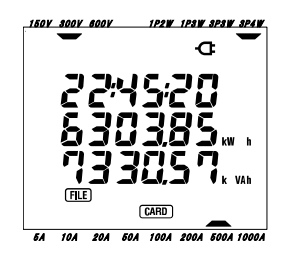

# NOTE

\* When data is saved to the internal memory, **MEM** mark remains on. (indicating that a file exists in the internal memory)

- \* A survey will be closed and lost when the instrument is switched off.
- \* Manually starting a survey renders a preset stop time and date ineffective. The survey has to be closed manually in this case.
- \* If the survey duration is shorter than the integration interval ("**Setting 09**") the measured data will not be saved.
- \* If the preset start time and date come after the preset stop time and date, the survey cannot be done.

\* Pressing the **START/STOP** key 2 sec. or more releases the stand-by mode. The **INTEG**, **CARD** (or **MEM**) marks disappear and LED status indicator goes off.

# 7-3 Resetting the integration value

There are three methods for resetting the integration value and period from previous measurements.

a) Press **ESC** key on **Wh** range 2 sec. or more.

Press **ESC** key on **Wh** range 2 sec. or more. Then a message "oFF" (not reset) flickers. Select "on" (reset) with the **Cursor** key, and press the **ENTER** key. The previous integration value and period will be reset.

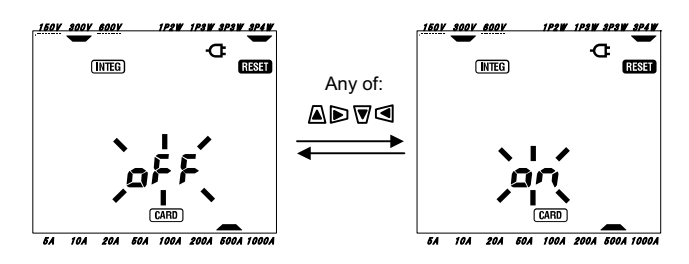

- b) Reset the integration value at "Setting 12".
- c) System reset

### NOTE

\* Integration value cannot be reset during a measurement or while the instrument is in stand-by mode.

# 7-4 Changing displays

Displays can be changed as follows with the **Cursor** keys. The parameters displayed vary depending on each wiring configuration chosen. Each calculated parameter, although not displayed on the screen, is actually being computed.

• Changing the display (Three-phase 4-wire configuration)

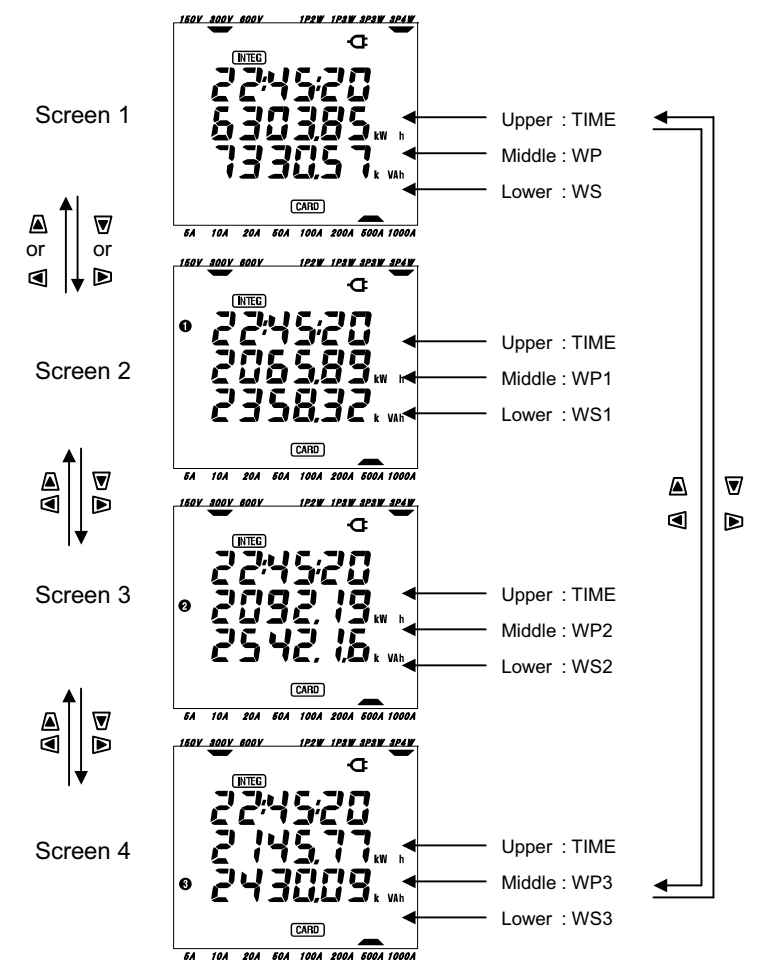

• Indications on each wiring configuration

The following messages are displayed on the screen according to each wiring configuration.

| Wiring ("Sotting 01")      | Displayed at             | Displayed contents |                    |                    |                    |  |  |
|----------------------------|--------------------------|--------------------|--------------------|--------------------|--------------------|--|--|
| winnig (Setting 01)        | Displayed at             | Screen1            | Screen2            | Screen3            | Screen4            |  |  |
| 1P2W (1ch)                 | Upper<br>Middle<br>Lower | TIME<br>WP<br>WS   | -                  | -                  | -                  |  |  |
| 1P2W (2ch)<br>1P3W<br>3P3W | Upper<br>Middle<br>Lower | TIME<br>WP<br>WS   | TIME<br>WP1<br>WS1 | TIME<br>WP2<br>WS2 | -                  |  |  |
| 1P2W (3ch)<br>3P4W         | Upper<br>Middle<br>Lower | TIME<br>WP<br>WS   | TIME<br>WP1<br>WS1 | TIME<br>WP2<br>WS2 | TIME<br>WP3<br>WS3 |  |  |

| Legend:     |                                        |
|-------------|----------------------------------------|
| TIME        | : Elapsed time of integration          |
| WP          | : Total active electrical energy       |
| WP1/WP2/WP3 | : Active electrical energy per phase   |
| WS          | : Total apparent electrical energy     |
| WS1/WS2/WS3 | : Apparent electrical energy per phase |

## 7-5 Saving data

When integration or demand measurement starts, the measured data will be saved automatically.

There are two locations where data can be saved.

- \* CF card : Max. 20 files can be saved.
- \* Internal memory : Only 1 file can be saved.

Data is saved to a CF card automatically when a CF card has been inserted before turning on the instrument. If the CF card has not been inserted, data is saved automatically to internal memory.

# 7-5-1 Saving Procedure

- \* When a survey is started (manually or automatically) a file is opened.
- \* Data is saved at the end of each integration interval ("Setting 09").

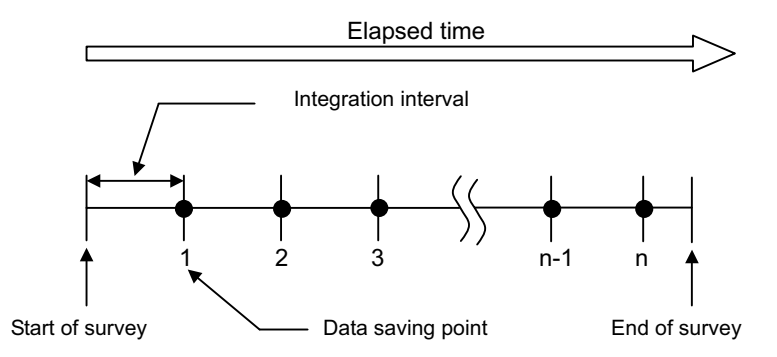

\* When the survey is closed (manually or automatically) the file is closed

\* All the recorded parameters at each data saving point are saved to one file.

### NOTE

- \* Never set the Function switch to OFF position during a survey otherwise the survey may be lost.
- \* The file number becomes "001" when;
  - (1) when the file number has exceeded 999
  - (2) after system reset
- \* Data can also be saved to the internal memory even though a card has been inserted. Refer to "**Setting 19**" of Section 4 in this manual.

#### 7-5-2 Limitations of saving

• Limitation of saving (before starting a survey)

In the following cases, a survey cannot be started (manually or automatically) by pressing the **START/STOP** key.

< In case data is saved to CF card >

\* When 20 files have been saved to the CF card; FULL mark appears and further data cannot be saved.

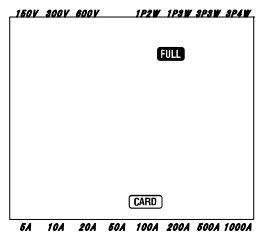

Some files can to be deleted via the PC, otherwise all the saved files in the CF card can be deleted using "**Setting 21**" of Section 4 in this manual.

< In case the data is saved to internal memory >

When previous saved data exists

\* (MEM) mark is displayed on the LCD to indicate that there is a file in the internal memory.

Pressing the **START/STOP** key displays a screen prompting the user delete the file already saved in the internal memory.

To delete the file;

- \* The message "**dAtA not .dEL**" (not delete) is displayed on the screen. Press the **Cursor** key and select "**dAtA.dEL**" (delete).
- \* Then press the ENTER key.

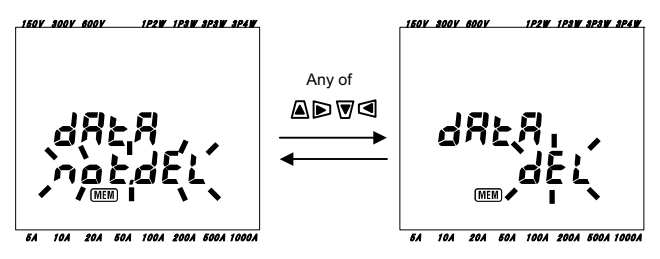

For manual operation, the survey starts upon deleting the data in the internal memory. When start time and date have been preset, the instrument goes into stand-by mode.

• Limitations of saving (during a survey)

When the capacity of CF card or internal memory has been exceeded during a survey; measurement continues but **FULL** mark appears on the display screen and further data will not be saved.

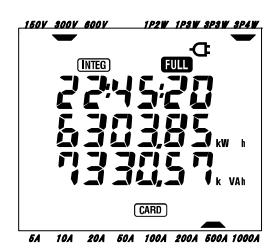

Press the **START/STOP** key 2 sec. or more and stop the survey once. Refer to preceding page and delete the unnecessary file.

### NOTE

- \* If the function switch is set to OFF before the closure of a survey, the measured data may be lost.
- \* For further details about the capacity of the CF card and internal memory, refer to "Section 9: CF card/ Internal memory" in this manual.

# 7-5-3 Parameters Recorded

Depending on the wiring configuration chosen, the following parameters are recorded:

| Parameters recorded(measured or computed) |               |                                                               |  |  |
|-------------------------------------------|---------------|---------------------------------------------------------------|--|--|
| Voltage                                   | Vi            | Instantaneous value of phase i at end of interval             |  |  |
|                                           | Vi max        | : Max. value of phase i during interval                       |  |  |
| (RIVIS)                                   | Vi avg        | : Average value of phase i during interval                    |  |  |
| Current                                   | Ai            | : Inst value of phase i at end of interval                    |  |  |
|                                           | Ai max        | : Max. value of phase i during interval                       |  |  |
| (RIVIS)                                   | Ai avg        | : Average value of phase i during interval                    |  |  |
|                                           | Р             | : Inst value of total active power at end of interval         |  |  |
|                                           | P max         | : Max. value of P during interval                             |  |  |
| Active                                    | P avg         | : Average value of P during interval                          |  |  |
| power                                     | Pi            | : Instantaneous value of phase i at end of interval           |  |  |
|                                           | Pi max        | : Max. value of phase i during interval                       |  |  |
|                                           | Pi avg        | : Average value of phase i during interval                    |  |  |
|                                           | Q             | : Inst value of total reactive power at end of interval       |  |  |
| <b>D</b> "                                | Q max         | : Max. value of Q during interval                             |  |  |
| Reactive                                  | Q avg         | : Average value of Q during interval                          |  |  |
| power                                     | QI            | : Instantaneous value of phase I at end of Interval           |  |  |
|                                           | Qimax         | : Max. value of phase I during interval                       |  |  |
| -                                         | Qiavg         | : Average value of phase I during interval                    |  |  |
|                                           | S             | : Inst value of total apparent power at end of interval       |  |  |
| A                                         | Smax          | : Max. value of S during interval                             |  |  |
| Apparent                                  | Savg          | : Average value of S during interval                          |  |  |
| power                                     | 5             | : Instantaneous value of phase i at end of interval           |  |  |
|                                           | Simax         | : Max. value of phase i during interval                       |  |  |
|                                           | Slavg         | Average value of phase i during interval                      |  |  |
|                                           | PF<br>DF mov  | Max value of Power factor of whole system at end of interval  |  |  |
| Dowor                                     | PF IIIdX      | . Max. Value of PF during interval                            |  |  |
| Fower                                     | FF avy        | : Instantaneous value of phase i at and of interval           |  |  |
| Tactor                                    | DFimay        | : Max, value of phase i during interval                       |  |  |
|                                           | DEi ava       | : Max. Value of phase i during interval                       |  |  |
|                                           | f             | : Inst value of Frequency of V/1 at end of interval           |  |  |
| Frequency                                 | fmax          | : Max value of f during the interval                          |  |  |
| riequency                                 | favo          | : Average value of f during the interval                      |  |  |
|                                           | In            | : Current on neutral conductor at and of interval             |  |  |
| Neutral                                   | III<br>In mov | : Max value of Inductor at end of interval                    |  |  |
| current                                   | In ava        | : Average value of In during the interval                     |  |  |
| ۵ ماند م                                  | mavy          |                                                               |  |  |
| Active                                    | +WP           | : Total active electrical energy(consumption)                 |  |  |
| (concurrention)                           | +WPi          | : Active electrical energy per phase (consumption)            |  |  |
| (consumption)                             |               |                                                               |  |  |
| Active                                    | -WP           | : Total active electrical energy (regenerating)               |  |  |
| electrical energy                         | -WPi          | : Active electrical energy per phase (regenerating)           |  |  |
| (regenerating)                            |               |                                                               |  |  |
| Active                                    | #WP           | : Total active electrical energy(overall)                     |  |  |
| (overall)                                 | #WPi          | : Active electrical energy per phase(overall) during interval |  |  |
| (Overall)                                 |               |                                                               |  |  |

| Apparent<br>electrical energy<br>(consumption)  | +WS<br>+WSi | : Total apparent electrical energy (consumption) during interval<br>: Apparent electrical energy per phase (consumption)   |
|-------------------------------------------------|-------------|----------------------------------------------------------------------------------------------------|
| Apparent<br>electrical energy<br>(regenerating) | -WS<br>-WSi | : Total apparent electrical energy (regenerating) during interval<br>: Apparent electrical energy per phase (regenerating) |
| Apparent<br>electrical energy<br>(overall)      | #WS<br>#WSi | : Total apparent electrical energy(overall) during interval<br>: Apparent electrical energy per phase(overall)             |
| Reactive electrical<br>energy<br>(consumption)  | +WQ<br>+Wqi | : Total reactive electrical energy (consumption) during interval<br>: Reactive electrical energy per phase (consumption)   |

\* i = 1, 2, 3

\* max, avg mean max value and average value during an interval.

#### • File format and name

Measured data is saved in CSV format, and the file name is assigned automatically.

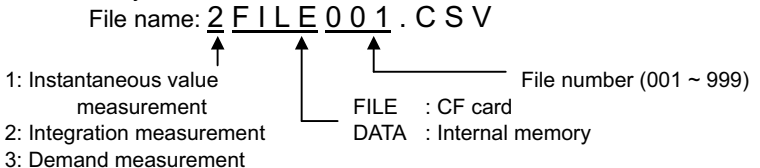

| Wiring:        | 3P4W       | •                   | Wiri          | ng     |         |                  | "Sett        | i <b>ng 0</b> 1 | "  |
|----------------|------------|---------------------|---------------|--------|---------|------------------|--------------|-----------------|----|
| Volt Range:    | 300V       | •                   | Volta         | age ra | inge    |                  | "Setti       | ing 02          | 2" |
| Current Range: | 500A       |                     | Current range |        |         | "Setting 03"     |              |                 |    |
| Sensor Type:   | 500A       | ◀                   | Clar          | np se  | nsor    |                  | "Setting 04" |                 |    |
| VT ratio:      | 1          |                     | VT r          | atio   |         |                  | "Sett        | ing 05          | 5" |
| CT ratio:      | 1          | ◀                   | CT r          | atio   |         |                  | "Setti       | ing 06          | 6" |
| Interval       | 30min      |                     | Integ         | gratio | n inte  | rval             | "Sett        | ing 09          | )" |
| START          | 2004/03/22 | 2004/03/22_08:30:00 |               | — Inte | egratio | n stai           | t time a     | and da          | te |
| DATE           | TIME       | ELAPSED<br>TIME     | V1            | V2     | V3      |                  | Q3           | f               | In |
| 2004/03/22     | 09:00:00   | 00000:30:00         |               |        |         | $\mathbb{D}_{2}$ |              |                 |    |
| 2004/03/22     | 09:30:00   | 00001:00:00         |               |        |         | $\Box$           |              |                 |    |

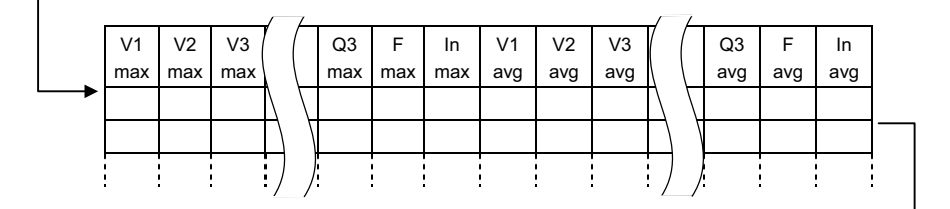

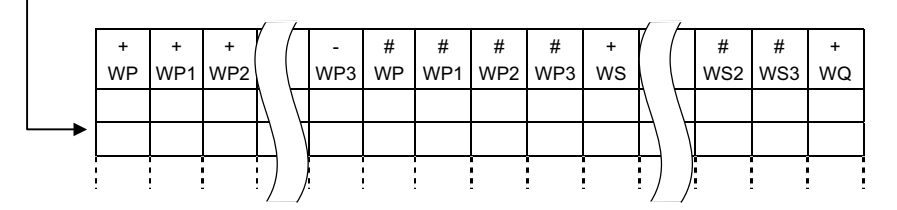

Data will be displayed in exponential format. (e.g. 38672.1kWh, "3.86721E+7").

## 7-6 Displayed Digits/ Over-range indication

- Digits
- \* Active electrical energy WP, Apparent electrical energy WS (auto-range)
- : WP1/WP2/WP3, WS1/WS2/WS3 (each phase), max 6 digits
- : WP, WS (total), max 6 digits

The range is automatically assigned depending on the measured value. The decimal point and unit are changed automatically.

| U       | Init: | Wh | / VAh   |   |
|---------|-------|----|---------|---|
| 0.00    |       | ~  | 9999.99 |   |
| 10000.0 |       | ~  | 99999.9 |   |
| 100000  |       | ~  | 999999  |   |
| 1000.00 | k     | ~  | 9999.99 | k |
| 10000.0 | k     | ~  | 99999.9 | k |
| 100000  | k     | ~  | 999999  | k |
| 1000.00 | Μ     | ~  | 9999.99 | М |
| 10000.0 | Μ     | ~  | 99999.9 | М |
| 100000  | Μ     | ~  | 999999  | М |
| 1000.00 | G     | ~  | 9999.99 | G |
| 10000.0 | G     | ~  | 99999.9 | G |
| 100000  | G     | ~  | 999999  | G |

When the value exceeds 999999G, segment becomes "

However the saved data is not lost.

### \* Elapsed time TIME

Displayed time changes with time as follows.

| Elapsed time |   |          |                      |  |  |
|--------------|---|----------|----------------------|--|--|
| 00:00:00     | ~ | 99:59:59 | hour: minute: second |  |  |
| 100:00       | ~ | 9999:59  | hour: minute         |  |  |
| 10000        | ~ | 999999   | hour                 |  |  |

• Over-range indication/ others

\* When the input voltage and the current exceeds the max display counts,

Vol or Aol mark is displayed on the LCD. In this case, accurate measurement cannot be made.

\* On the W range, when the P (active power) is shown by bars "----", this means that the increment in electrical energy is insignificant. Refer to "**6-5-2 Over-range indication**/ **Bar indication**" in this manual.

## 8. Demand value measurement

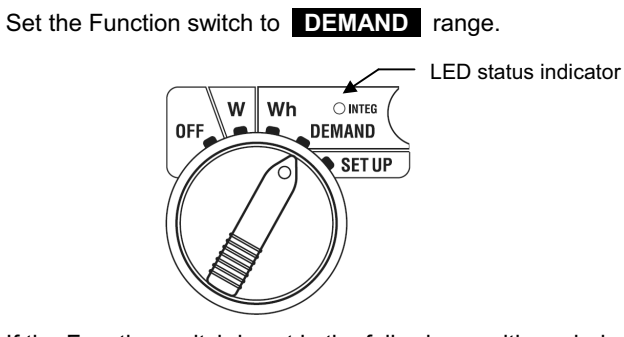

If the Function switch is set in the following positions during Demand measurement or Demand stand-by mode;

| W range      | : The instantaneous values are displayed.          |
|--------------|----------------------------------------------------|
|              | (see "Section 6: Instantaneous value measurement") |
| Wh range     | : The instantaneous values are displayed.          |
|              | (see "Section 7: Integration value measurement")   |
| SET UP range | : The settings are displayed.                      |
|              | (see "Section 4: Settings")                        |

#### Indications

| Measurement/Calculation items                     | Unit |  |
|---------------------------------------------------|------|--|
| Target demand value                               | W    |  |
| Predicted demand value                            | W    |  |
| Present demand value                              |      |  |
| Load factor                                       | %    |  |
| Remaining time for demand interval elapse         | -    |  |
| Max. demand value recorded so far                 |      |  |
| Date and time when max. demand value was recorded |      |  |

Before making a measurement

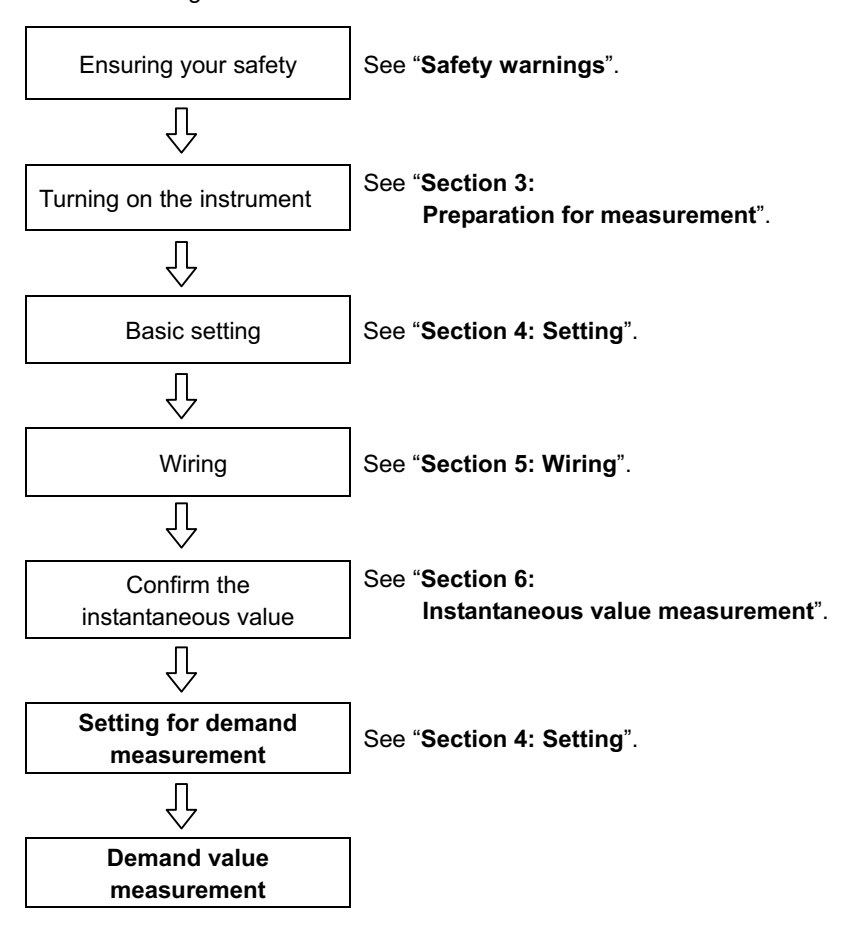

Settings only for demand measurement

Basic setting and following settings are required for demand measurement.

"Setting 13" Demand interval

- "Setting 14" Demand start time & date (measurement starts at setting time & date)
- "Setting 15" Demand stop time & date (measurement stops at setting time & date)
- "Setting 16" Demand target value
- "Setting 17" Demand inspection cycle

"Setting 18" Reset of demand value

• Keys

| Кеу        |                                     | Description                                                                                              |
|------------|-------------------------------------|----------------------------------------------------------------------------------------------------|
| START/STOP | START/STOP key                      | Pressing this key starts/stops<br>demand measurement manually or<br>automatically.                       |
| (À)        | BACKLIGHT<br>key                    | Switches on/off the backlight of the LCD.                                                                |
|            | UP cursor key<br>DOWN cursor key    | Changes the display contents.                                                                            |
|            | LEFT cursor key<br>RIGHT cursor key | Changes the display contents.                                                                            |
| ENTER      | ENTER key                           | Resets the demand value.<br>Confirms the deletion of a file in the internal memory.                      |
| ESC        | ESC key                             | Resets the demand value.                                                                                 |
|            |                                     | Holds the indicated values on the LCD.                                                                   |
| HOLD       | DATA HOLD key                       | Pressing this key for at least 2 sec.<br>locks all key operations to prevent<br>measurement interruption |
| SAVE       | SAVE key                            | No use                                                                                                   |

# NOTE

\* Data hold function is disabled while the instrument is in stand-by mode for demand measurement.

#### 8-1 Demand measurement

The following is an example of power management by monitoring the demand.

• Reducing the average power during a specific interval

Assume the interval to be 30mins.

In the figure below, the average power during Interval 1 is assumed to be 500kW and during Interval 2 is assumed to be 600kW.

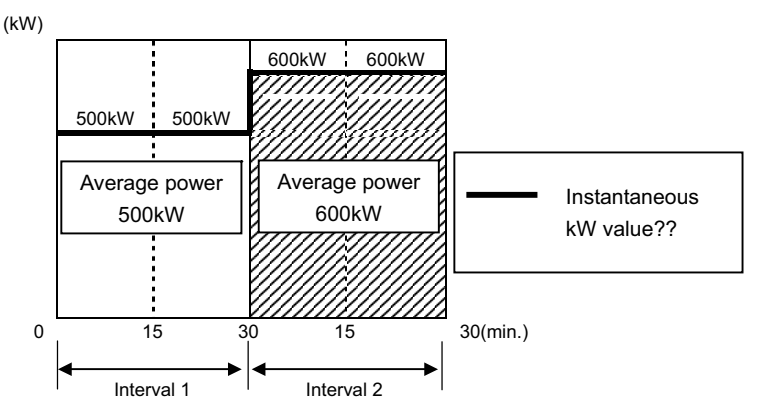

Now, assume that the average power during the first 15 min. (the inspection cycle) of Interval 2 is 600kW. The average power during Interval 2 can be maintained at 500kW (same as Interval 1) by reducing the power of the last 15 min. to 400kW.

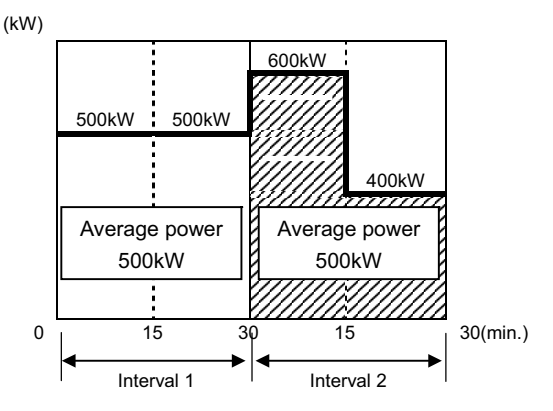

If say, the average power during the first 15 min. is 1000kW then the average power during the second 15min should be 0kW to maintain an average power of 500kW.

• Demand measurement with this instrument

By measuring loads, the MODEL6300 can display the present and predicted average power(demand value). These values are continuously updated as time elapses during a particular interval.

The buzzer will sound and the backlight will flash when a predicted demand value exceeds a target demand value after the elapse of the preset inspection cycle.

The value which is displayed at the end of an interval (in this case, 30 min.) is the average power (**Demand value**) for the interval.

The figure below describes the relationship between: **Target demand value**, **Predicted value**, **Present demand value**, **interval and inspection cycle** 

What do the 400 and 600kW below indicate? The horizontal axis is a time scale and not power scale. Are they the predicted demand value displayed?

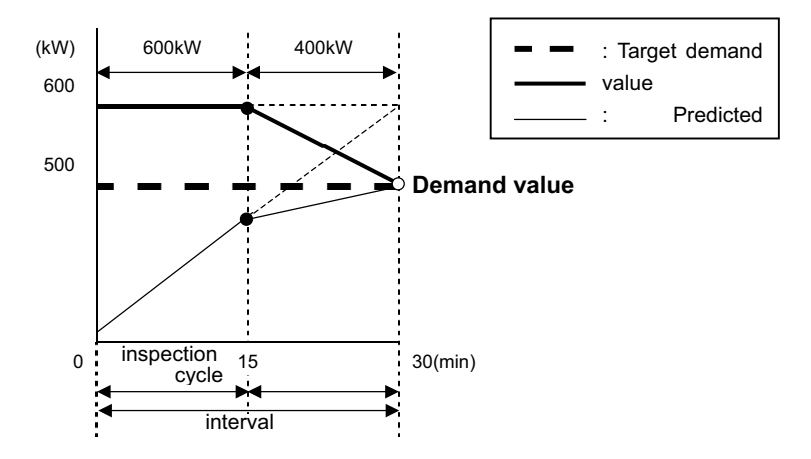

\* In this case, the demand value at the end of the interval is 500kW.

The demand values calculated at each interval are useful for power management per day, month or year.

## NOTE

\* The readings of the demand meter installed by the power company and the MODEL6300, may not match completely due to a time-lag in the start of intervals.

Settings required for Demand measurement

Interval : "Setting 13" Demand interval

Target demand value : "Setting 16" Demand target value

Inspection cycle : "Setting 17" Demand inspection cycle

Buzzer : "Setting 07" Buzzer

To start/stop measurement at a preset time and date, the following settings are also required:

\* Measurement start: "Setting 14": Demand start time and date

\* Measurement stop: "Setting 15": Demand stop time and date

Refer to section **\*8-3 Starting a measurement**" and section **\*8-4 Stopping measurement**" in this manual.

### • Saving Demand values

When one demand measurement (demand interval) ends, demand values are saved to the CF card or the internal memory.

Refer to "8-6 Saving data" in this manual. After the data is saved, the next demand measurement starts.

The max. demand value is displayed on the LCD together with the corresponding time and date.

The following is an example of the saving status of a demand value survey where the demand interval is 30 min and the survey duration is about 3 hours.

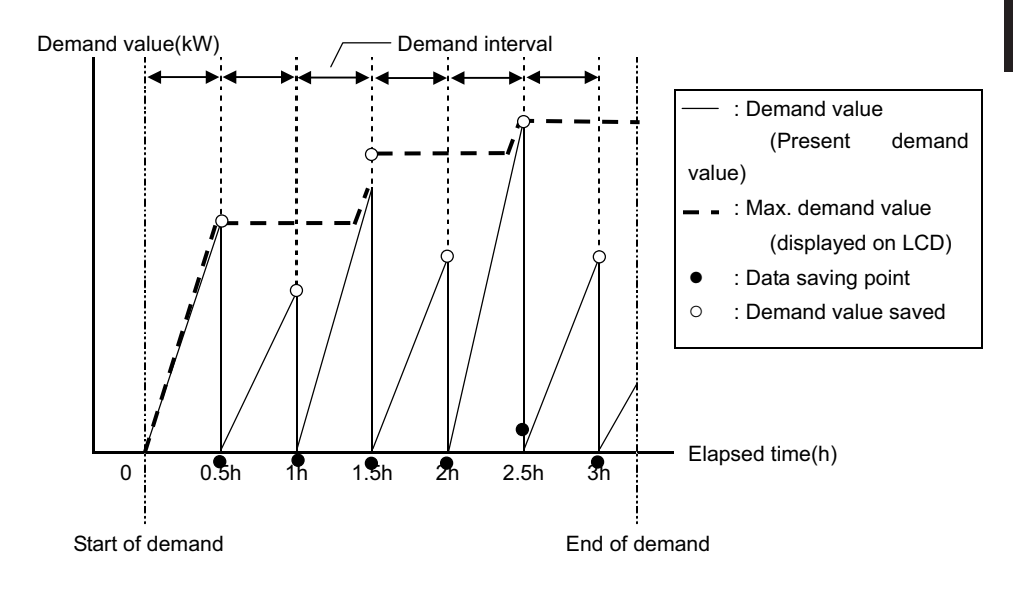

#### 8-2 Changing displayed items

There are 3 display screens on **DEMAND** range, and the screens are common to each wiring configuration.

• Screens can be changed with Cursor keys as follows.

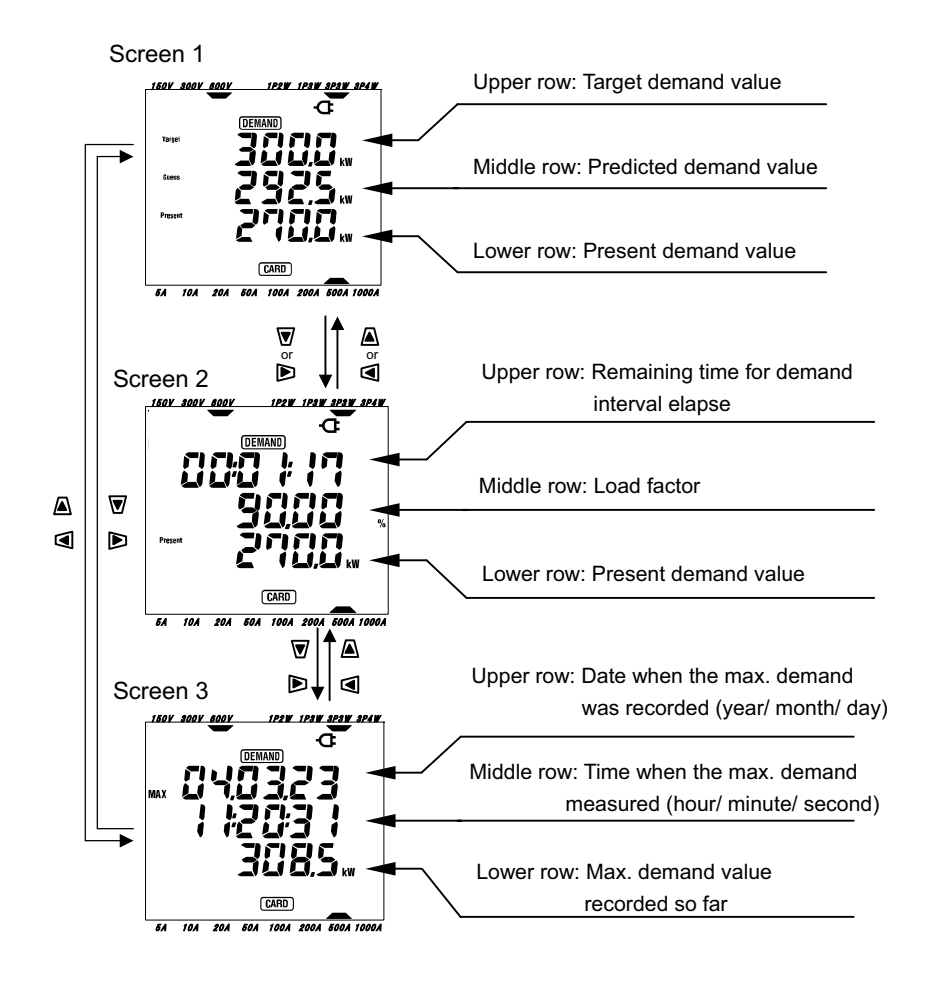

 Displayed items <Screen 1, Upper row: Target demand value (W) > Target It is set at "Setting 16". Set the desired value. <Screen 1. Middle row: Predicted demand value (W) > Guess This is the Predicted demand Value (see definitions). It is displayed on the LCD screen at the start of a survey. At the end of an interval the Predicted and Present demand value are the same. I did not understand this part! <Screen 1, Lower row & Screen 2, Lower row: Present demand value (W) > P**re**sent This is the Present Demand Value(see definitions) <Screen 2, Upper row: Remaining time> This is the count down, in 1 sec. decrements to the end of the interval. <Screen 2, Middle row: Load factor (%) > This is the load factor(See definitions) MAX <Screen 3, Upper row & Middle row: Date and time > These are the time and when the max. demand recorded so far from the start

of the survey was measured.

<Screen 3, Lower row: Max. demand value (W) > MAX The max. demand value measured between the beginning and the end of measurement is displayed.

#### 8-3 Survey initiation

There are two methods to start a survey.

(1) Manual operation

Pressing the **START/STOP** key on **DEMAND** range for at least 2 sec. starts measurement.

(2) Automatic operation (preset time and date)

Set the start time and date on **SET UP** range ("**Setting 14**"), and then press the **START/STOP** key on **DEMAND** range. The instrument goes into stand-by mode, and the measurement starts at the preset time and date.

- To start measurement manually
- \* Press the START/STOP key on **DEMAND** range at least 2 sec.
- \* File number screen is displayed for about 2 sec. (a file is opened), and then the measurement screen is displayed. After that, measurement starts. At this time, LED status indicator is on. In addition, **DEMAND** and **CARD** (\*\*) marks appear on the measurement screen.
- (\*\*) When CF card is present. When data is saved to the internal memory, **MEM** mark appears. (See "**Setting19**".)

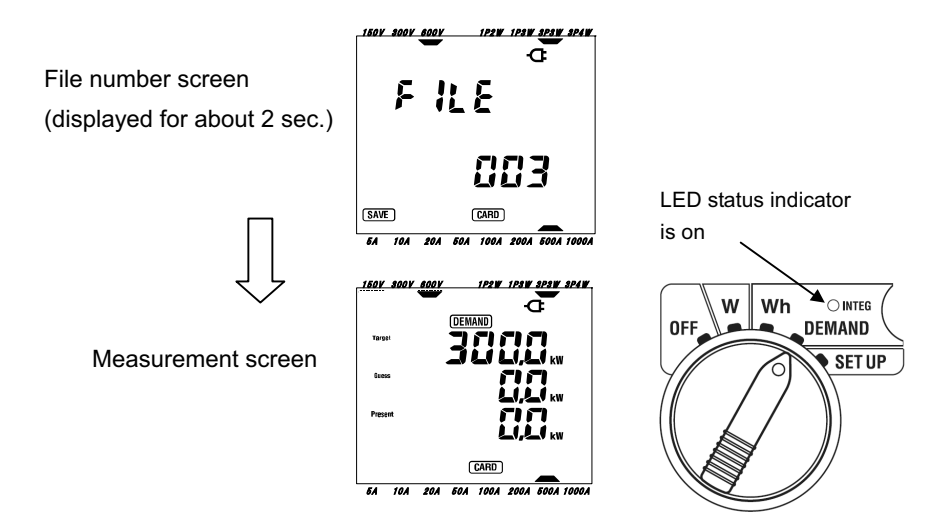

- To start measurement automatically at the preset time and date
- \* Set the start time and date on **SET UP** range ("Setting 14").
- \* Then set the Function switch to **DEMAND** range, and press the **START/STOP** key.
- \* File number screen is displayed for about 2 sec. (a file is opened), followed by the measurement screen. The instrument goes into stand-by mode for measurement. LED status indicator and **DEMAND** mark flicker while the instrument is in stand-by mode.

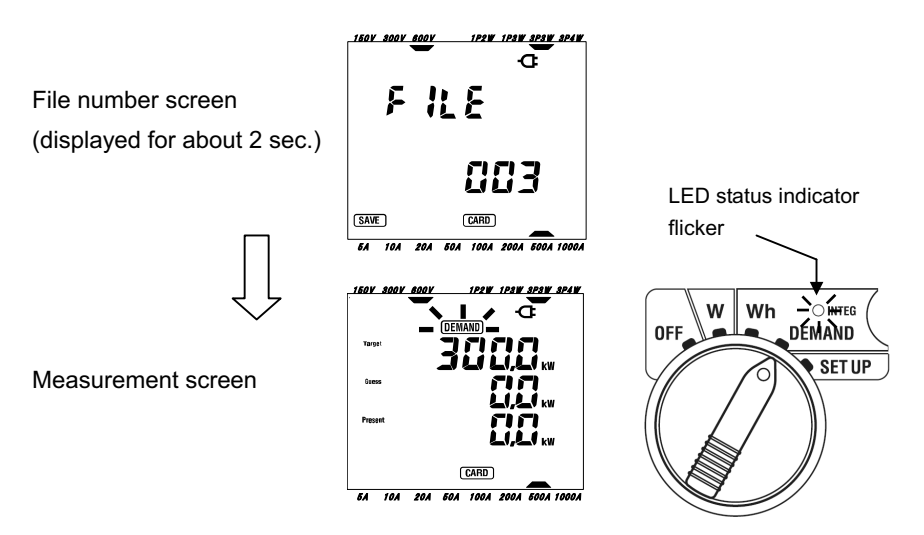

When data is saved to the CF card, **CARD** mark; when data is saved to the internal memory, **MEM** mark : appears on the File number screen and measurement screen. (See **"Setting19**".)

\* Measurement starts at the preset time and date, and the **DEMAND** mark and the LED status indicator stop flickering and remain on for the duration of the survey.

### NOTE

\* The (DEMAND) mark , which indicates demand measurement or stand-by mode, is also displayed if the Function switch is changed to W range or Wh range.
### NOTE

- \* The start time and date should be set after the current time in such a way to give enough time to the user to complete all settings before the survey starts.
- \* When the start time and date are set before the current time, measurement starts immediately upon pressing the **START/STOP** key.
- \* When the preset start time and date come after the preset stop time and date, measurement stops right after the start of measurement.
- \* Even if the start and stop time have been preset and the instrument is in standby mode, pressing the **START/STOP** key at least 2 sec. will release the stand-by mode and start a survey in Manual mode. This renders the start/ stop time and date settings ineffective.

Then **DEMAND**, **CARD** (or **MEM**) marks disappear and the LED status indicator goes off.

## 8-4 Survey closure

There are two methods for closing a survey.

(1) Manual operation

Pressing **START/STOP** key on **DEMAND** range for at least 2 sec. stops measurement. This action also stops the measurement started automatically at a preset date and time.

(2) Automatic operation (specifying the time and date) Preset the stop time and date on **SET UP** range ("**Setting 15**").

- To stop measurement manually
- \* Pressing **START/STOP** key on **DEMAND** range for at least 2 sec. stops the measurement. When it stops, **DEMAND**, **CARD** (in case data is to be saved to CF card) marks disappear and the LED status indicator goes off.
- To stop measurement automatically at the preset time and date
   Set the stop time and date on SET UP range. ("Setting 15")
   This method is available only when the measurement is started at the preset time and date. When the preset stop time and date has been reached,
   DEMAND , (CARD) (in case data to be saved to CF card) marks disappear and LED status indicator goes off. The survey is then closed.

When measurement stops manually or automatically, **FILE** mark appears for 1 sec. thus closing the file opened at the start of the survey.

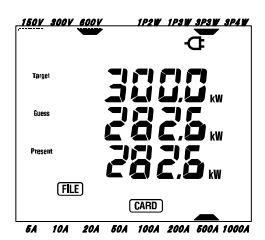

# NOTE

\* When data is saved to the internal memory, **MEM** mark stays on even after survey closure . (indicating that a file exists in the internal memory.)

- \* Turning off the instrument ( by setting the Function switch to OFF position) will stop the survey, however the measured data may be lost. It is recommended that a survey be stopped manually (**START/STOP** key) or by presetting the stop time and date.
- \* Manually starting a survey renders a preset stop time and date ineffective. The survey has to be closed manually in this case.
- \* If the survey duration is shorter than the demand interval ("**Setting 13**") the measured data will not be saved.
- \* If the preset start time and date come after the preset stop time and date, the survey cannot be done.
- \* Pressing the **START/STOP** key at least 2 sec. releases the stand-by mode. Then **(DEMAND)**, **(CARD)** (or **MEM**) marks disappear and the LED status indicator goes off.

### 8-5 Resetting the demand value

There are three methods for resetting (deleting) the current demand values on the display screen.

\* Press **ESC** key on **DEMAND** range at least 2 sec. Then a message "oFF" (meaning not reset) flickers. Select "on" (reset) with the **Cursor** key, and press the **ENTER** key. The previous measured demand value will be reset, and the integration value on **Wh** range will be reset as well.

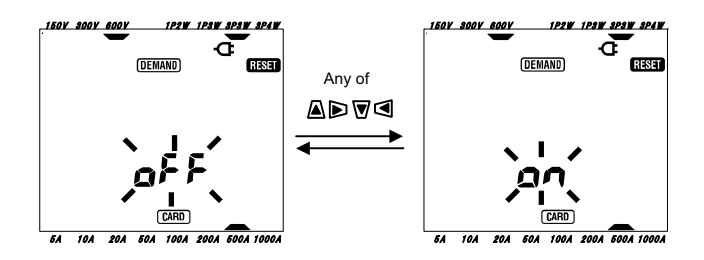

If the the **ENTER** or **ESC** key are pressed while "oFF" is flickering, the no rest is performed.

- \* Reset the demand value at "Setting 18".
- \* System reset

- \* If it is desired to retain the integration value, start demand measurement without resetting the demand values. The items on **DEMAND** range other than the max. demand value and corresponding time and date, are reset automatically.
- \* Demand value cannot be reset during a measurement or while the instrument is in stand-by mode.

When integration or demand measurement starts, the measured data will be saved automatically.

There are two locations where data can be saved.

- \* CF card : Max. 20 files can be saved.
- \* Internal memory : Only 1 file can be saved

Data is saved to a CF card automatically when a CF card has been inserted before turning on the instrument. If the CF card has not been inserted, data is saved automatically to the internal memory

# 8-6-1 Saving procedure

- \* When a survey is started (manually or automatically) a file is opened
- \* Data is saved at the end of each integration interval ("Setting 13").

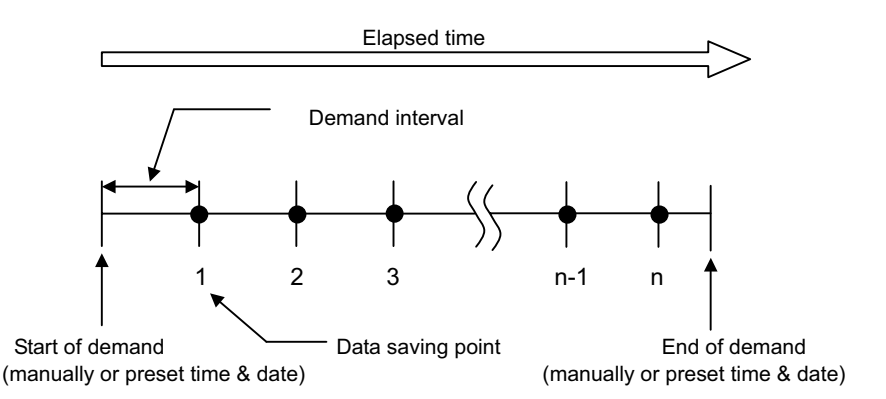

\* When the survey is closed (manually or automatically) the file is closed

\* All the recorded parameters at each data saving point are saved to one file.

- \* Never set the Function switch to OFF position during a survey otherwise the measured data may be lost.
- \* In the following cases, the file number becomes "001":
- (1) when the file number has exceeded 999;
- (2) after system reset
- \* Data can also be saved to the internal memory even though a card has been inserted. Refer to "**Setting 19**" in this manual.

## 8-6-2 Limitation of saving

• Limitation of saving (before starting a survey)

In the following cases, a survey cannot be started (manually or automatically) by pressing the **START/STOP** key.

- < In case data is saved to CF card >
- \* When 20 files have been saved to the CF card; **FULL** mark appears and further data cannot be saved.

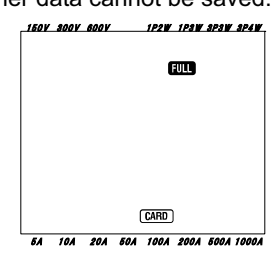

Some files can to be deleted via the PC, otherwise all the saved files in the CF card can be deleted using "**Setting 21**" of Section 4 in this manual.

< In case the data is saved to internal memory >

When previous saved data exists

\* (MEM) mark is displayed on the LCD to indicate that there is a file in the internal memory.

Pressing the **START/STOP** key displays a screen prompting the user delete the file already saved in the internal memory.

To delete the file;

- \* The message "**dAtA not** .**dEL**" (not delete) is displayed on the screen. Press the Cursor key and select "**dAtA.dEL**" (delete).
- \* Then press the ENTER key.

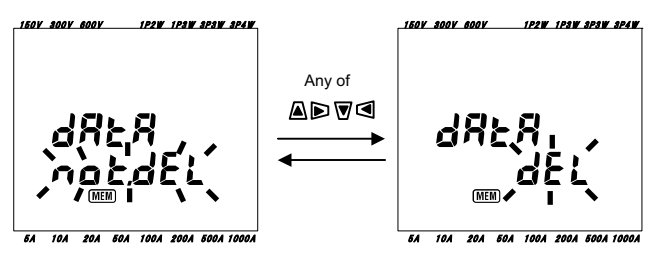

For manual operation, the survey starts upon deleting the data in the internal memory. When start time and date have been preset, the instrument goes into stand-by mode.

• Limitations of saving (during a survey)

When the capacity of CF card or internal memory has been exceeded during a survey; measurement continues but **FULL** mark appears on the display screen and further data will not be saved.

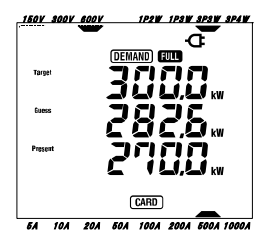

Press the **START/STOP** key 2 sec. or more and stop the survey once. Refer to preceding page and delete the unnecessary file.

- \* If the function switch is set to OFF before the closure of a survey, the measured data may be lost.
- \* For further details about the capacity of the CF card and internal memory, refer to "Section 9: CF card/ Internal memory" in this manual.

|                                                 |                  | Parameters recorded(measured or computed)                                                                                                  |
|-------------------------------------------------|------------------|----------------------------------------------------------------------------------------------------|
| Voltage                                         | Vi<br>Vi max     | Instantaneous value of phase i at end of interval                                                                                          |
| (RMS)                                           | Viavg            | : Average value of phase i during interval                                                                                                 |
| Current                                         | Ai               | : Inst value of phase i at end of interval                                                                                                 |
| (RMS)                                           | Ai max<br>Ai avo | : Max. value of phase i during interval<br>: Average value of phase i during interval                                                      |
|                                                 | P                | : Inst value of total active power at end of interval                                                                                      |
|                                                 | P max            | : Max. value of P during interval                                                                                                    |
| Active                                          | P avg            | : Average value of P during interval                                                                                                    |
| power                                           | Pi               | : Instantaneous value of phase i at end of interval                                                                                        |
|                                                 | Pi max           | : Max. value of phase i during interval                                                                                                    |
|                                                 | Pi avg           | : Average value of phase i during interval                                                                                                 |
|                                                 | Skipped          | (See " <b>7-5 Saving data</b> " in this manual for further details.)                                                                       |
| Apparent<br>electrical energy<br>(regenerating) | -WS<br>-WSi      | : Total apparent electrical energy (regenerating) during interval<br>: Apparent electrical energy per phase (regenerating) during interval |
| Apparent<br>electrical energy<br>(overall)      | #WS<br>#WSi      | : Total apparent electrical energy(overall) during interval<br>: Apparent electrical energy per phase (overall) during interval            |
| Reactive<br>electrical energy<br>(consumption)  | +WQ<br>+Wqi      | : Total reactive electrical energy (consumption) during interval<br>: Reactive electrical energy per phase (consumption) during interval   |

# 8-6-3 Parameters recorded

#### • Demand measurement:

| Demand value | #DEM<br>TARGET | : Total demand value<br>: Target demand value | #DEMi | : Demand value of each phase |
|--------------|----------------|-----------------------------------------------|-------|------------------------------|
|              |                | 0                                             |       |                              |

\* i = 1, 2, 3

\* max, avg mean max value and average value during an interval.

• File format and name

Measured data is saved in CSV format, and the file name is assigned automatically.

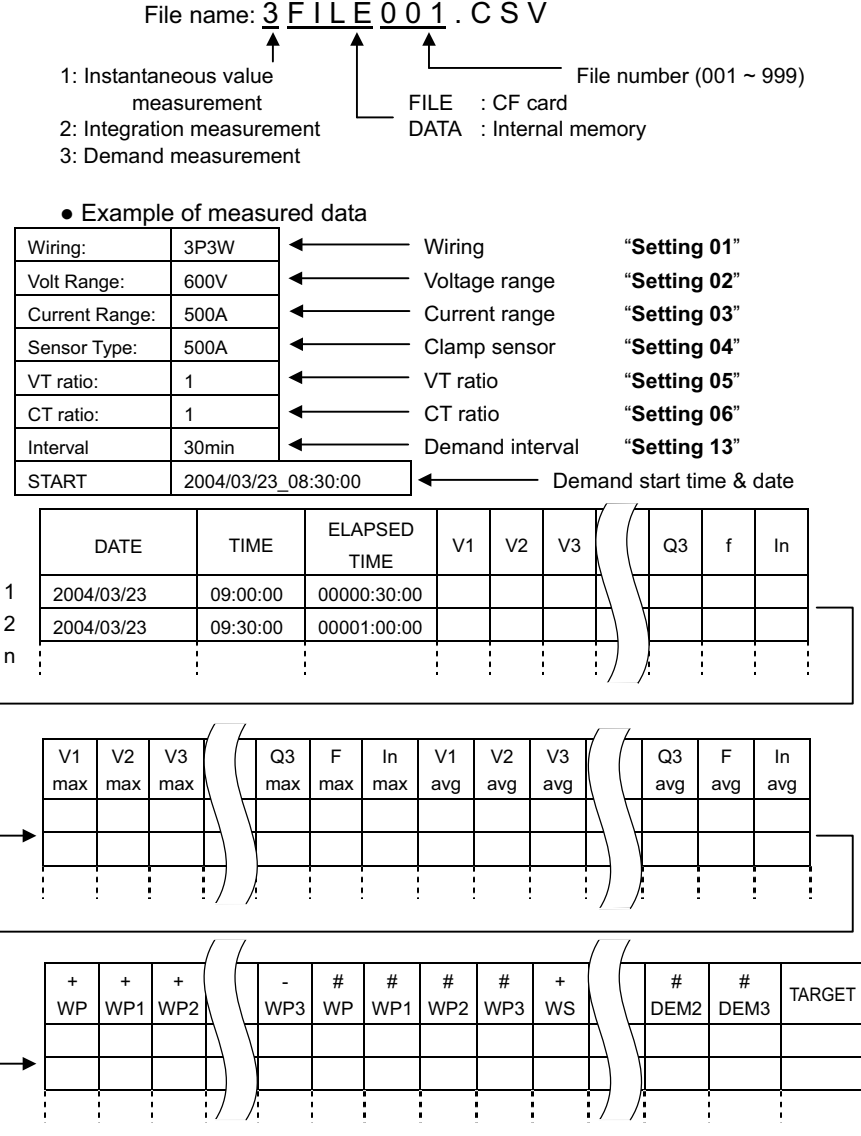

Data will be displayed in index format.(e.g. 110.5kW, "1.105E+5".)

# 8-7 Displayed Digits/ Over-range indication

- \* Digits
- \* Predicted demand value (Guess), Present demand value (Present): max 6 digits

The digits of the predicted and present demand values are corresponding to the target demand values listed in the table below.

| Target demand value<br>("Setting 16") | Digit and decimal point |
|---------------------------------------|-------------------------|
| 0.1 ~ 999.9 W                         | 99999.9 W               |
| 0.1 ~ 999.9 kW                        | 99999.9 kW              |
| 0.1 ~ 999.9 MW                        | 99999.9 MW              |
| 0.1 ~ 999.9 GW                        | 99999.9 GW              |

\* Load factor (%):max 6 digits 9999.99%

• Over-range indication/ others

When the predicted demand value, present demand value(max demand valu and load factor

exceed 99999.9, segment becomes "

- \* When the input voltage and the current exceeds the max display counts, Vol or Aol mark is displayed on the LCD. In this case, accurate measurement cannot be made.
- \* On the W range, when the P (active power) is shown by bars "- - -", this means that the increment in electric energy is insignificant.
- \* Refer to "6-5-2 Over-range indication/ Bar indication" in this manual.

# 9. CF card/ Internal memory

Following explains about CF card and the Internal memory.

#### 9-1 Instrument and CF card/ Internal memory

Measured data can be saved in CF card and the internal memory of the instrument.

CF card

\* Available capacity 32M/ 64M/ 128MB (CF card with more or less capacity cannot be used.)

- \* Slot type Type I/ II
- \* Format

FAT16

\* CF card (operation check has completed)

| Supplier                       | Model       | Capacity |
|--------------------------------|-------------|----------|
|                                | SDCFB-32    | 32MB     |
| SanDisk Corporation            | SDCFB-64    | 64MB     |
|                                | SDCFB-128   | 128MB    |
| Renesas Technology Corporation | HB28B128C8C | 128MB    |
|                                | AD-CFG32    | 32MB     |
| Adtec co., Ltd.                | AD-CFG64    | 64MB     |
|                                | AD-CFG128   | 128MB    |
|                                | RCF-X32MY   | 32MB     |
| BUFFALO Inc.                   | RCF-X64MY   | 64MB     |
|                                | RCF-X128MY  | 128MB    |

\* Company name and model name are the trademark or the registered trademark.

\* A Compact Flash Card (CF card) may not operate properly even if any of the above are used due to manufacture's specification change, etc. The use of supplied

CF Card or optional Kyoritsu CF Card is recommended.

- \* Max. number of files can be saved in the instrument: 20 files
- Internal memory
- \* Memory type EEPROM
- \* Storage capacity 128kB

- \* Max. number of files can be saved in this instrument: 1 file
- \* Data communication method USB communication (See "Section 10: Communication/ Supplied software" in this manual.")

### • Max number of data (reference)

| Data saved in:         |        |         | CE card        |          | Internal  |
|------------------------|--------|---------|----------------|----------|-----------|
|                        |        | OF card |                |          | memory    |
| Capacity               |        | 32MB    | 64MB           | 128MB    | 128kB     |
|                        |        | 100,000 | 200,000        | 400,000  | 1,000     |
| Instantaneous measu    | rement | data    | data           | data     | data      |
| late method / democrat | 1sec   | 7 hours | 14 hours       | 28 hours | 4 minutes |
| Integration/ demand    | 1min   | 18 days | 36 days        | 72 days  | 4 hours   |
| measurement interval   | 30min  |         | 1 year or more | e        | 5 days    |

\* In case that no file exist in the CF card.

- \* Be sure to verify proper operation of CF card on a well-known hardware.
- \* As to the manipulation of the CF card, please refer to the instruction manual attached to the card.
- \* The available recoding period varies depending on each interval.
- \* In order to save the data without any problem, make sure to delete the file other than the data measured with this instrument in the CF card.

# 9-2 Placing / removing the CF card

# 

• Never open the CF card connector cover during a measurement.

# 🛆 WARNING

 When placing or removing the CF card, be sure to remove the Voltage test leads and Clamp sensor from the instrument and set the Function switch to OFF position.

# 🛆 CAUTION

- Be sure to set the Function switch to OFF position before placing or removing a CF card. If a CF card is placed/removed while the instrument is on, saved data or instrument may be damaged.
  - How to place:
  - (1) Loosen the CF card cover-fixing screw, and open the cover.
  - (2) Turn the CF card obverse side up, and firmly place it in the CF card connector. Then the Eject button is popped-out.
  - (3) After inserting the card, close the CF card cover and tighten the screw.

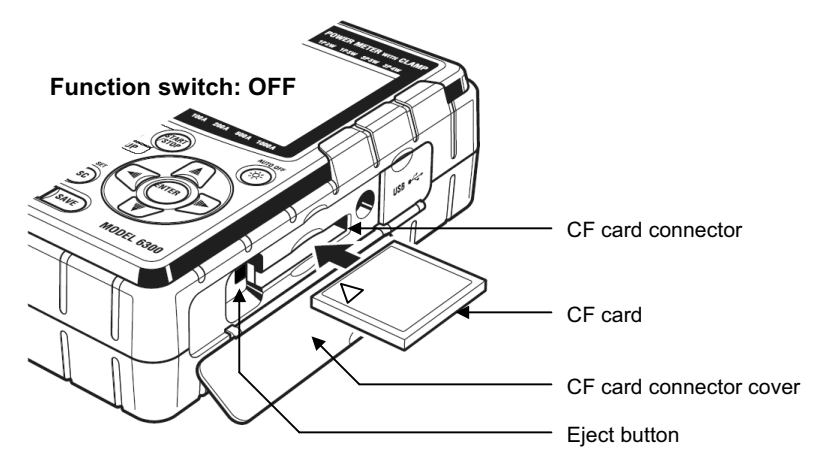

- How to remove:
- (1) Loosen the CF card cover-fixing screw, and open the cover.
- (2) The card can be removed by pushing the Eject button beside the card connector. The Eject button is being pressed down.
- (3) Remove the card, and then close the CF card cover and tighten the screw.

## NOTE

\* When placing the CF card in the connector, pay attention to the orientation of the arrow mark indicated on the obverse side of the CF card.

## 9-3 Formatting or saving data in CF card/ Internal memory

• Formatting CF card (FAT16)

Be sure to format the CF card to be used.

<Format procedure>

- (1) Confirm that the instrument is off, and place the CF card.
- (2) Set the Function switch to **SET UP** range. (Instrument is turned on)
- (3) Follow the procedure described in "Section 4; **Setting 20**" and format the card.
- Deleting of all files

When deleting all files in the CF card and the internal memory, follow the procedure below.

- \* In case of deleting all data in the CF card:
  - Follow the procedure described in "Section 4; **Setting 21**" and delete the data.
- \* In case of deleting all data in the internal memory:

Follow the procedure described in "Section 4; **Setting 22**" and delete the data.

Saving data

Measured instantaneous, integration and demand values can be saved to the CF card or the internal memory in CSV format, which can be edited on spreadsheet software. File number is given automatically.

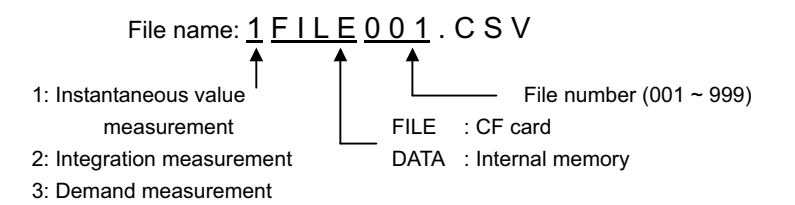

For further details, please refer to; "6-4 Saving data" for instantaneous value, "7-5 Saving data" for integration value and "8-6 Saving data" for demand value.

- \* Instrument automatically identifies a CF card when it is turned on.
- \* When a card is inserted, data can be saved in the internal memory. Please refer to "**Setting 19**".

# 10. Communication function/ Interface software

Interface

This instrument is equipped with USB interface. Communication method: USB Ver1.1

Followings can be done by USB communication:

- \* Downloading a file in the internal memory of the instrument to PC
- \* Making settings of the items on **SET UP** range via PC.
- Software

KEW POWER PLUS 2 (supplied CD-ROM)

- System requirements
- \* OS (Operation system) Windows 98/ Me/ 2000/ XP (CPU: Pentium II 200MHz or higher)
- \* Memory 64Mbyte or more
- \* Display Resolution 800 x 600 dots, 65536 colors or more
- \* Hard-disk space required 100Mbyte or more
- Trademark
- \* Windows<sup>®</sup> and Microsoft<sup>®</sup> Excel are the registered trademark of Microsoft in the United States.
- \* Pentium is a registered trademark of Intel in the United States.

# 10-1 Software Installation (KEW POWER PLUS 2)

- (1) Followings shall be checked before installing "KEW POWER PLUS 2".
  - \* To prepare your system to install this software, please close all open programs.
  - \* Be sure NOT to connect the instrument with USB until install is completed.
  - \* On Windows2000/ XP, install shall be done with administrative right.
- (2) Insert the CD "KEW POWER PLUS" in your PC's CD-ROM drive. Then, KEW POWER PLUS installer sets up automatically. When it doesn't run automatically, double click the "setup\_j.exe".

Then, following window appears. Click "Next".

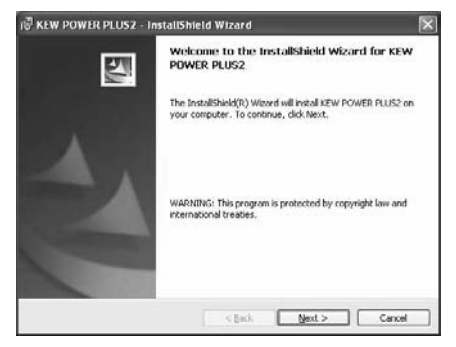

(3) Read through and understand the License Agreement, and check "I accept....". Then click "Next".

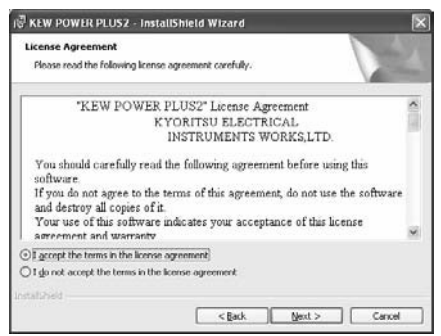

(4) Enter the user information and specify the location to where install the software. Then click "Next".

| r∂ KEW POWER PLUS2 - InstallShield Wizard                         | 😿 🕫 KEW POWER PLUS2 - InstallShield Wizard                                                                    |
|-------------------------------------------------------------------|----------------------------------------------------------------------------------------------------|
| Customer Information Please enter your information.               | Destination Folder<br>Click Hent to install to this folder, or click Change to install to a different folder. |
| User Name:                                                        | Initial KEW POWER PLUS2 to:<br>C1Program Files/REWIDEW POWER PLUS21. [Charge]                                 |
| grganization:                                                     |                                                                                                    |
|                                                                   |                                                                                                    |
| tristal this application for:                                     |                                                                                                    |
| Gryone who uses this computer (all users)     Only for me (admin) |                                                                                                    |
| treatment-                                                        | Industrant                                                                                                    |
| <back next=""> Cance</back>                                       | t Cancel                                                                                                    |

(5) Confirm the information on install, and click "Install" to start installing.

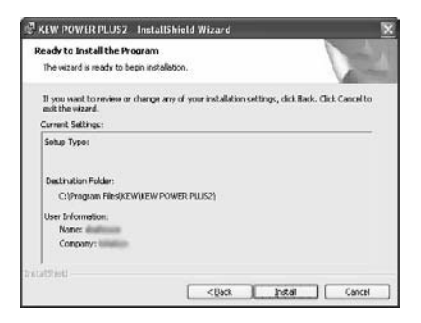

(6) Click "Finish" when install completes.

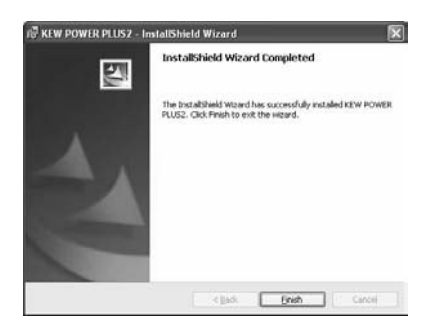

#### NOTE

\* If you need to remove "KEW POWER PLUS", use the "Add/Remove Programs" tool in Control Panel.

#### 10-2 USB driver installation

- (1) Connect one end of a USB cord to your PC.
- (2) Set the Function switch on the instrument to **SET UP** range and connect the other end of USB cord to the instrument.

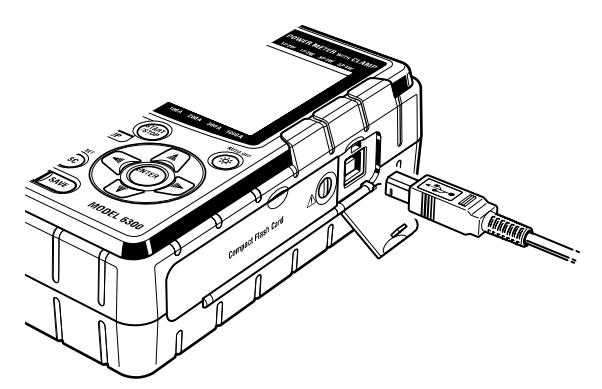

(3) When your PC and the instrument are connected properly, install starts.

In case that following window appears on Windows XP, click "Continue anyway". (It is an operation check, and no problem happens if install is continued.)

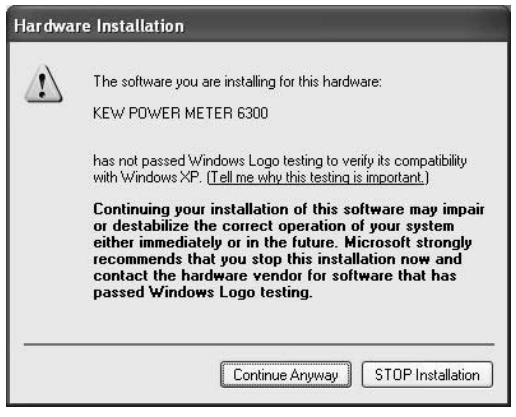

NOTE

\* When install of the driver is interrupted and reinstall cannot be done, or when install cannot be done properly, refer to "**10-7 USB driver un-installation**" in this manual. (4) Click "Install the software automatically (recommended)", and insert the "KEW POWER PLUS 2" in your PC's CD-ROM drive. Then Click "Next".

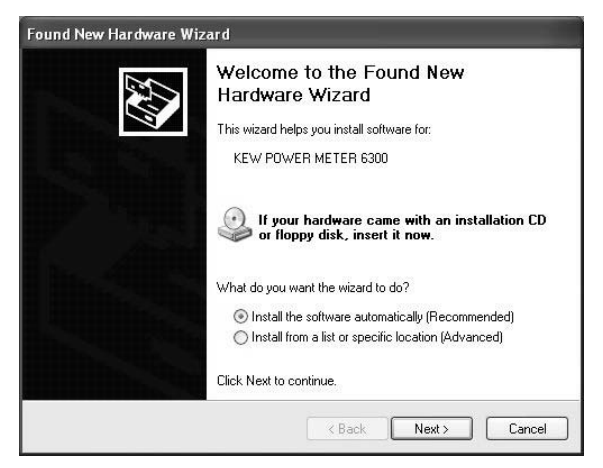

- \* When a device driver is not found automatically, click "kew\_power.inf" of KEW LOG Soft, which is in the CD-ROM drive.
- (5) Install is completed when the wizard finishes. Click "Finish".

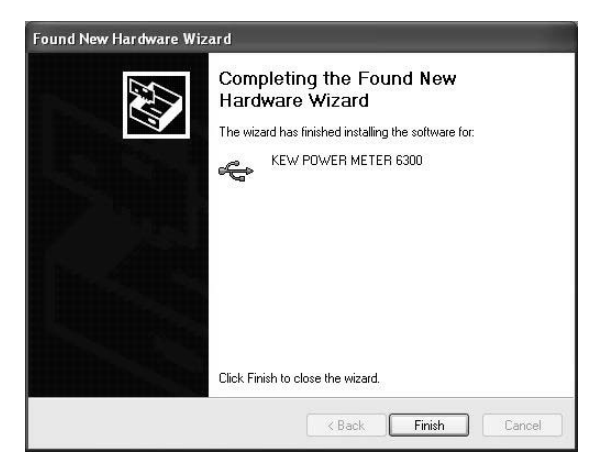

### 10-3 Starting "KEW POWER PLUS 2"

#### Start and quit

Start the software by; 1) clicking the icon for "KEW POWER PLUS 2" on the desktop, or 2) clicking "Start"  $\rightarrow$  "Program"  $\rightarrow$  "KEW"  $\rightarrow$  "KEW POWER PLUS 2". Then the main window for "KEW POWER PLUS 2" appears. Click "Download" or "Setup". Clicking "Exit" or "x" box at the upper right of the window quits the program.

| 🐺 Тор Мепи |                                        |
|------------|----------------------------------------|
| KEW POW    | ER PLUS 2<br>ER MODEL 6300<br>Ver 2.01 |
| ME         | NU                                     |
| Download   | Setup                                  |
| Analyzer   |                                        |
|            | Exit                                   |

• "Download": downloads the file to the internal memory of the instrument.

When data has recorded in the internal memory of the instrument, it can be saved to PC in CSV format. The saved data can be loaded in Microsoft<sup>®</sup> Excel, and be edited and printed.

(CSV format : is a comma-separated text data, and can be loaded in  ${\sf Microsoft}^{^{(\! 0\!)}}$  Excel.)

• "Setup": makes setting for instrument.

Can make settings for the items on **SET UP** range and confirm the present settings on your PC. Moreover, settings can be saved/ recalled as a "configuration file (.kps)". So the settings can be changed easily via PC.

\* When using this instrument for the first time, time should be set.

## Data analysis

Analyzes measurement data (csv format data). Please refer to KEW PQA PLUS 2 HELP that exists in desktop.

### 10-4 Connecting the instrument to the PC

Confirm that the Function switch on the instrument is set to **SET UP** range and the instrument and your PC are connected with USB. Clicking "Download" or "Setup" displays Detection window.

< When instrument is detected properly>

| 🚆 List of connected Power Meter |          |        |
|---------------------------------|----------|--------|
| List of detected Power Meters   |          |        |
| 0 > 999999999 KEW POWER ME      | TER 6300 |        |
| The device(s) are detected      |          |        |
| Detect again                    | Connect  | Cancel |

#### < When no instrument is detected>

| 🚆 List of connected Power Meter |         |         |
|---------------------------------|---------|---------|
| List of detected Power Meters   |         |         |
|                                 |         |         |
|                                 |         |         |
|                                 |         |         |
|                                 |         |         |
| No device detected              |         |         |
|                                 | Connect | Canaal  |
| Detect again                    | Connect | Caricel |

When the instrument is detected properly, click "Connect". Then Download or Setup window appears.

If the instrument is not detected, remove and connect the USB cord, and then click "Detect again". There is other possibility that the install of USB driver has not completed properly. Refer to "**10-7 USB driver un-installation**" in this manual and reinstall the USB driver.

#### 10-5 Download to PC

- (1) Connect the instrument and your PC with a USB cord, and set the Function switch to **SET UP** range.
- (2) Start "KEW POWER PLUS 2", and click "Download" on the Main window.
- (3) Select the instrument displayed on the "List of detected Power Meters". Then click "Connect".
- (4) When the instrument and your PC are connected properly, Download window appears. When error message appears, check whether USB cord is connected properly; or the instrument is on and the Function switch is set to SETUP range or not.

| S DOWNLOAD                                                         |                | - 6 ×                                                                                                    |
|--------------------------------------------------------------------|----------------|----------------------------------------------------------------------------------------------------|
| POWER M                                                            | IETER DATA DOW | NLOAD                                                                                                    |
| MODEL 6300<br>C Internal Memory<br>File name:<br>No recorded data. | Download       | P C<br>Save folder:<br>Save folder:<br>CA<br>Program Files<br>KEW<br>Power PLUS2<br>DRIVER<br>help_files<br>Create folder |
|                                                                    |                | Exit                                                                                                    |

#### (5) Click "Refresh".

When data exists in the internal memory of the instrument, the file name will be displayed in the box for File name. In case that no data exists, file name is not displayed and download cannot be done. First, save data with this instrument, then do downloading.

| B DOWNLOAD                                                                         |                                                                                                    |
|------------------------------------------------------------------------------------|----------------------------------------------------------------------------------------------------|
| POWER METER DATA DOW                                                               | /NLOAD                                                                                                    |
| MODEL 6300<br>Internal Memory<br>File name:<br>IDATA001.csv<br>Download<br>Refresh | P C<br>Save folder:<br>C1<br>Program Files<br>KEW<br>KEW POWER PLUS2<br>DRIVER<br>help_files<br>Create folder |
|                                                                                    | Exit                                                                                                    |

- (6) Specify the folder to which download the data.
- (7) Check the file name and the folder in which download the data, and then click "Download". Then data transmission starts.
- (8) When bar graph reaches the right edge, it means download completes. The saved data can be edited on the software like Excel, and be printed out.

| Downloaded |
|------------|
|            |

#### 10-6 Set up via PC

- (1) Connect the instrument and your PC with a USB cord, and set the Function switch to **SET UP** range.
- (2) Start "KEW POWER PLUS 2", and click "Setup" on the Main window.
- (3) Select the instrument displayed on the "List of detected Power Meters". Then click "Connect".
- (4) The window for "MODEL6300 POWER METER SETUP" appears. When error message appears, check whether USB cord is connected properly; or the instrument is on and the Function switch is set to SET UP range or not.

| ₩ SETUP                |                       |                     |                          | - DX   |  |
|------------------------|-----------------------|---------------------|--------------------------|--------|--|
| MODEL 6300 POWER METER |                       |                     |                          |        |  |
| General                |                       | Time of integration | ı <u> </u>               |        |  |
| Wiring:                | 3-phase 3-wire(3P3W)  | Start               | 07/03/2007 💌 16 💌 : 57 💌 | : 00 💌 |  |
| V-range:               | 300V 💌                | End:                | 03/02/2004 💌 17 💌 : 27 💌 | : 00 💌 |  |
| A-range:               | 200A 👻                | Interval:           | 30min. 💌 Re              | eset   |  |
| Sensor:                | Type 500A(50 to 500A) | – Demand measure    | ment                     |        |  |
| ) Tratic               |                       | Start:              | 07/03/2007 💌 16 💌 : 57 💌 | : 00 💌 |  |
| VI ratio:              | J1                    | End:                | 03/02/2004 💌 17 💌 : 27 💌 | : 00 💌 |  |
| CT ratio:              | 1.00                  | Interval:           | 30min. 💌                 |        |  |
| Buzzer:                | ON 💌                  | Target value:       | 100.0 KW -               |        |  |
| Card:                  | 0N 💌                  | Cycle:              | 10min. <b>–</b> Re       | eset   |  |
| Ser                    | nd l                  | nitial value        | Save                     |        |  |
| Conf                   | irm Set Da            | te/Time from PC     | Configuration file       | Exit   |  |

### (5) Buttons

#### "Send"

Can transfer the SET UP items for the instrument, which have been set on your PC, to the instrument. Settings should be made according to each use environment. After making necessary settings, click this button. Then the settings will be reflected on the **SET UP** range of the instrument.

#### "Confirm"

Can check the SET UP items for the instrument. Clicking this button loads and displays the SET UP items for the instrument. The set values before loading are overwritten. Be sure to save the important settings prior to load other settings.

#### "Initial value"

Restores all settings to the initial value. As to the initial value, refer to "**Section 4: Settings**" in this manual.

#### "Set Date/Time from PC"

Adjusts the time of the instrument to the time on your PC. Can set time and date (hour & minute are settable) by clicking this button. Adjust the time on your PC to the present time first.

#### "Save"

Can save the settings as configuration file. (\*kps) Setting corresponding to each environment can be saved. If the configuration file is saved together with the recorded data, record/measurement conditions can be checked as well.

#### "Configuration file"

Opens the saved configuration files. (\*kps) If the settings corresponding to an environment have been saved, you can switch the setting to the proper one immediately. If the configuration file is saved as conditions for record/measurement, settings at that time can be checked as well.

#### "Exit"

Closes the setting screen.

#### NOTE

\* For further details about each setting items, refer to "Section 4: Setting" in this manual.

## 10-7 USB driver un-installation

When install of the USB driver is interrupted and reinstall cannot be done, follow the procedure below and delete the existing USB driver. Then install it again.

- (1) Connect a PC and the instrument with a USB cord.
- (2) Click "Control Panel" in the Start menu at the lower left on the Windows screen.
- (3) Click "System" in the control panel.
- (4) Then click "Device Manager".
- (5) Right click on "KEW POWER METER 6300" in the "Universal Serial Bus controllers".
- (6) Click "Uninstall" and uninstall the USB driver.

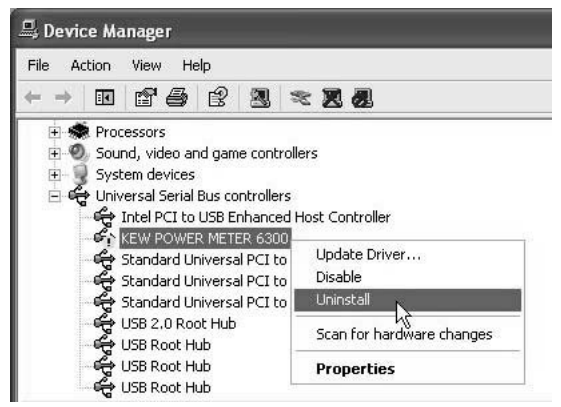

- (7) Remove the USB cord connecting your PC and the instrument once, and connect them again.
- (8) When "Found New Hardware Wizard" window appears, follow the procedure described at "10-2 USB driver installation" and install the driver.

# 11. Other functions

#### • Time (clock)

This instrument has clock function, and the time is set to Japan time by default. On **SETUP** range, time/date information can be viewed or changed. Refer to "**Setting 07**" in section 4 in this manual.

Backlight

Pressing the **BACKLIGHT** key () switches on/off the backlight for LCD. The backlight is automatically switched off when it remains on for about 5min.

Data hold

The indicated value on the LCD is held by pressing the **DATAHOLD** key ( ( ), and " **H** " mark appears on the LCD.

At this bout, the instrument is performing calculation and data save. Data hold function works on each range as follows.

"Available" : Pressing the **DATAHOLD** key holds the indicated value. The values on each measurement are also held.

"Invalid" : Data hold function doesn't operate even if the **DATAHOLD** key is pressed.

|                                  | Data hold function on each range |                    |         |                 |  |  |
|----------------------------------|----------------------------------|--------------------|---------|-----------------|--|--|
| Status                           | W<br>range                       | WhDEMANDrangerange |         | SET UP<br>range |  |  |
| Measuring<br>instantaneous value | Available                        | Invalid            |         |                 |  |  |
| Stand-by for integration         | Invalid                          |                    |         |                 |  |  |
| Measuring<br>integration value   | Available Invalid                |                    |         | llid            |  |  |
| Stand-by for demand              |                                  | Invalid            |         |                 |  |  |
| Measuring<br>demand value        |                                  | Available          | Invalid |                 |  |  |

Data hold function is released and " **H**" mark disappears by pressing the **DATAHOLD** key again. This function can be released on any range.

- \* Keys are locked by pressing the **DATAHOLD** key at least 2 sec. either Data hold function is on or off. If both Data hold and Key lock functions are enabled at the same time, Data hold function cannot be released until the Key lock function is released.
- \* When the Function switch is set to OFF, both functions are released.

Key lock

Pressing the **DATAHOLD** key ( ) at least 2 sec. locks the keys. The " rank appears on the LCD. Then all keys other than Function switch and **BACKLIGHT** key are disabled. Pressing the **DATAHOLD** key at least 2 sec. again releases the Key lock function. Then the " **O**" mark disappears.

# NOTE

- \* Pressing the **DATAHOLD** key at least 2 sec. activates Data hold function.
- \* If both Data hold and Key lock functions are enabled at the same time, Data hold function cannot be released until the Key lock function is released.
- \* When the Function switch is set to OFF, both functions are released.

# System reset

Settings on each range changes after system reset as follows.

| Range        | After system reset                                                                                                    |  |  |
|--------------|----------------------------------------------------------------------------------------------------|--|--|
| W range      | Customized parameters return to the initial value.                                                                                                    |  |  |
| Wh range     | Previous integration value displayed on the LCD is reset.                                                                                                    |  |  |
| DEMAND range | Previous demand value displayed on the LCD is reset.                                                                                                    |  |  |
| SET UP range | Each setting parameters returns to the initial value.(*)                                                                                                    |  |  |
| Others       | <ul> <li>* A file in the internal memory is deleted.</li> <li>* When saving data, file number for CF Card or internal<br/>memory becomes 001. (If the same file name exists,<br/>the old one will be overwritten.)</li> </ul> |  |  |

\* Some settings don't return to the initial value.

For further details, refer to "4-1 List of setting items" in this manual.

System reset can be done in either of following two methods.

- (1) Follow the procedure described at "Setting 23" on SET UP range. Refer to "4-3-23 System reset" in this manual.
- (2) Press the **ESC** key (**LSC**) and operate the Function switch.
  - Rotate the Function switch from OFF to any other range while the **ESC** key is being pressed down. The **ESC** key shall be kept pressed down until the setting or measurement screen for the selected range appears.

Now, system reset completes.

# 12. Troubleshooting

# 12-1 General Trouble-shooting

When defect or breakdown of the instrument is suspected, check the following points first. If your problem isn't listed in this section, contact your local Kyoritsu distributor.

| Symptom                                                                    | Check                                                                                                    |  |  |
|----------------------------------------------------------------------------|----------------------------------------------------------------------------------------------------|--|--|
| 1. No indication when the Function switch is set to other than OFF.        | <ul> <li>* Confirm that;</li> <li>1) the Power cord is connected to the outlet properly.</li> <li>2) there is no break in the Power cord.</li> <li>3) supply voltage is within the allowable range.</li> </ul>                                                                                                    |  |  |
| <ol> <li>Error code appears when<br/>turning on the instrument.</li> </ol> | <ul> <li>* Error code below appears when turning on the instrument.</li> <li>Erroi 22 + Contact S</li> <li>Internal circuit may be damaged. Contact you local<br/>Kyoritsu distributor.</li> </ul>                                                                                                    |  |  |
| 3. Any key doesn't work                                                    | <ul> <li>* Check if key lock function " O¬" is activated or not.</li> <li>* Confirm the available keys on each range</li> </ul>                                                                                                    |  |  |
| 4. Error code appears while making setting.                                | <ul> <li>* Error message appears in the following cases</li> <li>SELEFF</li> <li>* If the settings on Voltage range ("Setting 02"), Current range ("Setting 03"), VT ratio ("Setting 05") and CT ratio ("Setting 06") are as indicated below, this error code appears. Setting should be made again. (Voltage range) x 120% x (Current range) x 120% x (VT ratio) x (CT ratio) &gt; 9999G (G=10<sup>9</sup>)</li> <li>* If the day that does not exist has been set as integration start time and date ("Setting 10") or as demand start time and date ("Setting 14").</li> </ul> |  |  |
| 5. Indicated values are not stable,<br>or not correct.                     | Confirm that:<br>* voltage test leads and clamp sensors are connected<br>properly.<br>* setting and wiring on the instrument against the line under<br>test are appropriate.<br>* there is no break in the voltage test leads.<br>* input signal is not interfered.<br>* strong electric magnetic field does not exist in close<br>proximity.<br>* environment meets the specification of this instrument.                                                                                                    |  |  |

| 6. Data cannot be saved in the<br>CF card                       | <ul> <li>* Confirm that the instrument recognizes the CF card.<br/>("Setting 19").</li> <li>* Check the max number of file or capacity of CF card to<br/>be used.</li> <li>* Confirm that the operation of CF card to be used is<br/>checked.</li> <li>* Verify the proper operation of CF card on other<br/>hardware.</li> <li>* Format the CF card. ("Setting 20")</li> </ul>                                                                                        |
|-----------------------------------------------------------------|----------------------------------------------------------------------------------------------------|
| 7. Saved file in the CF card doesn't contain the measured data. | In following cases, measured data won't be recorded in files.<br>* File wasn't closed (set the Function switch to any position other than OFF and w range) after instantaneous value is saved by pressing the SAVE key on the w range. (see "6-4 Saving data")<br>* The period from the beginning to the end of integration/demand measurement is shorter than the interval.<br>* Set the Function switch to OFF position before integration/ demand measurement ends. |
| 8. Download and setting cannot be done via USB communication.   | Confirm that:<br>* the instrument and your PC are connected with USB<br>cord correctly.<br>* the Function switch is at SET UP range.                                                                                                    |

## 12-2 Battery replacement

When the battery mark displayed on the LCD becomes " **I** , batteries are almost exhausted.

# 

• Never open the Battery cover during a measurement.

# 🛆 WARNING

 Remove Power cord, Voltage test leads and Clamp sensors from the instrument and set the Function switch to OFF position before replacing the batteries.

# 

• Do not mix new and old batteries.

- Install batteries in correct polarity as marked inside.
  - Battery Alkaline size AA battery LR6 (1.5V) x 6pcs
  - How to replace batteries
    - (1) Loosen two Battery cover-fixing screws, and remove the Battery cover.
    - (2) Install new batteries in correct polarity as marked inside.
    - (3) Then put the Battery cover and tighten up the screws.

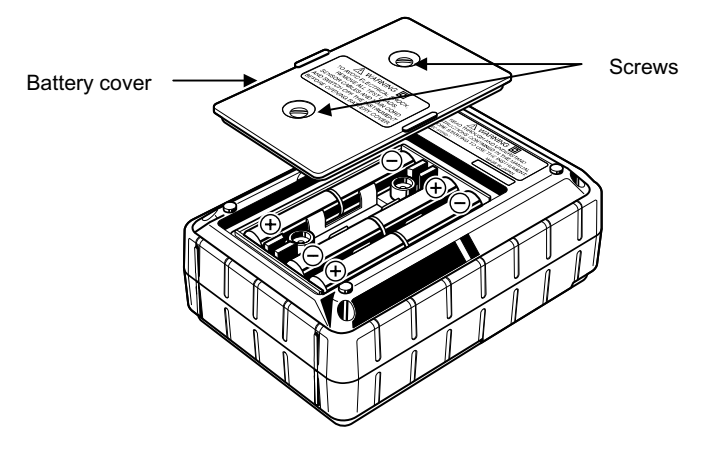

# 13. Specification

# 13-1 General specification

| Location for use        | In door use, Altitude up to 2000m                     |  |  |
|-------------------------|-------------------------------------------------------|--|--|
| Temperature&humidity    | 23°C±5°C/Relative humidity 85% or less                |  |  |
| Range                   |                                                       |  |  |
| (guaranteed accuracy)   |                                                       |  |  |
| Operating temperature & | 0°C~50°C/Relative humidity 85% or less                |  |  |
| humidity range          | (no condensation)                                     |  |  |
| Storage temperature &   | -20°C~60°C/Relative humidity 85% or less              |  |  |
| humidity range          | (no condensation)                                     |  |  |
| Measured line           | single-phase 2-wire (1ch ~ 3ch), single-phase 3-wire, |  |  |
|                         | three-phase 3-wire, three-phase 4-wire                |  |  |
| Withstand voltage       | AC5320V/ for 5 sec.                                   |  |  |
|                         | between (voltage input terminal) and (enclosures)     |  |  |
|                         | AC3320V/ for 5 sec.                                   |  |  |
|                         | between (voltage input terminal) and                  |  |  |
|                         | (power supply, USB connector)                         |  |  |
|                         | AC2710V/ for 5 sec.                                   |  |  |
|                         | between (power connector) and                         |  |  |
|                         | (USB connector, current input terminal, enclosures)   |  |  |
| Insulation resistance   | 50MΩ or more / 1000V                                  |  |  |
|                         | between (voltage/ current input terminal,             |  |  |
|                         | power connector) and (enclosures)                     |  |  |
| Display                 | Liquid crystal display (segment type)                 |  |  |
| Indication renewal      | every 1 sec.                                          |  |  |
| Backlight               | Pressing the backlight key switches the light on/off. |  |  |
|                         | (Light is automatically turned off after 5 minute.)   |  |  |
| Rated AC                | 100V ~ 240V ± 10% (45~65Hz)                           |  |  |
| power supply voltage    | 10VA max.                                             |  |  |
| Rated DC                | 9V (Alkaline size AA battery (LR6) 1.5V x 6pcs)       |  |  |
| power supply voltage    | Current consumption 180mA typ.                        |  |  |
|                         | (7 hours continuous measurement/ at LR6 is used)      |  |  |
| Applicable standard     | IEC 61010-1                                           |  |  |
|                         | Measurement CAT. III 600V, Pollution degree 2         |  |  |
|                         | IEC 61010-031, IEC 61326                              |  |  |
| Dimension               | 175(L) x 120 (W) x 65 (D) mm                          |  |  |
| Weight                  | approx. 800g (including batteries)                    |  |  |

| Accessories | Voltage test leads MODEL7141 x 1set                                                                  |  |  |  |
|-------------|----------------------------------------------------------------------------------------------------|--|--|--|
|             | (red/ green/ black/ blue, 1pce for each)<br>Power cord MODEL7170 x 1pce<br>USB cord MODEL7148 x 1pce |  |  |  |
|             |                                                                                                    |  |  |  |
|             |                                                                                                    |  |  |  |
|             | Alkaline size AA battery (LR6) x 6pcs                                                                |  |  |  |
|             | Compact flash card 32MB                                                                              |  |  |  |
|             | Card Reader MODEL8319 x 1pce                                                                         |  |  |  |
|             | CD-ROM x 1pce                                                                                        |  |  |  |
|             | Communication soft ware (KEW POWER PLUS)                                                             |  |  |  |
|             | Instruction manual (PDF file)                                                                        |  |  |  |
|             | Quick manual x 1pce                                                                                  |  |  |  |
|             | Carrying Case MODEL9125 x 1pce                                                                       |  |  |  |
| Optional    | MODEL8124 (Clamp sensor 1000A type)                                                                  |  |  |  |
|             | MODEL8125 (Clamp sensor 500A type)                                                                   |  |  |  |
|             | MODEL8126 (Clamp sensor 200A type)                                                                   |  |  |  |
|             | MODEL8127 (Clamp sensor 100A type)                                                                   |  |  |  |
|             | MODEL8128 (Clamp sensor 50A type)                                                                    |  |  |  |

# 13-2 Instantaneous value measurement

| (1) Voltage Vi [V]     |                                         |
|------------------------|-----------------------------------------|
| Range                  | 150/ 300/ 600V                          |
| Displayed digit        | 4 digits                                |
| Allowable input        | 10 ~ 110% of each range                 |
| Display range          | 5 ~ 120% of each range                  |
| Crest factor           | 2.5 or less                             |
| Accuracy               | ±0.3%rdg±0.2%f.s. (sine wave 45 ~ 65Hz) |
| Instantaneous overload | 720V (for 10 sec.)                      |
| Input impedance        | Approx. 2.7MΩ                           |

(2) Current Ai [A]

| Range                  | 50A type :5/ 10/ 20/ 50A<br>(500mV / 50A = 10mV / A)<br>100A type :10/ 20/ 50/ 100A<br>(500mV / 100A = 5mV / A)<br>200A type :20/ 50/ 100/ 200A<br>(500mV / 200A = 2.5mV / A)<br>500A type :50/ 100/ 200/ 500A<br>(500mV / 500A = 1mV / A)<br>1000A type :100/ 200/ 500/ 1000A<br>(500mV / 1000A = 0.5mV / A) |  |  |  |
|------------------------|----------------------------------------------------------------------------------------------------|--|--|--|
|                        | 3000A type :1000/ 3000A (3000A: CT=3.00)                                                                                                    |  |  |  |
|                        | ( 500mV / 1000A,3000A = 0.5mV, 0.167mV / A )                                                                                                    |  |  |  |
| Displayed digit        | 4 digits                                                                                                    |  |  |  |
| Allowable input        | 10 ~ 110% of each range                                                                                                    |  |  |  |
| Display range          | 1 ~ 120% of each range                                                                                                    |  |  |  |
| Crest factor           | 3.0 or less (each range: 90% or less)                                                                                                    |  |  |  |
| Accuracy               | ±0.3%rdg±0.2%f.s. + accuracy of clamp sensor<br>(sine wave: 45 ~ 65Hz)                                                                                                    |  |  |  |
| Instantaneous overload | 120% of the rated current of each clamp sensor (for 10 sec.)                                                                                                    |  |  |  |
| Input impedance        | Approx. 100kΩ                                                                                                    |  |  |  |

(3) Active power Pi [W]

| Range                  | (Voltage range) x (Current range)                                                                      |  |
|------------------------|----------------------------------------------------------------------------------------------------|--|
| Displayed digit        | 4 digits                                                                                               |  |
| Accuracy               | $\pm 0.5\%$ rdg $\pm 0.2\%$ f.s. + accuracy of clamp sensor<br>(power factor: 1, sine wave: 45 ~ 65Hz) |  |
| Effect of power factor | ±1.0%rdg<br>(indicated value: power factor 0.5 against power factor 1)                                 |  |
| Polarity indication    | Consumption : +( no mark), Regeneration: -                                                             |  |

### (4) Frequency f [Hz]

| Measuring range | 40.0 ~ 70.0Hz                                         |
|-----------------|-------------------------------------------------------|
| Displayed digit | 3 digits                                              |
| Allowable input | 10 ~ 110% of each voltage range (sine wave 45 ~ 65Hz) |
| Accuracy        | ±3dgt                                                 |
| Input source    | Detect from V1 (voltage between voltage input         |
|                 | terminals: VN and V1)                                 |

| (5)Calculation | items | and | equations |
|----------------|-------|-----|-----------|
|----------------|-------|-----|-----------|

| Item                       | Wiring                                               | Equation                                                                                                    | on                                                                               |
|----------------------------|------------------------------------------------------|----------------------------------------------------------------------------------------------------|----------------------------------------------------------------------------------|
|                            | 1P2W (1ch)                                           | P = P1                                                                                                    |                                                                                  |
|                            | 1P2W (2ch)                                           | P = P1 + P2                                                                                                    |                                                                                  |
| Active                     | 1P2W (3ch)                                           | P = P1 + P2 + P3                                                                                                    |                                                                                  |
| power                      | 1P3W                                                 | P = P1 + P2                                                                                                    |                                                                                  |
|                            | 3P3W                                                 | P = P1 + P2                                                                                                    |                                                                                  |
|                            | 3P4W                                                 | P = P1 + P2 + P3                                                                                                    |                                                                                  |
|                            | 1P2W (1ch)                                           | $S = V \times A$                                                                                                    |                                                                                  |
|                            | 1P2W (2ch)                                           | $Si = V \times Ai$ (i=1,2)                                                                                                    | S = S1 + S2                                                                      |
| Apparent                   | 1P2W (3ch)                                           | $Si = V \times Ai$ ( $i = 1,2,3$ )                                                                                                    | S = S1 + S2 + S3                                                                 |
| power                      | 1P3W                                                 | $Si = Vi \times Ai$ (i=1,2)                                                                                                    | S = S1 + S2                                                                      |
|                            | 3P3W                                                 | $Si = Vi \times Ai$ (i=1,2)                                                                                                    | $S = \sqrt{3} / 2 \left( S1 + S2 \right)$                                        |
|                            | 3P4W                                                 | $Si = Vi \times Ai$ ( $i = 1,2,3$ )                                                                                                    | S = S1 + S2 + S3                                                                 |
|                            | 1P2W (1ch)                                           | $Q = \sqrt{S^2 - P^2}$                                                                                                    |                                                                                  |
|                            | 1P2W (2ch)                                           | $Qi = \sqrt{Si^2 - Pi^2}$ ( <i>i</i> =1,2)                                                                                                | Q = Q1 + Q2                                                                      |
| Reactive                   | 1P2W (3ch)                                           | $Qi = \sqrt{Si^2 - Pi^2}$ ( <i>i</i> = 1,2,3)                                                                                             | Q = Q1 + Q2 + Q3                                                                 |
| (*1, *2)                   | 1P3W                                                 | $Qi = \sqrt{Si^2 - Pi^2}$ ( <i>i</i> =1,2)                                                                                                | Q = Q1 + Q2                                                                      |
|                            | 3P3W                                                 | $Qi = \sqrt{Si^2 - Pi^2}$ ( <i>i</i> =1,2)                                                                                                | Q = Q1 + Q2                                                                      |
|                            | 3P4W                                                 | $Qi = \sqrt{Si^2 - Pi^2}$ ( <i>i</i> = 1,2,3)                                                                                             | Q = Q1 + Q2 + Q3                                                                 |
|                            | 1P2W (1ch)                                           | $PF = \left  \frac{P}{S} \right $                                                                                                    |                                                                                  |
|                            | 1P2W (2ch)                                           | $PFi = \begin{vmatrix} Pi \\ Si \end{vmatrix}$ (i=1,2)                                                                                    | $PF = \left  \frac{P}{S} \right $                                                |
| Power                      | 1P2W (3ch)                                           | $PFi = \begin{vmatrix} Pi \\ Si \end{vmatrix}  (i = 1,2,3)$                                                                               | $PF = \left  \frac{P}{S} \right $                                                |
| factor<br>(* 1)            | 1P3W                                                 | $PFi = \left  \frac{Pi}{Si} \right   (i = 1, 2)$                                                                                          | $PF = \left  \frac{P}{S} \right $                                                |
|                            | 3P3W                                                 | $PFi = \left  \frac{Pi}{Si} \right   (i = 1, 2)$                                                                                          | $PF = \left  \frac{P}{S} \right $                                                |
|                            | 3P4W                                                 | $PFi = \begin{vmatrix} Pi \\ Si \end{vmatrix}  (i = 1, 2, 3)$                                                                             | $PF = \left  \frac{P}{S} \right $                                                |
| Neutral<br>current<br>(*3) | $In = \sqrt{\{A1 + A2\cos e^{A1} + A2\cos e^{A1}\}}$ | $s(\theta 2 - \theta 1) + A3\cos(\theta 3 - \theta 1)^2 + \{A2\sin(\theta 3 - \theta 1), \theta 2, \theta 3 : \text{phase difference of}$ | $(\theta_2 - \theta_1) + A3\sin(\theta_3 - \theta_1)^2$<br>A1, A2, A3 against V1 |

\* 1: The plus/minus sign is displayed by multiplying the polarity obtained based on varmeter method.

+ (no polarity): Delay phase (inductivity), - : Advance phase (capacitive)

\* 2: For distorted or unbalance wave inputs, there may be discrepancies between this instrument and others that operate based on different measurement principals.

\* 3: Can be measured only at making settings for 3P4W (three-phase 4-wire).

## 13-3 Integration value measurement

| (1 | ) Active | electric | energy | WP | [Wh] |
|----|----------|----------|--------|----|------|
|----|----------|----------|--------|----|------|

| Displayed item  | Consumption(Total: +WP, each phase: +WPi)                 |                                                       |  |  |  |
|-----------------|-----------------------------------------------------------|-------------------------------------------------------|--|--|--|
|                 | * Regeneration and overall: Data is saved only.           |                                                       |  |  |  |
| Display range   | 0.00Wh ~ 999999GWh (digit and unit is adjusted to $+WS$ ) |                                                       |  |  |  |
| Displayed digit | 6 digits (decimal position, unit is adjusted to +WS)      |                                                       |  |  |  |
|                 | Consumption                                               | Each phase: $+WPi = \sum (+Pi)/h$ ,                   |  |  |  |
|                 | (+WP)                                                     | Total: $+WP = \sum (+WPi)$                            |  |  |  |
| Equation        | Regeneration                                              | Each phase: $-WPi = \sum_{h=1}^{n} \frac{(-Pi)}{h}$ , |  |  |  |
| Equation        | (-WP)                                                     | Total: $-WP = \sum (-WPi)$                            |  |  |  |
|                 | Overall                                                   | Each phase: $\Sigma WPi = (+WPi) + (-WPi)$            |  |  |  |
|                 | (ΣWP)                                                     | Total: $\Sigma WP = \sum (\Sigma WPi)$                |  |  |  |

\* Consumption (+Pi) : when P>0, Regeneration(-Pi) : when P<0 \*  $_{h}$  : time of integration \*  $_{i=1}$  : 1P2W (1ch),  $_{i=1,2}$  : 1P2W(2ch)/ 1P3W/ 3P3W,  $_{i=1,2,3}$  : 1P2W(3ch)/3P4W

| 1 | (2)      | Annarent | alactric | onorav | W/S  | [\/ <b>Δ</b> h] | í |
|---|----------|----------|----------|--------|------|-----------------|---|
| ļ | <b>۲</b> | Apparent | electric | energy | vv 3 | IVAII           |   |

| () [] · · · · · · · · · · · · · · · · · · |                                                                                              |                                                                                                |  |  |
|-------------------------------------------|----------------------------------------------------------------------------------------------|------------------------------------------------------------------------------------------------|--|--|
| Displayed item                            | Consumption(Total: +WS, each phase: +WSi)<br>* Regeneration and overall: Data is saved only. |                                                                                                |  |  |
| Display range                             | 0.00VAh ~ 999999GVAh (digit and unit is adjusted to $+WS$ )                                  |                                                                                                |  |  |
| Displayed digit                           | 6 digits (decimal position, unit is adjusted to +WS)                                         |                                                                                                |  |  |
|                                           | Consumption<br>(+WS)                                                                         | Each phase: $+WSi = \sum_{h=1}^{h} \frac{1}{h}$ ,<br>Total: $+WS = \sum_{h=1}^{h} \frac{1}{h}$ |  |  |
| Equation                                  | Regeneration<br>(-WS)                                                                        | Each phase: $-WSi = \sum_{h=1}^{n} (-Si)_{h}^{h}$ ,<br>Total: $-WS = \sum_{h=1}^{n} (-WSi)$    |  |  |
|                                           | Overall<br>(ΣWS)                                                                             | Each phase: $\Sigma WSi = (+WSi) + (-WSi)$ ,<br>Total: $\Sigma WS = \sum (\Sigma WSi)$         |  |  |

\* Consumption (+Si) : when P>0, Regeneration(-Pi) : when P<0 \*  $_{h}$  : time of integration \*  $_{i=1}$  : 1P2W (1ch),  $_{i=1,2}$  : 1P2W(2ch)/ 1P3W/ 3P3W,  $_{i=1,2,3}$  : 1P2W(3ch)/3P4W

#### (3) Reactive electric energy WQ [Varh]

| Displayed item | Nothing (Consumption: Data is saved.) |                                                        |  |
|----------------|---------------------------------------|--------------------------------------------------------|--|
| Equation       | Consumption<br>(+WQ)                  | $+WQ = \sqrt{\left(+WS\right)^2 - \left(+WP\right)^2}$ |  |

#### (4) Time of integration

| Displayed item | 00:00:00 (hour: minute: second) |          |   | second)  | *varies depending on elapsed time |
|----------------|---------------------------------|----------|---|----------|-----------------------------------|
|                |                                 | 00:00:00 | ~ | 99:59:59 | (99-hour 59-min 59-sec)           |
| Display range  | $\rightarrow$                   | 0100:00  | ~ | 9999:59  | (9999-hour 59-min)                |
|                | $\rightarrow$                   | 010000   | ~ | 999999   | (999999-hour)                     |

#### (5) Setting item

| <u>()</u>       |                                                                |  |  |
|-----------------|----------------------------------------------------------------|--|--|
| Record interval | 1/ 2/ 5/ 10/ 15/ 20/ 30sec. 1/ 2/ 5/ 10/ 15/ 20/ 30min. 1 hour |  |  |
| Start/ Stop     | By manual operation or specifying start/ stop date and time    |  |  |
|                 |                                                                |  |  |

\* Record interval = Integration interval
# 13-4 Demand value measurement

| ( | (1) Target value (T <sub>DE</sub> | м)                                  |
|---|-----------------------------------|-------------------------------------|
|   | Display range                     | 0.1W ~ 999.9GW (set value is fixed) |

## (2) Predicted value (G<sub>DEM</sub>)

| Display range | 0 ~ 999999dgt                                                                                  |
|---------------|------------------------------------------------------------------------------------------------|
| Display range | * Decimal position, unit is same to T <sub>DEM</sub> .                                         |
| Equation      | $G_{DEM} = \Sigma DEM \times \frac{Demand interval}{Period from beginning of demand interval}$ |

### (3) Demand value (present value) (ΣDEM)

| Display range | 0 ~ 999999dgt                                                                                       |  |
|---------------|----------------------------------------------------------------------------------------------------|--|
| Diopidy range | * Decimal position, unit is same to T <sub>DEM</sub> .                                              |  |
| Equation      | $\Sigma DEM = (+WP \text{ from beginning of demand interval}) \times \frac{lhour}{Demand interval}$ |  |
|               | $\Sigma DEM = \sum \Sigma DEMi$                                                                     |  |
| 1D2W/(1ch)    |                                                                                                    |  |

 $i_{i=1}$  : 1P2W(1ch)

\* <sub>*i* = 1,2</sub> : 1P2W(2ch), 1P3W, 3P3W

\* *i* = 1,2,3 : 1P2W(3ch), 3P4W

## (4) Load factor

| Display range | 0.00 ~ 9999.99%      |
|---------------|----------------------|
| Equation      | $\Sigma DEM/T_{DEM}$ |

## (5) Setting item

| Record interval   | 1/ 2/ 5/ 10/ 15/ 20/ 30sec. 1/ 2/ 5/ 10/ 15/ 20/ 30min. 1 hour<br>By manual operation or specifying start/ stop date and time                                                                                                    |  |
|-------------------|----------------------------------------------------------------------------------------------------|--|
| (Demand interval) |                                                                                                    |  |
| Start/ Stop       |                                                                                                    |  |
| Demand            | 0.1W ~ 999.9GW                                                                                                    |  |
| target value      |                                                                                                    |  |
| Inspection cycle  | Can select one of three preceding time to the set record<br>interval.<br>(e.g. When interval is 30min., select one from 10/ 15/ 20min.<br>when interval is 5min., select one from 30sec/ 1/ 2min.<br>* In case that the record interval is set to one of 1/ 2/ 5sec.,<br>setting for inspection cycle is not available.<br>* When G <sub>DEM</sub> > T <sub>DEM</sub> is detected at each inspection cycle,<br>buzzer sounds and backlight blinks. |  |

## 13-5 Other specifications

(1) Communication function

| Communication method | USB Ver1.1 |
|----------------------|------------|
| Communication speed  | 19200bps   |

\* Connecting some MODEL6300 (max. 10pcs) in daisy chain via HUB enables individual identification. (Data transmission to PC shall be done one by one.)

\* Recommended length of USB cord is 2m or less.

### (2) CF card interface

| Slots                        | Type I/ II                                |
|------------------------------|-------------------------------------------|
| Compatibility                | 32/ 64 /128MB                             |
| Format                       | FAT16                                     |
| Number of files can be saved | max. 20 files                             |
| Saving format                | CSV format                                |
| File name                    | ▲FILE <u>■■■</u> .csv                     |
|                              | ▲: 1 (instantaneous measurement),         |
|                              | 2 (integration measurement),              |
|                              | 3 (Demand measurement)                    |
|                              | ■■■ : 001~999 sequence number             |
|                              | (given automatically)                     |
|                              | Number returns to 001 after system reset. |

### (3) Internal memory

| Memory type                  | EEPROM                                    |
|------------------------------|-------------------------------------------|
| Storage capacity             | 128kB                                     |
| Number of files can be saved | 1 file                                    |
| File name                    | ▲DATA                                     |
|                              | ▲: 1 (instantaneous measurement),         |
|                              | 2 (integration measurement),              |
|                              | 3 (Demand measurement)                    |
|                              | ■■■ : 001~999 sequence number             |
|                              | (given automatically)                     |
|                              | Number returns to 001 after system reset. |

### (4) Scaling function

| VT ratio | 1 ~ 10000 (in 1 increments)       |
|----------|-----------------------------------|
| CT ratio | 1.00 ~ 10000 (in 0.01 increments) |

(5) Other functions

\* Time (clock)

\* Data hold

\* Key lock

\* System rest

# 13-6 Specification of Clamp sensor

# < MODEL8124 >

- Rated current
  - AC 1000A rms (AC 1414A peak)
- Output voltage
  - AC 0 ~ 500mV (AC 500mV/ 1000A)
- Measuring range and accuracy (sine wave input)

| Measuring range | Frequency range | Accuracy       |
|-----------------|-----------------|----------------|
| 0 1000 1        | 50/60Hz         | ±1.0%rdg±0.2mV |
| 0 ~ 1000 A      | 40Hz ~ 1kHz     | ±1.5%rdg±0.4mV |

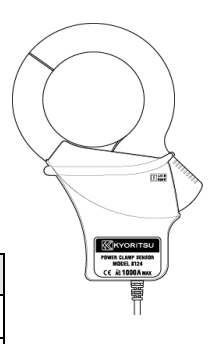

• Phase characteristic

within ±1deg (10 ~ 1000A/ 45~65Hz)

| Location for use               | In door use, Altitude up to 2000m            |  |
|--------------------------------|----------------------------------------------|--|
| Temperature & humidity range   | 23°C±5°C/Relative humidity 85% or less       |  |
| (guaranteed accuracy)          | (no condensation)                            |  |
| Operating temperature &        | 0°C ~ 50°C/Relative humidity 85% or less     |  |
| humidity range                 | (no condensation)                            |  |
| Storage temperature &          | -20°C ~ 60°C/Relative humidity 85% or less   |  |
| humidity range:                | (no condensation)                            |  |
| Max allowable input            | AC 1000A rms continuously (50/60Hz)          |  |
| Output impedance               | approx. 1 Ω                                  |  |
| Withstand voltage              | AC5350V rms (50/60Hz)/ for 5sec.             |  |
|                                | between jaw matched part and enclosures      |  |
|                                | between enclosures and output terminal       |  |
|                                | between jaw matched part and output terminal |  |
| Insulation resistance          | 50MΩ or more/ 1000V                          |  |
|                                | between jaw matched part and enclosures      |  |
|                                | between enclosures and output terminal       |  |
|                                | between jaw matched part and output terminal |  |
| Applicable standard            | IEC 61010-2-032                              |  |
|                                | Measurement CATIII. 600V, Pollution degree 2 |  |
|                                | IEC 61326                                    |  |
| Diameter of measured conductor | Max. Ф68mm                                   |  |
| Cable length                   | About 3m                                     |  |
| Output terminal                | MINI DIN 6PIN                                |  |
| Outer diameter                 | 186(L) x 129(W) x 53(D) mm                   |  |
| Weight                         | Approx. 510g                                 |  |
| Accessories                    | Instruction manual, Cable maker              |  |

# < MODEL8125 >

• Rated current

AC 500A rms (AC 707A peak)

- Output voltage
  - AC 0 ~ 500mV (AC 500mV/ 500A)
- Measuring range and accuracy (sine wave input)

| Measuring range | Frequency range | Accuracy       |
|-----------------|-----------------|----------------|
|                 | 50/60Hz         | ±0.5%rdg±0.1mV |
| 0~500A          | 40Hz ~ 1kHz     | ±1.0%rdg±0.2mV |

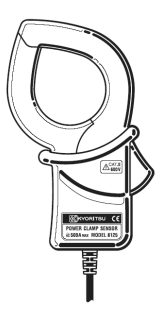

## • Phase characteristic

within ±1deg (5 ~ 500A/ 45~65Hz)

| Location for use               | In door use, Altitude up to 2000m            |
|--------------------------------|----------------------------------------------|
| Temperature & humidity range   | 23°C±5°C/Relative humidity 85% or less       |
| (guaranteed accuracy)          | (no condensation)                            |
| Operating temperature &        | 0°C ~ 50°C/Relative humidity 85% or less     |
| humidity range                 | (no condensation)                            |
| Storage temperature &          | -20°C ~ 60°C/Relative humidity 85% or less   |
| humidity range:                | (no condensation)                            |
| Max allowable input            | AC 500A rms continuously (50/60Hz)           |
| Output impedance               | approx. 2 Ω                                  |
| Withstand voltage              | AC5350V rms (50/60Hz)/ for 5sec.             |
|                                | between jaw matched part and enclosures      |
|                                | between enclosures and output terminal       |
|                                | between jaw matched part and output terminal |
| Insulation resistance          | 50MΩ or more/ 1000V                          |
|                                | between jaw matched part and enclosures      |
|                                | between enclosures and output terminal       |
|                                | between jaw matched part and output terminal |
| Applicable standard            | IEC 61010-2-032                              |
|                                | Measurement CATIII. 600V, Pollution degree 2 |
|                                | IEC 61326                                    |
| Diameter of measured conductor | Max. Ф40mm                                   |
| Cable length                   | About 3m                                     |
| Output terminal                | MINI DIN 6PIN                                |
| Outer diameter                 | 128(L) x 81(W) x 36(D) mm                    |
| Weight                         | approx. 260g                                 |
| Accessories                    | Instruction manual, Cable maker              |

## < MODEL8126 >

Rated current

AC 200A rms (AC 283A peak)

- Output voltage
  - AC 0 ~ 500mV (AC 500mV/ 200A)
- Measuring range and accuracy (sine wave input)

| Measuring range | Frequency range | Accuracy       |
|-----------------|-----------------|----------------|
| 0 ~ 200 A       | 50/60Hz         | ±0.5%rdg±0.1mV |
|                 | 40Hz ~ 1kHz     | ±1.0%rdg±0.2mV |

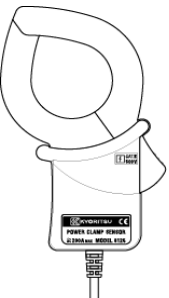

### • Phase characteristic

within ±1deg (2 ~ 200A/ 45~65Hz)

| Location for use               | In door use, Altitude up to 2000m            |
|--------------------------------|----------------------------------------------|
| Temperature & humidity range   | 23°C±5°C/Relative humidity 85% or less       |
| (guaranteed accuracy)          | (no condensation)                            |
| Operating temperature &        | 0°C ~ 50°C/Relative humidity 85% or less     |
| humidity range                 | (no condensation)                            |
| Storage temperature &          | -20°C ~ 60°C/Relative humidity 85% or less   |
| humidity range:                | (no condensation)                            |
| Max allowable input            | AC 200A rms continuously (50/60Hz)           |
| Output impedance               | approx. 5 Ω                                  |
| Withstand voltage              | AC5350V rms (50/60Hz)/ for 5sec.             |
|                                | between jaw matched part and enclosures      |
|                                | between enclosures and output terminal       |
|                                | between jaw matched part and output terminal |
| Insulation resistance          | 50MΩ or more/ 1000V                          |
|                                | between jaw matched part and enclosures      |
|                                | between enclosures and output terminal       |
|                                | between jaw matched part and output terminal |
| Applicable standard            | IEC 61010-2-032                              |
|                                | Measurement CATIII. 600V, Pollution degree 2 |
|                                | IEC 61326                                    |
| Diameter of measured conductor | Max. Ф40mm                                   |
| Cable length                   | About 3m                                     |
| Output terminal                | MINI DIN 6PIN                                |
| Outer diameter                 | 128(L) x 81(W) x 36(D) mm                    |
| Weight                         | approx. 260g                                 |
| Accessories                    | Instruction manual, Cable maker              |

# < MODEL8127 >

Rated current

AC 100A rms (AC 150A peak)

- Output voltage
- AC 0 ~ 500mV (AC 500mV/ 100A)
- Measuring range and accuracy (sine wave input)

| Measuring range | Frequency range | Accuracy       |
|-----------------|-----------------|----------------|
| 0 ~ 100 A       | 50/60Hz         | ±0.5%rdg±0.1mV |
|                 | 40Hz ~ 1kHz     | ±1.0%rdg±0.2mV |

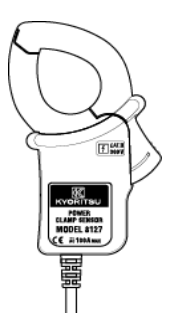

Phase characteristic

within ±2deg (1 ~ 100A/ 45~65Hz)

| Location for use               | In door use, Altitude up to 2000m            |
|--------------------------------|----------------------------------------------|
| Temperature & humidity range   | 23°C±5°C/Relative humidity 85% or less       |
| (guaranteed accuracy)          | (no condensation)                            |
| Operating temperature &        | 0°C ~ 50°C/Relative humidity 85% or less     |
| humidity range                 | (no condensation)                            |
| Storage temperature &          | -20°C ~ 60°C/Relative humidity 85% or less   |
| humidity range:                | (no condensation)                            |
| Max allowable input            | AC 100A rms continuously (50/60Hz)           |
| Output impedance               | approx. 11 Ω                                 |
| Withstand voltage              | AC3540V rms (50/60Hz)/ for 5sec.             |
| -                              | between jaw matched part and enclosures      |
|                                | between enclosures and output terminal       |
|                                | between jaw matched part and output terminal |
| Insulation resistance          | 50MΩ or more/ 1000V                          |
|                                | between jaw matched part and enclosures      |
|                                | between enclosures and output terminal       |
|                                | between jaw matched part and output terminal |
| Applicable standard            | IEC 61010-2-032                              |
|                                | Measurement CATIII. 300V, Pollution degree 2 |
|                                | IEC 61326                                    |
| Diameter of measured conductor | Max. Ф24mm                                   |
| Cable length                   | About 3m                                     |
| Output terminal                | MINI DIN 6PIN                                |
| Outer diameter                 | 100(L) x 60(W) x 26(D) mm                    |
| Weight                         | Approx. 170g                                 |
| Accessories                    | Instruction manual, Cable maker              |

## < MODEL8128 >

Rated current

AC 50A rms (AC 70.7A peak)

- Output voltage
- AC 0 ~ 500mV (AC 500mV/ 50A)
- Measuring range and accuracy (sine wave input)

| Measuring range | Frequency range | Accuracy       |
|-----------------|-----------------|----------------|
| 0 ~ 50 A        | 50/60Hz         | ±0.5%rdg±0.1mV |
|                 | 40Hz ~ 1kHz     | ±1.0%rdg±0.2mV |

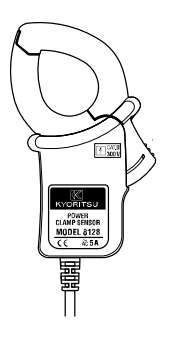

• Phase characteristic

within ±2deg (0.5 ~ 50A/ 45~65Hz)

| Location for use               | In door use, Altitude up to 2000m            |
|--------------------------------|----------------------------------------------|
| Temperature & humidity range   | 23°C±5°C/Relative humidity 85% or less       |
| (guaranteed accuracy)          | (no condensation)                            |
| Operating temperature &        | 0°C ~ 50°C/Relative humidity 85% or less     |
| humidity range                 | (no condensation)                            |
| Storage temperature &          | -20°C ~ 60°C/Relative humidity 85% or less   |
| humidity range:                | (no condensation)                            |
| Max allowable input            | AC 50A rms continuously (50/60Hz)            |
| Output impedance               | approx. 19 Ω                                 |
| Withstand voltage              | AC3540V rms (50/60Hz)/ for 5sec.             |
| _                              | between jaw matched part and enclosures      |
|                                | between enclosures and output terminal       |
|                                | between jaw matched part and output terminal |
| Insulation resistance          | 50MΩ or more/ 1000V                          |
|                                | between jaw matched part and enclosures      |
|                                | between enclosures and output terminal       |
|                                | between jaw matched part and output terminal |
| Applicable standard            | IEC 61010-2-032                              |
|                                | Measurement CATIII. 300V, Pollution degree 2 |
|                                | IEC 61326                                    |
| Diameter of measured conductor | Max. Ф24mm                                   |
| Cable length                   | About 3m                                     |
| Output terminal                | MINI DIN 6PIN                                |
| Outer diameter                 | 100(L) x 60(W) x 26(D) mm                    |
| Weight                         | Approx. 170g                                 |
| Accessories                    | Instruction manual, Cable maker              |

Kyoritsu reserves the rights to change specifications or designs described in this manual without notice and without obligations.

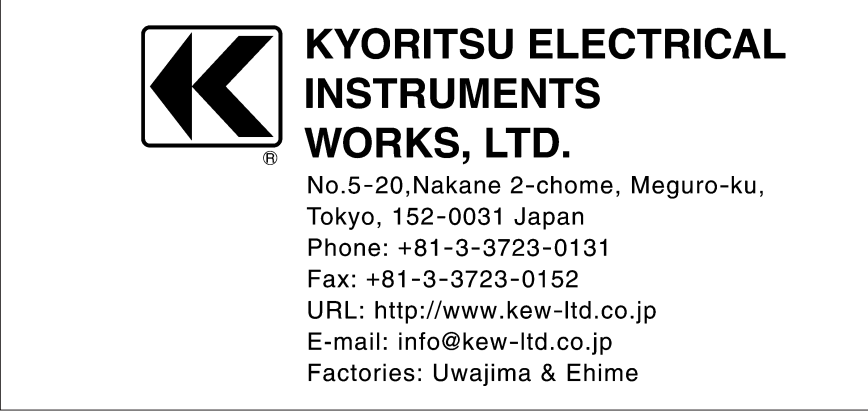